# Progis

Poduzeće za poslovno informatičke sustave Vitezićeva 44, 10 000 Zagreb, Hrvatska Tel +3851 3632 905 Fax+3851 3632 995 e-mail:progis@progis.hr

## exTra

### upute za inventuru

Poštovani korisnici,

u prilogu su upute za početak rada u novoj godini .

Molimo da se pridržavate navedenih uputa u procesu otvaranja nove poslovne godine i prijenosa početnih stanja jer su sve procedure navedene točno prema redosljedu rada.

Za progIS d.o.o. Ivana Čuljak Zagreb, 30.12.2024.

## <u>lnventura</u>

upute za rad

- skladište veleprodaja str. 3-32
- skladište maloprodaja str. 33-52
- prolazna maloprodaja str. 52-54

# Inventura skladište veleprodaje

3

upute za inventuru

#### Poštovani korisnici,

molimo da poštujete proceduru rada i izvršite sve potrebne provjere i predradnje <u>PRIJE</u> izvršenja Primopredaje (INVENTURE) u novo stanje:

4

- prije otvaranja novog stanja moraju se upisati svi dokumenti koji još nisu upisani otpremnice, predatnice, primke... koji po datumu ulaze u stanje prethodne godine.
- **izradite izvješće Provjera isteka roka valjanosti** (baze s kontrolnim brojevima) te u skladu s njim izvršite promjene rokova, otpis ili povrat,
- zatvoriti predatnice i izraditi primke,
- zatvorite zaduženja i izradite razduženja,
- ispraviti eventualne greške putem zapisnika u tekućem stanju prebacivanje sa šifre na šifru i sl.

Ako se iz bilo kojeg razloga naknadno radi upis ili promjene dokumenata u prethodnom inventurnom stanju, u novom inventurnom stanju se podaci/količine robe upisani po tim dokumentima moraju promjeniti RUČNO u donosu – dodati/umanjiti stanje. Ažuriranje količina se može napraviti isključivo ručno i nikakvo obnavljanje neće promijeniti te podatke u novom inventurnom stanju.Obnavljanjem cijena će se ažurirati cijene ali količine ne – to se mora ručno napraviti.

Bez obzira kada je rađena stvarna inventura ( 15.04.2024. 11.09.2024., 15.11.2024.,... OBAVEZNO MORATE otvoriti novo inventurno stanje s datumom 01.01.2025. ( izvršiti samo primopredaju ).

Napominjemo da je ovo jako važno jer se dokumenti mogu upisivati isključivo u stanje prema godini dokumenta. Nakon 01.01.2025. ne može se upisivati dokumente s datumom iz 2024. ako nije otvorene stanje 01.01.2025.!

### 1. Obnavljanje stanja

Prije primopredaje stanja obavezno treba izvršiti OBNAVLJANJE STANJA skladišta.

| X           | Robno         | o poslovanje (    | admin@DES       | SKTOP-FRI        | KEG57 / TEST ex Tra) - P     | rogress32 F      | ull V11.7.18.0    | 0.2260 - DB V11        | _              | $\times$ |
|-------------|---------------|-------------------|-----------------|------------------|------------------------------|------------------|-------------------|------------------------|----------------|----------|
| <u>S</u> kl | adište        | <u>D</u> okumenti | <u>O</u> tprema | <u>l</u> zvješća | <u>F</u> inancijska izvješća | <u>P</u> regledi | <u>O</u> čevidnik | <u>S</u> itni inventar | <u>S</u> ustav |          |
|             | <u>S</u> tanj | a                 |                 |                  | 1                            |                  |                   |                        |                |          |
|             | <u>R</u> eze  | rvacije           |                 |                  |                              |                  |                   |                        |                |          |
|             | <u>M</u> in/  | max količine      |                 |                  |                              |                  |                   |                        |                |          |
|             | <u>N</u> eku  | irentna roba      |                 |                  |                              |                  |                   |                        |                |          |
|             | <u>O</u> bna  | avljanje cijena   |                 |                  |                              |                  |                   | 2                      |                |          |
|             | <u>O</u> bna  | avljanje stanja   |                 |                  |                              | 1                |                   |                        |                |          |
|             | <u>R</u> azd  | oblja obnavlja    | inja stanja     |                  |                              |                  |                   |                        |                |          |
|             | <u>R</u> edo  | osljed obnavlja   | inja            |                  |                              |                  |                   |                        |                |          |
|             | <u>P</u> rovj | jera ispravnos    | ti stanja       |                  |                              |                  |                   |                        |                |          |
|             | <u>I</u> nver | nturne stope o    | otpisa          |                  |                              |                  |                   |                        |                |          |
|             | <u>P</u> rovj | jera autentičn    | osti ljekova    |                  |                              |                  |                   |                        |                |          |
| _           |               |                   |                 |                  | ,                            |                  |                   |                        |                |          |
|             |               |                   |                 |                  |                              |                  |                   |                        |                |          |
|             |               |                   |                 |                  |                              |                  |                   |                        |                |          |
|             |               |                   |                 |                  |                              |                  |                   |                        |                |          |
|             |               |                   |                 |                  |                              |                  |                   |                        |                |          |
|             |               |                   |                 |                  |                              |                  |                   |                        | -              |          |
|             |               |                   |                 |                  |                              |                  | e                 | xrr                    | ิล             |          |
|             |               |                   |                 |                  |                              |                  |                   |                        | M I            |          |
|             |               |                   |                 |                  |                              |                  |                   |                        |                |          |

#### Odabrati zadnje otvoreno stanje u 2024.godini

| lzbor skladišta i stanja           |                                                     | ×        |
|------------------------------------|-----------------------------------------------------|----------|
| <u>D</u> J: 2<br>Datum: 01.01.2024 | <ul><li>? Skladište veleprodaje</li><li>?</li></ul> |          |
| Prihvati (F9)                      |                                                     | Odustani |

Ukoliko ste tijekom godine radili više puta inventure onda treba označiti opciju Sva stanja i obavezno upisati godinu za koju se radi obnavljanje 2024

| 💽 Obnavljanje stanja                | ×                      |
|-------------------------------------|------------------------|
| 🗌 Izrada na poslužitelju            |                        |
| □ Sva s <u>k</u> ladišta?           |                        |
| <u>R</u> edosljed:                  | ?                      |
| <u>⊤</u> ip skladišta: <sup>0</sup> | ?                      |
| <u>S</u> kladište: 2                | Skladište veleprodaje  |
| Datum stanja: 01.01.2024            |                        |
| ⊠ S⊻a stanja                        |                        |
| □ Od <u>p</u> osljednjeg            | j razdoblja poslovanja |
| <u>G</u> odina: 2024                |                        |
| Datum <u>o</u> d:                   | ? X                    |
| 🗆 Samo <u>c</u> ijene               |                        |
| <u>M</u> arža računa                |                        |
| Nadzor obnavlja                     | nja (F8)               |
| <u>N</u> astavi (F9)                | Odustani               |
|                                     |                        |
| Skladičte: 2,01,01,2024             |                        |

| Skladište: 2, 0 | 1.01.2024                                  | × |
|-----------------|--------------------------------------------|---|
| 1               | Brisanje povijesti stanja<br>Šifra robe: 6 |   |

Kada se otvori ekran s porukom o izvršenju treba ga zatvoriti i nastaviti s inventurom.

| Obnavljanje                                                  | ×       |
|--------------------------------------------------------------|---------|
|                                                              | ~       |
| Skladište 2 / 01.01.2024 : Izvršeno je obnavljanje skladišta |         |
|                                                              |         |
|                                                              |         |
|                                                              |         |
|                                                              |         |
|                                                              |         |
|                                                              |         |
|                                                              |         |
|                                                              |         |
|                                                              |         |
|                                                              |         |
|                                                              |         |
|                                                              |         |
|                                                              |         |
|                                                              |         |
|                                                              |         |
|                                                              |         |
|                                                              |         |
|                                                              |         |
|                                                              |         |
|                                                              |         |
|                                                              |         |
|                                                              |         |
|                                                              |         |
|                                                              |         |
| <                                                            | >       |
| Įspiši (F10)                                                 | Zatvori |

### 2. Inventurna lista

Inventura počinje ispisom inventurne liste po kojoj se radi popisna lista stanja zaliha. Potpuno je svejedno da li ćete inventurnu listu ispisati prije ili nakon primopredaje jer će biti ista. Ispis prije primopredaje se radi ako želite napraviti brojanje robe i prije primopredaje napravite sve ispravke u starom stanju – prijenos sa šifre na šifru, zamjenu kontrolnih brojeva i sl.. U tom slučaju napravite ispis liste iz tekućeg stanja i odradite promjene - zapisnike o ispravku knjiženja prije primopredaje. Kada završite ispravke i ostavljate samo viškove i manjkove koji će biti u inventurnom zapisniku napravite primopredaju uobičajeno i slijedite upute nakon primopredaje. Ako ne želite raditi nikakve ispravke u tekućem stanju nego sve evidentirate preko inventurnog zapisnika onda odradite primopredaju i nakon toga ispis liste iz tekućeg stanja.

7

#### Robno poslovanje/Izvješća/Inventurna lista

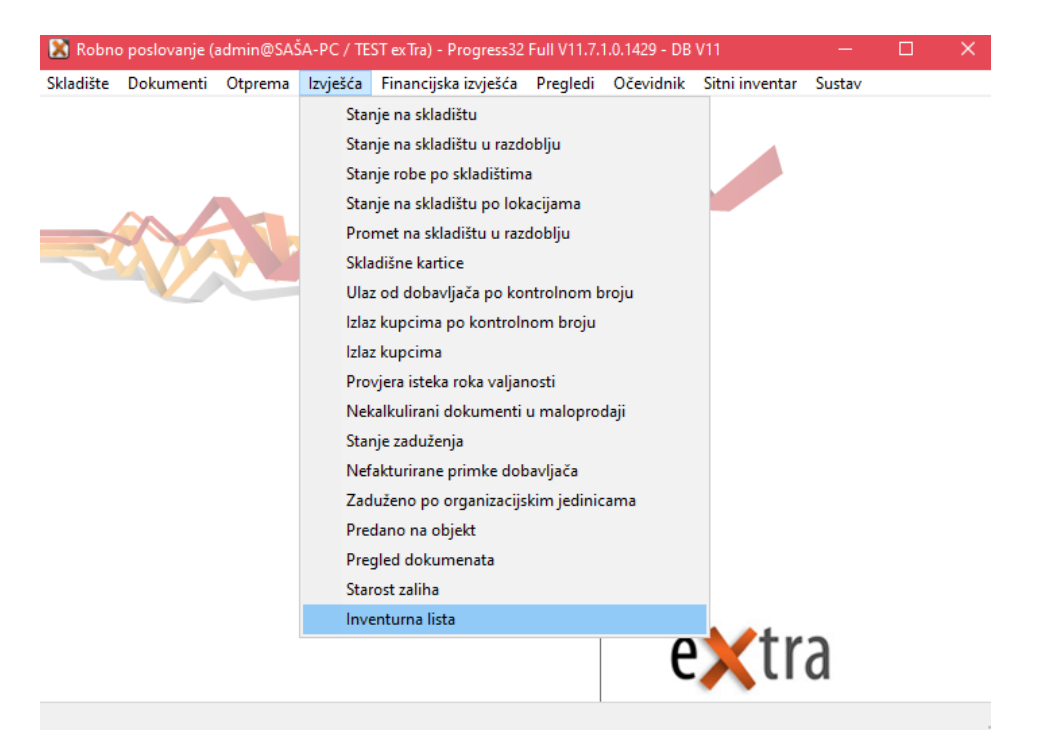

#### Može se ispisati:

- s količinama ili bez
- samo roba kojoj je stanje veće od 0 ( u ovom slučaju se roba koja se pronađe na stanju, a nema je na listi mora ručno dopisati na listu)
- XLS ispis za učitavanje robe u stanje skladišta XLS lista je namjenjena punjenju na računalu
   i nakon punjenja liste i završetka inventure, ta se lista zaprima iz XLS file-a u Popis robe
   /lvneturnu listu (opisano dalje u uputama)

#### Zadati parametre ispisa – dobavljača, klasifikaciju, raspon šifri,.. ili ostaviti sve

8

| Inventurna lista                    |               |                                                          | ×                 |
|-------------------------------------|---------------|----------------------------------------------------------|-------------------|
| Izrada na poslužitelju              |               | exTra                                                    | ✓                 |
| Stanje:                             | -             |                                                          |                   |
| ○ <u>P</u> rošlo stanje             | Tekuće stanje |                                                          |                   |
| Roba:                               |               |                                                          |                   |
| ● Sva roba                          |               |                                                          |                   |
|                                     |               |                                                          | ~ ? 💥             |
| Klasifikacija:                      |               |                                                          |                   |
| Sve klasifika <u>cij</u> e          | 🔘 Izbor       |                                                          |                   |
|                                     |               |                                                          | ~ ? 💥             |
| Sve klasifika <u>c</u> ije (raspon) | 🔘 Izbor       |                                                          |                   |
| Od klasifikacije: 000               | ? do: 000     | 2                                                        |                   |
| Dobavljač:                          |               |                                                          |                   |
| 0 ?                                 |               |                                                          |                   |
|                                     |               |                                                          |                   |
| Kataloški broj:                     | L             | okacija:                                                 |                   |
| Redoslijed:                         |               |                                                          |                   |
| Naziv                               |               | količinama                                               |                   |
| <u>Š</u> ifra                       |               | oïenama                                                  |                   |
| ○ Klasifikacija                     |               | cijenama                                                 |                   |
| 🔿 Ka <u>t</u> aloški broj           |               | saličiti od pulo                                         |                   |
| ◯ <u>D</u> obavljač                 |               | <u>aziiciu ou nuie</u><br>I Slispis za učitavanie robe i | ustanie skladišta |
| ⊖ <u>L</u> okacija                  |               |                                                          |                   |
| Dibust (EQ)                         |               |                                                          |                   |
| Ennvau (F3)                         |               |                                                          | Udustani          |

| TEOT          | T - X 1 / / X 20 2 4 4                                                    |            |                      |                     | 5-1                  | 20.40.0004                        |
|---------------|---------------------------------------------------------------------------|------------|----------------------|---------------------|----------------------|-----------------------------------|
| IESI e        |                                                                           |            |                      |                     | Dat                  | um: 30.12.2024<br>ijeme: 16:23:45 |
| Zagreb        | 5                                                                         |            |                      |                     | vi                   | ijeme. 10.20.40                   |
| -             |                                                                           | Invent     | tuma lista           |                     |                      |                                   |
|               |                                                                           | mvem       |                      |                     |                      |                                   |
| Skladiš       | te i stanje: 2 Skladište veleprodaje, 31.1                                | 2.2024     |                      |                     |                      |                                   |
|               | Naziv                                                                     | Rok        | Lokacija             | Kataloški           | Status               | JM Inv. stanje                    |
| 2350545       | Kontrolni broj                                                            |            | -                    | broj                |                      | kom                               |
| 2000040       | N<br>Digitalno zaušno slušno pomagalo Phonak MILO MIC -<br>vanisko/lijevo |            |                      | 04413345PEOR        | Odgovara             | I                                 |
|               | 32<br>N                                                                   |            | A3                   |                     | Odgovara<br>Odgovara |                                   |
| 2350519       | PRESSURE PIPE                                                             |            |                      | 04413359            |                      | kom                               |
| 2350462       | N<br>Blok kocka 9x9 - plava<br>N                                          | 31.12.2020 |                      | 100-22-55-99        | Odgovara<br>Odgovara | kom                               |
| 2350431       | Robazuupis - crvena<br>N                                                  |            |                      | 100200ABC           | Odgovara             | kom                               |
| 6671          | 1167 FLASH REFL. PRENOSNI 120W                                            |            |                      |                     | On No. 1 of No.      | kom                               |
| 2344124       | A2<br>1167 FLASH REFL. PRENOSNI 120W                                      |            |                      |                     | Greska u kolicini    | kom                               |
| 2344126       | N<br>1208 SCOONER STROPNA SVJ. E27 100W CRNA<br>N                         | 01.01.2027 |                      |                     | Odgovara<br>Odgovara | kom                               |
| 8             | Elastično kompresivne rukavice "Medi "mediven esp                         | 25.07.2027 | 4                    | 1234567890123456ttt | Odaguam              | kg                                |
|               | N                                                                         | 20.01.2021 | 440                  |                     | Odgovara             |                                   |
| 24            | Betonski čelik #12                                                        |            |                      | 123457              |                      | kom                               |
|               | 540<br>N                                                                  | 25.12.2025 | 45                   |                     | Odgovara             |                                   |
|               |                                                                           |            | -TU                  |                     | Cagorana             |                                   |
| 1003153       | Radno odijelo plavo<br>N                                                  |            |                      | 124323              | Odgovara             | kom                               |
| 3             | Predajnik Phonak EASY LINK +<br>2345                                      |            | 150                  | 2031AGN             | Odgovara             | kom                               |
|               | erJet M554 [C27807]                                                       | ~          | aži (F5) Slijedeće i | (F3)                |                      |                                   |
| HP Color Lase |                                                                           |            |                      |                     |                      |                                   |

| Ili u XLS – ako se radi ispis u XLS podaci se upisuju u stupac E | – ne smije se mjenjati jer se podaci o količini kod |
|------------------------------------------------------------------|-----------------------------------------------------|
| učitavanja liste uzimaju isključivo iz tog stupca                |                                                     |

| Inventurna lista                    |               |                                     | ×         |
|-------------------------------------|---------------|-------------------------------------|-----------|
| 🗌 Izrada na poslužitelju            | e             | »Tra                                | ✓ ■ ※     |
| Stanje:                             |               |                                     |           |
| <u> </u>                            | Tekuće stanje |                                     |           |
| -Roba:                              |               |                                     |           |
| ● Sva roba   ○ Iz <u>b</u> or       |               |                                     |           |
|                                     |               |                                     | ~ ? 💥     |
|                                     |               |                                     |           |
| Sve klasifika <u>c</u> ije          | O Izbor       |                                     |           |
|                                     |               |                                     | ~ ? 💥     |
| Sve klasifika <u>c</u> ije (raspon) | 🔘 Izbor       |                                     |           |
| Od klasi <u>f</u> ikacije: 000      | ? do: 000     | 2                                   |           |
| Dobavljač:                          |               |                                     |           |
| 0 ?                                 |               |                                     |           |
|                                     |               |                                     |           |
| Kataloški broj:                     | Lokacij       | ja:                                 |           |
| Redoslijed:                         | Ispis:        |                                     |           |
| <u>N</u> aziv                       | S količi      | nama                                |           |
| <u>Š</u> ifra                       |               | ama                                 |           |
| ○ Klasifikacija                     |               | 3113                                |           |
| ⊖ Ka <u>t</u> aloški broj           | Bazličit      | i od nule                           |           |
| ○ <u>D</u> obavljač                 |               | pis za učitavanje robe u stanje skl | adištaj   |
| ◯ <u>L</u> okacija                  |               |                                     |           |
| Duituusti (EQ)                      |               |                                     | 0 da tari |
| <u> </u>                            |               |                                     | Udustani  |

| E2                |                               | $\cdot$ $\times$ $\checkmark$ $f_x$                           |                |             |                   |                |                        |                   |                |               |                        |           | ^                                              |
|-------------------|-------------------------------|---------------------------------------------------------------|----------------|-------------|-------------------|----------------|------------------------|-------------------|----------------|---------------|------------------------|-----------|------------------------------------------------|
| 20                | A                             | 1                                                             | c              | D           | E                 | E.             | G                      | н                 | . I.           | 1             | К                      | 1         | M                                              |
| 1                 |                               |                                                               |                |             |                   |                | Inventurn              | a lista           |                |               |                        |           |                                                |
| 3 S<br>4 S<br>5 S | kladišt<br>va robi<br>vi dobi | te i stanje: 2 Skladište veleprodaje, 01.01.20<br>a<br>⊮ljači | 023            |             |                   |                |                        |                   |                |               |                        |           |                                                |
| 6                 | Roba                          | Naziv robe                                                    | Kataloški broj | Lokacija    | Inventurno stanje | Kontrolni broj | Status robe            | Datum proizvodnje | Rok valjanosti | Klasifikacija | Opis klasifikacije     | Dobavljač | Naziv dobavljača                               |
| 8 2               | 351264                        | 'Fuzionirana sēka kaplara zaštićena p                         | 32515          |             | 0.000             | 1              | Odgovara               |                   |                | 090 010101    | Cement rasuti          | 3000554   | APAČ d.o.o.                                    |
| 9 2               | 350909                        | 0,2 um Point of Use Filter                                    | R090015        |             | 8,000             | 2              | Odgovara               |                   |                | 090 01        | Građevinski materijal  | 0         | Nepoznal                                       |
| 10 2              | 350428                        | 111                                                           | 224511/74AASa  |             | 0,000 1           |                | Odgovara               |                   |                | 090 01        | Građevinski materijal  | 0         | Nepoznat                                       |
| 11 6              | 569                           | 1114 REFLEKTOR LANPA - PLAVA                                  | 46721-70/24    |             | 0.000             |                | Odgovara               |                   |                | 090 01        | Građevinski materijal  | 1         | Haselhoff Geselschaft mit beschränkter Haftung |
| 12 6              | 371                           | 1167 FLASH REFL PRENOSNI 120W                                 |                |             | 9,000             | 2              | Greška u kolčini       |                   |                | 090 01        | Građevinski materijal  | 0         | Nepoznat                                       |
| 13 2              | 344124                        | 1167 FLASH REFL. PRENOSNI 120W                                |                |             | 0,000             |                | Odgovara               |                   |                | 090 01        | Građevinski materijal  | Ó         | Nepoznat                                       |
| 14 2              | 344126                        | 1208 SCOONER STROPNA SVJ. E27 100W CRNA                       |                |             | 0.000             |                | Odgovara               |                   | 01.01.2020     | 090 01        | Građevinski materijal  | 0         | Nepoznat                                       |
| 15 6              | 700                           | 4428 PLANNER 2 STOLNA SVJ G23 11W BUELA                       |                |             | 0,000             |                | Odgovara               |                   |                | 090 01        | Građevinski materijal  | 0         | Nepoznat                                       |
| 16 5              | 187                           | AGREGAT ZA PROIZV STRUJE 751                                  |                |             | 0,000             |                | Odgovara               |                   |                | 020.00        | Osnovna sredstva       | 140       | Deutsche Bank Ag                               |
| 17 5              |                               | Akumulator za mioelektroničku protezu, 7                      | 2039ASM5       |             | 0,000             | 44             | Labaratorijska zabrana | 01.01.2018        | 31.12.2020     | 030 2101      | Instant u prahu        | 1         | Hasehoff Geselschaft mit beschränkter Haftung  |
| 18 5              |                               | Akumulator za micelektroničku protezu, 7                      | 2039ASM5       | A22         | 0,000             | 0              | Odgovara               |                   |                | 030 2101      | Instant u prahu        | 1         | Hasehoff Geselschaft mit beschränkter Haftung  |
| 19 5              |                               | Akumulator za mioelektroničku protezu, 7                      | 2039ASM5       |             | 0,000             | т              | Odgovara               |                   |                | 030 2101      | instant u prahu        | 1         | Hasehoff Gesellschaft mit beschränkter Haftung |
| 20 4              | )                             | AUDI A6 Vjetobranska stakla                                   |                |             | 0,000             | 1451           | Odgovara               |                   | 12.04.2027     | 090 1002      | tww                    | 0         | Nepoznat                                       |
| 21 4              | 2                             | AUDI A6 Vjetobranska stakla                                   |                |             | 0,000             | 00             | Odgovara               |                   | 01.03.2027     | 090 1002      | tww                    | 0         | Nepoznat                                       |
| 22 4              | )                             | AUDI A6 Vjetobranska stakla                                   |                |             | 6,000             | 4              | Odgovara               |                   |                | 090 1002      | tww                    | 0         | Nepoznat                                       |
| 23 2              | 4                             | Betonski čelik #12                                            | 123457         | 45          | 0,000             | 40             | Odgovara               |                   | 25 12 2025     | 090 1004      | tww                    | 6         | Crust d.o.o.                                   |
| 24 2              | 1                             | Belonski čelik #12                                            | 123457         | 45          | 0.000             | 0              | Odgovara               |                   |                | 090 1004      | tww                    | 6         | Crust d.o.o.                                   |
| 25 2              | 2                             | Betonski čelik #3                                             | 222ASM 850     |             | 0,000             | 02891AA        | Odgovara               |                   |                | 090 1003      | tww                    | 1         | Haselhoff Geselschaft mit beschränkter Halbung |
| 26 2              | 2                             | Betonski čelik #8                                             | 222ASM 850     | L11,L12,L13 | 0.000             | 1              | Odgovara               |                   |                | 090 1003      | tww                    | 1         | Hasehoff Geselschaft mit beschränkter Haftung  |
| C.                |                               | 225531458 ④                                                   |                |             |                   |                |                        | 1                 | [4]            | //            | ANDAGE & COUNT 115 SUR | 10 10     |                                                |

### 3. Otvaranje novog stanja

Otvaranje novog inventurnog stanja radi se u **Robno poslovanje/Skladište/Stanja** – vrši se primopredaja tekućeg stanja skladišta u novo inventurno stanje

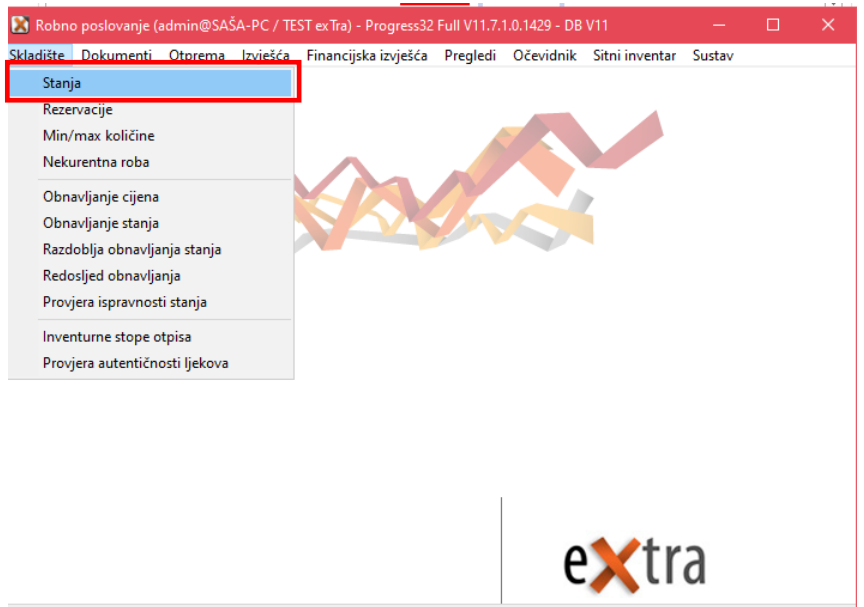

Prihvati uviete

#### Za otvaranje novog stanja potrebno otvoriti Procedure/Primopredaja

|                                | Primopredaia                                               |                                        | 1                            |                |                  |                   |                        |                            |           |                |           |                          |
|--------------------------------|------------------------------------------------------------|----------------------------------------|------------------------------|----------------|------------------|-------------------|------------------------|----------------------------|-----------|----------------|-----------|--------------------------|
| 9 Preglec                      |                                                            | 0500 512012                            |                              |                |                  | [                 | <u>S</u> kladi         | štari (Alt-S)              | L         | okacije (F5)   | Kar       | tica robe sva stanja (F4 |
| Izbo                           | <u>Z</u> aključavanje                                      | osiog stanja                           |                              |                |                  | [                 |                        | <u>a</u> skladišta (Alt-A) | Re        | zervacije (F7) |           | Kartica robe (F9)        |
| Rot                            | <u>P</u> romjena cijena u k<br><u>P</u> romjena cijena u k | atalogu izvješće<br>atalogu naljepnice |                              | Kataloški bro  | i                | Stanje            | Broj<br>dana<br>zalihe | Donos                      | Ulaz      | Izlaz          | Cijena    | Preuzeto Barcode         |
|                                | Naliennice                                                 |                                        | Le Breve                     | 485-9000       | 00               | 6,000 kor         | n 0                    | 31.533,000                 | 136,000   | 31.663,000     | 429,59280 | 6,000 9999               |
|                                | ingeprice                                                  |                                        | K0/lijevo                    | 04413345PE     | UR               | 158,000 I         | 203                    | 144,000                    | 221,000   | -14,000        | 97 242700 | 22 594 000 29500004      |
|                                | Ucitavanje datoteke                                        | za ispis naljepnica                    |                              | 2031AGN        | 100              | 32.334,000 Kor    | 0/670700               | 1 492 991 000              | 1 224 000 | 1,000          | 7.00720   | 1 49E 221 000 20500004   |
|                                | Inventurna lista                                           |                                        |                              | 2029422000     | 500              | 26.000 kor        | n 34372728             | 42 000                     | .5.000    | 4,000          | 7,00730   | 26 000 97995227          |
|                                | In contract annionite                                      |                                        |                              | 66.99.28 SM    | iš.              | 305 604 000 kg    | 759018                 | 305 706 000                | 0,000     | 102.000        | 1 41000   | 305 604 000 842630731    |
|                                | inventurni zapisnik                                        |                                        |                              | 203945MS       |                  | 6 000 kg          | n 0                    | 1 104 189 000              | 0,000     | 1 104 183 000  | 0.02490   | 6 000 28000745           |
|                                | Izvoz podataka                                             |                                        |                              | 203945MS       |                  | 33 344 000 km     | n 253                  | 33 343 000                 | 0,000     | -1 000         | 30,00000  | 33 344 000 125           |
| 10 Vlažr                       | e komorice za oko Lo                                       | hmann & Bauscher Pr                    | 0.01                         | 94497 0011     |                  | 41 277 500 kor    | n 10443207             | 41 278 500                 | 0,000     | 1,000          | 14 07139  | 41 277 500 28000745      |
| 11 Vlažr                       | ne komorice za oko. Lo                                     | hmann & Bauscher                       | Pro I                        | 94497 0051     |                  | 4 124 000 kor     | n 65211                | 4 140 000                  | 0.000     | 16,000         | 6,38090   | 4 124 000 425012546      |
| 12 Vlažr                       | ne komorice za oko. Li                                     | hmann & Bauscher                       | Pro I                        | 2079001.06     |                  | 7 196 000 kor     | n 1820588              | 7 197 000                  | 0.000     | 1.000          | 190,66060 | 7 196 000 28000074       |
| 13 Hlači                       | e Timberland                                               |                                        |                              |                |                  | 471.000 kor       | n 253                  | 471.000                    | 0.000     | 0.000          | 755,48420 | 471.000 2800013          |
| 14 Vreći                       | ice za ileostomu (dvod                                     | jelni sustav spoj bez p                | r                            |                |                  | 1.415.175,000 kor | n 5188975              | 1.415.244,000              | 0,000     | 69,000         | 0,00070   | 1.415.175,000 123        |
| 15 Bioce                       | Biocel sapun                                               |                                        |                              | BS 359800      |                  | 426.038,000 kg    | 3477020                | 426.054,000                | 15,000    | 31,000         | 281,12770 | 426.038,000 40046750     |
| 16 Bioce                       | el kupka                                                   |                                        |                              | BK98899        |                  | 88.360,5001       | 7451736                | 88.363,500                 | 0,000     | 3,000          | 182,75510 | 88.360,500 400554657     |
| <                              |                                                            |                                        |                              |                |                  |                   |                        |                            |           |                |           | >                        |
| ontrolni broj                  | Status                                                     | Rok valjanosti E                       | atum proizvodnje             | Stanje Lo      | kacija           | Donos             | Ulaz                   | Izlaz                      | Preuzeto  |                |           |                          |
| 902190002                      | 1 Odgovara                                                 |                                        |                              | 0,000 D 6      |                  | 0,000             | 0,000                  | 0,000                      | 0,000     |                |           |                          |
| 009030001                      | 1 Odgovara                                                 | 03.09.2027 0                           | 3.09.2027                    | 0,000 D4       | 5                | 174,000           | 134,000                | 308,000                    | 0,000     |                |           |                          |
| HM989300                       | 1 Odgovara                                                 |                                        |                              | 0,000 A2       |                  | 0,000             | 0,000                  | 0,000                      | 0,000     |                |           |                          |
|                                | 1 Odgovara                                                 |                                        |                              | 0,000 A2       | A3               | 31.353,000        | 2,000                  | 31.355,000                 | 0,000     |                |           |                          |
| ero2                           | 1 Odgovara                                                 |                                        |                              | 3,000 D 4      | 5, D6            | 3,000             | 0,000                  | 0,000                      | 3,000     |                |           |                          |
| Т                              | 1 Odgovara                                                 |                                        |                              | 3,000 D 4      | 5                | 3,000             | 0,000                  | 0,000                      | 3,000     |                |           |                          |
|                                |                                                            |                                        |                              |                |                  |                   |                        |                            |           |                |           |                          |
| Sirovine/Sirovine              |                                                            |                                        |                              |                |                  |                   |                        |                            |           |                |           | > max količine           |
|                                |                                                            |                                        |                              |                |                  |                   |                        |                            |           |                |           | < min količina           |
| ) Ši <u>f</u> ra ⊖ <u>K</u> la | sifikacija ( <u>N</u> aziv                                 | OBarcode ○                             | K <u>a</u> taloški broj  🔾 I | Proizvođač 🔿 D | lobavljač 🛛 🗹 St | anje > 0          |                        |                            |           |                |           |                          |
| T X.                           |                                                            |                                        |                              | C ndrži        |                  |                   |                        |                            |           |                |           | optimalna količi         |
| 1.6970                         |                                                            |                                        |                              |                |                  |                   |                        |                            |           |                |           |                          |

Otvaranjem ekrana potrebno je upisati datum novog stanja da se zaliha prenese u novo inventurno stanje.

Upute inventura – exTra

| Primopredaja stanja                | ×                |
|------------------------------------|------------------|
| Skladište: 2 Skladište veleprodaje |                  |
| Datum stanja: 01.01.2024           |                  |
| Datum novoga stanja: 01.01.2025 ?  |                  |
| □ Samo <u>r</u> azličiti od 0?     |                  |
| Prih∨ati (F9)                      | <u>O</u> dustani |

- Upisati datum novog stanja
- Samo različiti od 0 znači da se u novo stanje prenose samo šifre robe koje imaju stanje veće od 0 ( ukoliko kod inventure pronađete / očitate robu koje nema na listi potrebno ju je ručno dodati na listu i upisati u donos ).

Nakon potvrde prijenosa otvara se novo inventurno stanje i prepisuju zatečene količine i cijene u novo inventurno stanje.

U nastavku su upute vezane uz ispravak i/ili promjene inventurnog stanja.

### 4. Upis inventurne liste

Upis inventurne liste se može raditi na više načina: molimo odaberite način na koji radite inventuru i slijedite korake kako je navedeno u uputama.

#### 4.1. Promjena količina u donosu

- a) Stanje ispravak/upis količina prijenosom stanja zaliha iz prethodnog stanja u novo stanje prepisane su sve šifre robe s količinama iz prethodnog stanja. Na tom prepisanom stanju može se raditi ispravak količina za robe kojima stanje na inventurnoj listi nije isto kao u računalu – promjena količine
- b) Inventurna lista upis inventurne liste prema inventurnoj listi se radi upis svih stavaka
- c) Prijem iz barcode čitača preuzimanjem inventurne liste iz barcode čitača
- d) Učitavanje iz XLS liste preuzima se XLS file na računalu u koji su upisane količine

#### a) Stanje skladišta – ispravak / promjena količina po inventuri

Ispravak i promjena stavaka se radi tako da se u Stanju skladišta označi roba koju treba mijenjati i izvrši promjena količine robe kojoj inventurno stanje ne odgovara stanju zaliha u računalu. Potrebno je označiti stavku koju treba promijeniti i promijeniti količinu na inventurnu količinu i spremiti. Ako se radi o robi s kontrolnim brojevima treba promijeniti /upisati količine po kontrolnim brojevima.

| 📧 Robno sklad                  | lište: SKLADIŠTE VELEF          | PRODAJE (01.01.      | 2025)                       |            |                         |                   |       |                        |                | _                |                        |
|--------------------------------|---------------------------------|----------------------|-----------------------------|------------|-------------------------|-------------------|-------|------------------------|----------------|------------------|------------------------|
| Postavke Proc                  | edure                           |                      |                             |            |                         |                   |       |                        |                |                  |                        |
| Realed                         | O langer unk                    |                      |                             |            |                         |                   |       |                        |                |                  |                        |
|                                |                                 | <u>opis</u>          |                             |            | <u>S</u> kladišt        | ari (Alt-S)       | Lo    | okacije (l             | F5)            | Kartica robe sva | stanja (F4)            |
| Izbor ski <u>a</u>             | lista                           |                      |                             |            | Skladištari sv <u>a</u> | skladišta (Alt-A) | Rea   | zervacije              | (F7)           | Kartica rob      | e (F9)                 |
| Roba Naz                       | iv<br>padzu XB - 5500 trittoerr | o diuro mato pavo    | sre50                       | Katalo:    | ški broj                | Stanje            | lkom  | Broj<br>dana<br>zalihe | Donos<br>6 000 | Ulaz<br>0.000    | Izlaz                  |
| 2 Digi                         | talno zaušno slušno pom         | agalo Phonak MII     | _0 MIC vanisko/liievo       | 04413      | 345PEOR                 | 158.000           | )     | 0                      | 158.000        | 0.000            | 0.000                  |
| 3 Prec                         | Jajnik Phonak EASY LIN          | IK +                 |                             | 2031A      | GN                      | 32.594,000        | kom   | 0                      | 32,594,000     | 0,000            | 0,000                  |
| 4 Indiv                        | vidualni umetak za zvuki        | ovod                 |                             | 21422      | 11510000                | 1.495.221,000     | kom   | 0                      | 1.495.221,000  | 0,000            | 0,000                  |
| 5 Aku                          | mulator za mioelektronič        | ku protezu, 757B1    | 5                           | 2039A      | SMS                     | 36,000            | ) kom | 0                      | 36,000         | 0,000            | 0,000                  |
| 6 Šeć                          | er kristalni VIRO               |                      |                             | GG-99      | -28 SMŠ                 | 305.604,000       | ) kg  | 0                      | 305.604,000    | 0,000            | 0,000                  |
| 7 Sod                          | a bikarbona Tuzla               |                      |                             | 2039A      | SMS                     | 6,000             | ) kom | 0                      | 6,000          | 0,000            | 0,000                  |
| 9 Pele                         | ne XXXX L                       |                      |                             | 2039A      | SMS                     | 33.344,000        | ) kom | 0                      | 33,344,000     | 0,000            | 0,000                  |
| ▶ 10 Vlaž                      | ne komorice za oko Loh          | imann & Rauscher     | Pro-Or                      | 94497      | 0011                    | 41.277,500        | lkom  | 0                      | 41.277,500     | 0,000            | 0,000                  |
| 11 Vlaž                        | ne komorice za oko "Lol         | hmann & Rausche      | r "Pro I                    | 94497      | 0051                    | 4.124,000         | kom   | 0                      | 4.124,000      | 0,000            | 0,000                  |
| 12 Vlaž                        | ne komorice za oko "Lol         | hmann & Rausche      | r "Prol                     | 20790      | 01 06                   | 7.196,000         | ) kom | 0                      | 7.196,000      | 0,000            | 0,000                  |
| 13 Hlað                        | e Timberland                    |                      |                             |            |                         | 471,000           | ) kom | 0                      | 471,000        | 0,000            | 0,000                  |
| 14 Vred                        | iice za ileostomu (dvodje       | elni sustav spoj be: | z pr                        |            |                         | 1.415.175,000     | ) kom | 0                      | 1.415.175,000  | 0,000            | 0,000                  |
| 15 Bioc                        | el sapun                        |                      |                             | BS 359     | 3800                    | 426.038,000       | ) kg  | 0                      | 426.038,000    | 0,000            | 0,000                  |
| 16 Bioc                        | el kupka                        |                      |                             | BK988      | 99                      | 88.360,500        |       | 0                      | 88.360,500     | 0,000            | 0,000 🧹                |
| <                              |                                 |                      |                             |            |                         |                   |       |                        |                |                  | >                      |
| Kontrolni broi                 | Status                          | Rok valianos         | ti Datum proizvodnie        | Sta        | nie Lokacija            | Donos             |       | Ulaz                   | Izlaz          | Preuzeto         | ~                      |
| 2                              | 1 Odgovara                      |                      |                             | 123.0      | 00ZD20                  | 123.000           |       | 0.000                  | 0.000          | 0.000            |                        |
| 456454                         | 1 Odgovara                      |                      |                             | 30,0       | 00 ZD 20                | 30,000            | )     | 0,000                  | 0,000          | 0,000            |                        |
| 55                             | 1 Odgovara                      |                      |                             | 30,0       | 00 ZD 20                | 30,000            | 1     | 0,000                  | 0,000          | 0,000            |                        |
| N                              | 1 Odgovara                      |                      |                             | 40.936,5   | 500 A10                 | 40.936,500        | )     | 0,000                  | 0,000          | 0,000            |                        |
| T1                             | 1 Odgovara                      | 10.01.2027           | 01.01.2016                  | 3,0        | 000 EL1                 | 3,000             | 1     | 0,000                  | 0,000          | 0,000            |                        |
| T2                             | 1 Odgovara                      | 31.12.2027           | 01.01.2016                  | 39,0       | 000 EL1                 | 39,000            | 1     | 0,000                  | 0,000          | 0,000            |                        |
| T3                             | 1 Odgovara                      | 01.01.2027           |                             | 116,0      | 000                     | 116,000           | 1     | 0,000                  | 0,000          | 0,000            |                        |
|                                |                                 |                      |                             |            |                         |                   |       |                        |                |                  |                        |
|                                |                                 |                      |                             |            |                         |                   |       |                        |                |                  |                        |
| Sitni inventar/Om              | nari/Ormari ugradbeni/St        | tol drveni/Okrugli/  | hrastov/fiksni              |            |                         |                   |       |                        |                | > max            | količine<br>količine   |
| ● Ši <u>f</u> ra O <u>K</u> la | asifikacija ( <u>N</u> aziv     | ◯ <u>B</u> ar code   | ⊖K <u>a</u> taloški broj ⊖F | Proizvođač | 🔿 Dobavljač             | 🗹 Stanje > 0      |       |                        |                |                  |                        |
| Traži:                         |                                 |                      |                             | Sad        | rži                     |                   |       |                        |                | optim            | siria Kolicina<br>Jaga |
|                                |                                 |                      |                             |            |                         |                   |       |                        |                | nije z           | adano                  |
| <u>O</u> svježi                | Ispiši (F10)                    | <u>N</u> aljepnice ( | Ctrl+N) O <u>b</u> riš      | i          |                         |                   |       |                        |                |                  | Zatvori                |
| Pregled poda:                  | taka                            |                      |                             |            |                         |                   |       |                        |                |                  |                        |

| Robno skladišt<br>tavke <u>P</u> roced | ite: SKLADIŠTE VELEPROD.<br>dure                                                                                                    | AJE (01.01.2025)                                                                                                    |                                                                                                    |                                                                                |                                                                     |                                                                      |                                                                                    | -                                                            |  |
|----------------------------------------|----------------------------------------------------------------------------------------------------|----------------------------------------------------------------------------------------------------|----------------------------------------------------------------------------------------------------|--------------------------------------------------------------------------------|---------------------------------------------------------------------|----------------------------------------------------------------------|------------------------------------------------------------------------------------|--------------------------------------------------------------|--|
| F                                      | Roba: 10 VI                                                                                                    | ažne komorice za ok                                                                                                    | ko Lohmann & Rauscher P                                                                                                    | ro-Opth                                                                        |                                                                     |                                                                      |                                                                                    |                                                              |  |
|                                        | JM: kom Komad                                                                                                    |                                                                                                    |                                                                                                    |                                                                                |                                                                     |                                                                      |                                                                                    |                                                              |  |
| Kontroln                               | ni broj: N                                                                                                    | Loki                                                                                                    | acija: A10                                                                                                    |                                                                                |                                                                     |                                                                      |                                                                                    |                                                              |  |
| s                                      | Status: 1 ? Od                                                                                                    | lgovara.                                                                                                    | D <u>a</u> tum proizvodnje:                                                                                                    | Ro <u>k</u> va                                                                 | ljanosti:                                                           |                                                                      |                                                                                    |                                                              |  |
| D                                      | 00005 40.936,500                                                                                                    | Ula                                                                                                    | , 0,000                                                                                                    | Stanie: 40.9                                                                   | 36,500                                                              |                                                                      |                                                                                    |                                                              |  |
| -                                      |                                                                                                    | izia                                                                                                    | 2 0,000                                                                                                    | ]                                                                              |                                                                     |                                                                      |                                                                                    |                                                              |  |
|                                        |                                                                                                    |                                                                                                    |                                                                                                    |                                                                                |                                                                     |                                                                      |                                                                                    |                                                              |  |
| D                                      | Donos: 41.277,500                                                                                                    | Ula                                                                                                    | z: 0,000                                                                                                    | Stanje: 41.2                                                                   | 77,500                                                              |                                                                      |                                                                                    |                                                              |  |
|                                        |                                                                                                    | Izla                                                                                                    | z: 0,000                                                                                                    |                                                                                |                                                                     |                                                                      |                                                                                    |                                                              |  |
| <u>C</u> ijena dol                     | onosa: 14,07139                                                                                                    |                                                                                                    |                                                                                                    | Cijena: 14,0                                                                   | 7139                                                                |                                                                      |                                                                                    |                                                              |  |
|                                        |                                                                                                    |                                                                                                    |                                                                                                    |                                                                                |                                                                     |                                                                      |                                                                                    |                                                              |  |
| Spremi                                 | ⊻rati                                                                                                    | Nova 🕈                                                                                                    | <ul> <li>Obriši</li> </ul>                                                                                                    |                                                                                |                                                                     |                                                                      |                                                                                    | ∠atvori                                                      |  |
| Spremi<br>trolni broj                  | ⊻rati<br>Status                                                                                                    | Nova 🕈                                                                                                    | <ul> <li>Obriši</li> <li>k valjanosti Lokacija</li> </ul>                                                                                                    | Donos                                                                          | Ulaz                                                                | Izlaz                                                                | Preuzeto D                                                                         |                                                              |  |
| <u>S</u> premi<br>trolni broj          | ⊻rati<br>Status<br>1 Odgovara                                                                                                    | Nova •<br>Stanje Ro<br>123,000                                                                                                    | <ul> <li>Obriši</li> <li>k valjanosti Lokacija</li> <li>ZD20</li> </ul>                                                                                                    | Donos<br>123,000                                                               | Ulaz<br>0,000                                                       | Izlaz<br>0,000                                                       | Preuzeto D<br>0,000                                                                | <u>∠</u> atvori<br>Iatum proizvodnje                         |  |
| Spremi<br>trolni broj<br>454           | Status<br>1 Odgovara<br>1 Odgovara                                                                                                    | Nova •<br>Stanje Ro<br>123,000<br>30,000                                                                                                    | Valjanosti Lokacija<br>ZD20<br>ZD20<br>ZD20                                                                                                    | Donos<br>123,000<br>30,000                                                     | Ulaz<br>0,000<br>0,000                                              | Izlaz<br>0.000<br>0.000                                              | Preuzeto D<br>0,000<br>0,000                                                       | <u>∠</u> atvori<br>atum proizvodnje                          |  |
| Spremi<br>trolni broj<br>454           | Vrati<br>1 Odgovara<br>1 Odgovara<br>1 Odgovara<br>1 Odgovara                                                                                                    | Nova<br>Stanje Ro<br>123,000<br>30,000<br>30,000                                                                                                    | Obriši     Lokacija     ZD 20     ZD 20     ZD 20     ZD 20     ZD 20     ZD 10                                                                                                    | Donos<br>123,000<br>30,000<br>30,000<br>40,995,500                             | Ulaz<br>0,000<br>0,000<br>0,000                                     | lziaz<br>0,000<br>0,000<br>0,000                                     | Preuzeto D<br>0,000<br>0,000<br>0,000<br>0,000                                     | <u>∠</u> atvori<br>Iatum proizvodnje                         |  |
| Spremi<br>trolni broj<br>454           | Vrati<br>Status<br>1 Odgovara<br>1 Odgovara<br>1 Odgovara<br>1 Odgovara                                                                                                    | Nove  Stanje Ro 123,000 30,000 40,936,500 3,000 10,000                                                                                                    | Ogriši     Valjanosti Lokacija     ZD20     ZD20     ZD20     ZD20     A10     01 2027 E [ 1                                                                                                    | Donos<br>123,000<br>30,000<br>30,000<br>40,936,500<br>3,000                    | Ulaz<br>0,000<br>0,000<br>0,000<br>0,000                            | 12laz<br>0.000<br>0.000<br>0.000<br>0.000                            | Preuzeto D<br>0,000<br>0,000<br>0,000<br>0,000<br>0,000                            | ∠atvori<br>latum proizvodnje                                 |  |
| Spremi<br>trolni broj<br>454           | ∑rati<br>1 Odgovara<br>1 Odgovara<br>1 Odgovara<br>1 Odgovara<br>1 Odgovara<br>1 Odgovara                                                                                                    | Nove ◆ Stanje Ro 123,000 30,000 40,936,500 3,000,10 3,000,10 3,00 |                                                                                                    | Donos<br>123,000<br>30,000<br>40,936,500<br>3,000<br>39,000                    | Ulaz<br>0,000<br>0,000<br>0,000<br>0,000<br>0,000<br>0,000          | Izlaz<br>0,000<br>0,000<br>0,000<br>0,000<br>0,000<br>0,000          | Preuzeto D<br>0,000<br>0,000<br>0,000<br>0,000<br>0,000<br>0,000 0                 | Zatvori<br>atum proizvodnje<br>1.01.2016<br>1.01.2016        |  |
| ⊻premi<br>trolni broj<br>154           | ∑rati<br>10dgovara<br>10dgovara<br>10dgovara<br>10dgovara<br>10dgovara<br>10dgovara<br>10dgovara                                                                                                    | Nove ◆<br>Stanje Ro 123,000 30,000 40,936,500 3,000 10 3,000 10 3,000 01 116,000 01                                                                                                    | Opriši     Opriši     Opriši | Donos<br>123,000<br>30,000<br>40,936,500<br>3,000<br>39,000<br>116,000         | Ulaz<br>0,000<br>0,000<br>0,000<br>0,000<br>0,000<br>0,000<br>0,000 | 12laz<br>0,000<br>0,000<br>0,000<br>0,000<br>0,000<br>0,000<br>0,000 | Preuzeto D<br>0,000<br>0,000<br>0,000<br>0,000<br>0,000<br>0,000<br>0,000<br>0,000 | Zatvori<br>atum proizvodnje<br>1.01.2016<br>1.01.2016        |  |
| ∑premi<br>trolni broj<br>154           | ∑rati<br>1 Odgovara<br>1 Odgovara<br>1 Odgovara<br>1 Odgovara<br>1 Odgovara<br>1 Odgovara<br>1 Odgovara<br>1 Odgovara<br>1 Odgovara                                                                                            | Nova         ●           Stanje Ro         123,000           30,000         30,000           40,936,500         30,000           30,000         30,000           10,300,000         31,000           116,000         11                                                                                                    | Opriši     Opriši     Opriši | Donos<br>123,000<br>30,000<br>40,935,500<br>3,000<br>39,000<br>116,000         | Ulaz<br>0,000<br>0,000<br>0,000<br>0,000<br>0,000<br>0,000          | 12la2<br>0.000<br>0.000<br>0.000<br>0.000<br>0.000<br>0.000<br>0.000 | Preuzeto D<br>0,000<br>0,000<br>0,000<br>0,000<br>0,000<br>0,000<br>0,000<br>0,000 | Zatvori<br>atum proizvodnje<br>1.01.2016<br>1.01.2016        |  |
| ⊻premi<br>trolni broj<br>154           | Vrati<br>10 dgovara<br>10 dgovara<br>10 dgovara<br>10 dgovara<br>10 dgovara<br>10 dgovara<br>10 dgovara<br>10 dgovara                                                                                                    | Nova         Starje Ro           123.000         30.000           30.000         40.936.500           33.000 10         3.000 10           39.000 31         116.000 01                                                                                                    | Obriši     Obriši     Odzačja     ZD20     ZD20      | Donos<br>123,000<br>30,000<br>40,935,500<br>33,000<br>33,000<br>116,000        | Ulaz<br>0,000<br>0,000<br>0,000<br>0,000<br>0,000<br>0,000<br>0,000 | Izlaz<br>0.000<br>0.000<br>0.000<br>0.000<br>0.000<br>0.000          | Preuzeto D<br>0.000<br>0.000<br>0.000<br>0.000<br>0.000<br>0.0000<br>0.0000        | Zativori<br>atum proizvodnje<br>1.01.2016<br>1.01.2016       |  |
| ⊻premi<br>trolni broj<br>454           | Vratu<br>10 dgovara<br>10 dgovara<br>10 dgovara<br>10 dgovara<br>10 dgovara<br>10 dgovara<br>10 dgovara<br>10 dgovara                                                                                                    | Nova         Stanje Ro           123,000         30,000           30,000         30,000           30,000         30,000           30,000         10,000           30,000         116,000                                                                                                    | Ogrifi     Volgrifi     Volgrifi     Volgrifi     ZD20     ZD20     ZD20     A10     O1 2027 EL1     12 2027 EL1     O1 2027                                                                                                    | Donos<br>123.000<br>30.000<br>40.936.500<br>3.000<br>39.000<br>116.000         | Ulaz<br>0,000<br>0,000<br>0,000<br>0,000<br>0,000<br>0,000          | Izlaz<br>0.000<br>0.000<br>0.000<br>0.000<br>0.000<br>0.000          | Preuzeto D<br>0.000<br>0.000<br>0.000<br>0.000<br>0.000<br>0.0000                  | Zativori<br>atum proizvodnje<br>1.01.2016<br>1.01.2016       |  |
| Spremi<br>rohi broj<br>154             | Statue<br>1 Odgovara<br>1 Odgovara<br>1 Odgovara<br>1 Odgovara<br>1 Odgovara<br>1 Odgovara<br>1 Odgovara                                                                                                    | Nova         Stanje Re           123,000         30,000           30,000         40,936,500           3,000 10         3,000 10           3,000 11         116,000 01                                                                                                    | Ognii     Ognii     Vojanii     Z020     Z020     Z020     Z020     Z020     Z020     Z020     Z020     Z020     Z020     Z020     Z02     Z02     Z0     Z0     Z0     Z0     Z     Z0     Z     Z02     Z     Z     Z     Z     Z     Z     Z     Z     Z     Z     Z     Z     Z     Z     Z     Z     Z     Z     Z     Z     Z     Z     Z     Z     Z     Z     Z     Z     Z     Z     Z     Z     Z     Z     Z     Z     Z     Z     Z     Z     Z     Z | Donos<br>123.000<br>30.000<br>40.936.500<br>3,000<br>39.000<br>116.000         | Ulaz<br>0.000<br>0.000<br>0.000<br>0.000<br>0.000<br>0.000          | Izlaz<br>0.000<br>0.000<br>0.000<br>0.000<br>0.000<br>0.000          | Preuzeto D<br>0,000<br>0,000<br>0,000<br>0,000<br>0,000<br>0,000<br>0,000<br>0,000 | Zatvori<br>atum proizvodnje<br>1.01.2016<br>1.01.2016        |  |
| ⊻premi<br>trolni broj<br>454           | Vrdit<br>Status<br>10 dgovara<br>10 dgovara<br>10 dgovara<br>10 dgovara<br>10 dgovara<br>10 dgovara<br>10 dgovara                                                                                                    | Nova         ◆           Starie Ra         123,000           30,000         30,000           40,936,500         3,000 10           30,000 31         3,000 10           30,000 11         116,000 01                                                                                                    | Ogrifi     Vajencija     Z020     Z020     Z020     Z020     Z020     Z020     Z020     Z020     Z020     Z020     U     Z027     EL1     U     Z027     EL1     U     Z027     EL1                                                                                                    | Donos<br>123.000<br>30.000<br>40.935.500<br>33.000<br>33.000<br>116.000        | Ulaz<br>0.000<br>0.000<br>0.000<br>0.000<br>0.000<br>0.000          | Izlaz<br>0.000<br>0.000<br>0.000<br>0.000<br>0.000<br>0.000          | Preuzeto D<br>0.000<br>0.000<br>0.000<br>0.000<br>0.000<br>0.000<br>0.000<br>0.000 | Zativori<br>Iatum proizvodnje<br>1.01.2016<br>1.01.2016      |  |
| Spremi<br>trolni broj<br>454           | Vrdit<br>Status<br>10 digovara<br>10 digovara<br>10 digovara<br>10 digovara<br>10 digovara<br>10 digovara<br>10 digovara                                                                                                    | Nova         ◆           Stanje Re         123,000           30,000         30,000           40365,500         3,000 11           3,0001         3,000 11           116,000 01         116,000 01                                                                                                    | Ognfi      vajencija     ZD20     ZD20     ZD20     ZD20     ZD20     ZD20     ZD20     ZD20     ZD20     ZD20     ZD20     ZD20     ZD20     ZD20     ZD2     ZD20     ZD20     ZD2     ZD20     ZD2     ZD20     ZD2     ZD20     ZD2     ZD20     ZD2     ZD20     ZD2     ZD20     ZD2     ZD20     ZD2     ZD20     ZD2     ZD20     ZD2     ZD20     ZD20     ZD | Dome<br>123,000<br>30,000<br>30,000<br>40 9:5,500<br>3,000<br>3,000<br>116,000 | Ulaz<br>0.000<br>0.000<br>0.000<br>0.000<br>0.000<br>0.000          | 121a2<br>0,000<br>0,000<br>0,000<br>0,000<br>0,000<br>0,000          | Preuzeto D<br>0,000<br>0,000<br>0,000<br>0,000<br>0,000<br>0,000<br>0,000          | 2atvori<br>latum proizvodnje<br>1.01.2016<br>1.01.2016       |  |
| <u>S</u> premi<br>Itolni broj<br>454   | Yrbi           Statur           10dgovara           10dgovara           10dgovara           10dgovara           10dgovara           10dgovara           10dgovara           10dgovara           10dgovara           10dgovara  | Nova         €           Starie Ro         123,000           30,000         40,93,6500           3,000         3,000           3,000         116,000                                                                                                    | Ogrfi      Vajencifi Lokacja     ZD20     ZD20     Z | Donos<br>123.000<br>30.000<br>40.935.500<br>3.000<br>116.000                   | Ulaz<br>0.000<br>0.000<br>0.000<br>0.000<br>0.000<br>0.000          | Izlaz<br>0.000<br>0.000<br>0.000<br>0.000<br>0.000<br>0.000          | Preuzeto D<br>0.000<br>0.000<br>0.000<br>0.000<br>0.000<br>0.000<br>0.000<br>0.000 | 2atvori<br>atum proizvodnje<br>1.01.2016<br>1.01.2016        |  |
| Spremi<br>tohi broj<br>454             | Vrdt<br>Statur<br>1 Odgovera<br>1 Odgovera<br>1 Odgovera<br>1 Odgovera<br>1 Odgovera<br>1 Odgovera                                                                                                    | Nova         €           Stavje R         6           12,000         30,000           30,000         40,955,550           30,000 at 9,550,000 at 116,000 at 116,0000 at 116,0000                                                                                                    | Ografi      Vejenci     Z020     Z020     Z020     Z020     Z020     Z020     Z020     Z020     Z020     Z020     L1     I22027     L1     I22027     L1     I2     Z027     L1     I2     Z027     L1     I                                                                                                    | Donos<br>123,000<br>30,000<br>49,95,500<br>33,000<br>33,000<br>116,000         | Ulac<br>0.000<br>0.000<br>0.000<br>0.000<br>0.000<br>0.000          | 121a2<br>0.000<br>0.000<br>0.000<br>0.000<br>0.000<br>0.000          | Preuzeto D<br>0,000<br>0,000<br>0,000<br>0,000<br>0,000<br>0,000<br>0,000<br>0,000 | Zatvori<br>atum proizvodnje<br>1.01.2016<br>1.01.2016        |  |
| ⊴premi<br>toki broj<br>454             | Statu<br>1 Odgovara<br>1 Odgovara<br>1 Odgovara<br>1 Odgovara<br>1 Odgovara<br>1 Odgovara<br>1 Odgovara                                                                                                    | Nova         ◆           Stanie R         123,000           30,000         30,000           40,955,500         30,000           30,000         116,000 ft                                                                                                    | Ogrfi      valenott Lokacia     2020     2020     2020     2020     2020     2020     2020     2020     2027     EL1     01.2027     EL1     01.2027                                                                                                    | Dones<br>123,000<br>30,000<br>40,935,500<br>33,000<br>33,000<br>116,000        | Ulaz<br>0.000<br>0.000<br>0.000<br>0.000<br>0.000<br>0.000          | lalaz<br>0.000<br>0.000<br>0.000<br>0.000<br>0.000<br>0.000          | Preuzeto D<br>0.000<br>0.000<br>0.000<br>0.000<br>0.000<br>0.000<br>0.000          | 2.8KV01<br>-atum proizvodnje<br>1.01.2016<br>1.01.2016       |  |
| Spremi<br>toki broj<br>454             | Vr0i         Vr0i           1 0 dgovera         10 dgovera           1 0 dgovera         10 dgovera           1 0 dgovera         10 dgovera           1 0 dgovera         10 dgovera           1 0 dgovera         10 dgovera | Nova         ●           Stavje R         123,000           30,000         30,000           30,000         30,000           30,000         30,000           30,000         116,000                                                                                                    | Ogrifi     Velence     Velence     Ve | Done<br>123,000<br>30,000<br>49,95,500<br>33,000<br>33,000<br>116,000          | Ulaz<br>0.000<br>0.000<br>0.000<br>0.000<br>0.000<br>0.000          | 21a2<br>0.000<br>0.000<br>0.000<br>0.000<br>0.000<br>0.000           | Preuzeto D<br>0,000<br>0,000<br>0,000<br>0,000<br>0,000<br>0,000<br>0,000          | atum prozvodnje<br>atum prozvodnje<br>1.01.2016<br>1.01.2016 |  |
| ⊴premi<br>toki bioj<br>454             | Slatu<br>1 Odgovara<br>1 Odgovara<br>1 Odgovara<br>1 Odgovara<br>1 Odgovara<br>1 Odgovara<br>1 Odgovara                                                                                                    | Nova         ◆           Starje R         123,000           30,000         30,000           40,936,500         30,000           30,000         116,000                                                                                                    | Ogrfi      valanott Lokacja     ZD20     ZD20     ZD20     ZD20     O1 2027     EL1     12.2027     EL1     01.2027                                                                                                    | Dones<br>123.000<br>30.000<br>40.55.500<br>33.000<br>116.000                   | Ular<br>0.000<br>0.000<br>0.000<br>0.000<br>0.000                   | lalaz<br>0.000<br>0.000<br>0.000<br>0.000<br>0.000<br>0.000          | Preuzeto D<br>0.000<br>0.000<br>0.000<br>0.000 0<br>0.000 0<br>0.000 0             |                                                              |  |
| Spremi<br>ktolki broj<br>454           | Statu:<br>1 Odgovara<br>1 Odgovara<br>1 Odgovara<br>1 Odgovara<br>1 Odgovara<br>1 Odgovara<br>1 Odgovara<br>1 Odgovara                                                                                                    | Nova         ●           Stanje Re         123,000           10,000         30,000           30,000         30,000           30,000         30,000           30,000         116,000                                                                                                    | Ogrifi     Vajencija     Z020     Z020     Z020     Z020     Z020     Z020     Z020     Z020     Z020     Z027     EL1     U2027     EL1     U12027     EL1     U12027                                                                                                    | Dona<br>123,000<br>30,000<br>49,925,500<br>33,000<br>33,000<br>116,000         | Ulaz<br>0.000<br>0.000<br>0.000<br>0.000<br>0.000<br>0.000          | alaz<br>0.000<br>0.000<br>0.000<br>0.000<br>0.000<br>0.000           | Preuzeto D<br>0,000<br>0,000<br>0,000<br>0,000<br>0,000 0<br>0,000<br>0,000        | 280001<br>Jalum prozvodnje<br>1.01.2016<br>1.01.2016         |  |

proglS d.o.o. POSLOVNO INFORMATIČKI SUSTAVI www.progis.hr Sjedište: Bulićeva 3, 10 000 Zagreb, Ured: Vitezićeva 44, 10 000 Zagreb Registriran kod Trgovačkog suda u Zagrebu, 27.12.1995., MBS: 080340006 Ako je prilikom inventure pronađena roba koje nema na popisu i u stanju treba kroz kroz Upis izvršiti upisn stavke i količine. Ukoliko se automatski ne napuni cijena mora se ručno upisati cijena za tu robu.

| tavke <u>P</u> roced  | lure                    | _                          |                      |                |                           |                 |                |                             |                |                  |                        |
|-----------------------|-------------------------|----------------------------|----------------------|----------------|---------------------------|-----------------|----------------|-----------------------------|----------------|------------------|------------------------|
| Pregled (             | ] Ispravak (            | ) <u>U</u> pis             |                      |                | Skladištari               | (AIE-C)         |                | Lokacijo (                  | (5)            | Kartina roho eva | stania (E4)            |
| Izbor skl <u>a</u> di | šta                     |                            |                      |                | Skladištari ava ek        | (Alt-A)         |                |                             | (57)           | Kartica robe     | scanja (r 4)<br>. (EQ) |
|                       |                         |                            |                      |                | JKiduistan st <u>a</u> sk | iauista (Ait-A) | •              | iczertacije                 | μŋ             | Kaluca lobe      | i i J                  |
| Roba Naziv<br>1 Shima | dzu XR - 5500 trtrtper  | ro diuro mato pavo :       | sre50                | Katal<br>485-9 | oški broj<br>1000         | Sta             | nje<br>)00 kom | Broj<br>dana<br>zalihe<br>0 | Donos<br>6,000 | Ulaz<br>0,000    | Izlaz<br>0,000         |
| 2 Digital             | no zaušno slušno por    | magalo Phonak MIL          | 0 MIC vanjsko/lijevo | 0441           | 3345PEOR                  | 158,0           | 100            | 0                           | 158,000        | 0,000            | 0,000                  |
| 3 Preda               | nik Phonak EASY LII     | NK +                       |                      | 2031/          | AGN                       | 32,594,0        | )00 kom        | 0                           | 32,594,000     | 0,000            | 0,000                  |
| 4 Individ             | lualni umetak za zvuk   | kovod                      |                      | 2142           | 211510000                 | 1.495.221,0     | 000 kom        | 0                           | 1.495.221,000  | 0,000            | 0,000                  |
| 5 Akumi               | ulator za mioelektronio | čku protezu, 757B1         | 5                    | 2039           | ASMS                      | 36,0            | 000 kom        | 0                           | 36,000         | 0,000            | 0,000                  |
| 6 Sećer               | kristalni VIRO          |                            |                      | GG-9           | 9-28 SM\$                 | 305.604,0       | )00 kg         | 0                           | 305.604,000    | 0,000            | 0,000                  |
| 7 Soda                | pikarbona Tuzla         |                            |                      | 2039           | ASMS                      | 6,0             | JUU kom        | 0                           | 6,000          | 0,000            | 0,000                  |
| 9 Peleni<br>10V/      | exxXXL                  | * D                        | D 0-                 | 2039           | ASMS                      | 33.344,1        | JUU Kom        | U                           | 33.344,000     | 0,000            | 0,00                   |
| TU Vlazne             | e komorice za oko Lo    | nmann & Hauscher           | Pro-Up               | 3443           | 7 0011                    | 41.2773         | DUU KOM        | U                           | 41.277,500     | 0,000            | 0,00                   |
| 12 Vilažne            | komorice za oko "Lu     | ohmann & Nauscher          | Prot                 | 2079           | 0001                      | 4.124,0         | 00 kom         | 0                           | 4.124,000      | 0,000            | 0,00                   |
| 13 Hlače              | Timberland              | oninanin e nauschei        | 1101                 | 2073           | 001 00                    | 471 (           | 100 kom        | 0                           | 471.000        | 0,000            | 0,00                   |
| 14 Vrećio             | e za ileostomu (dvodi   | ielni sustav snoi hez      | pr.                  |                |                           | 1 415 175 (     | 100 kom        | 0                           | 1 415 175 000  | 0,000            | 0,00                   |
| 15 Biocel             | sanun                   | own odorar opol poz        | . Pr                 | BS 38          | 59800                     | 426.038.0       | 100 ka         | 0                           | 426 038 000    | 0,000            | 0,00                   |
| 16 Biocel             | kupka                   |                            |                      | BK98           | 899                       | 88,360,5        | 5001           | 0                           | 88,360,500     | 0.000            | 0.00                   |
|                       |                         |                            |                      |                |                           |                 |                |                             |                |                  |                        |
| ntrolni broj          | Status                  | Rok valjanost              | i Datum proizvodnje  | St             | anje Lokacija             | Dor             | ios            | Ulaz                        | Izlaz          | Preuzeto         |                        |
|                       | 1 Odgovara              |                            |                      | 123            | ,000 ZD 20                | 123,0           | 00             | 0,000                       | 0,000          | 0,000            |                        |
| i454                  | 1 Odgovara              |                            |                      | 30             | ,000 ZD 20                | 30,0            | 00             | 0,000                       | 0,000          | 0,000            |                        |
|                       | 1 Odgovara              |                            |                      | 30             | ,000 ZD 20                | 30,0            | 100            | 0,000                       | 0,000          | 0,000            |                        |
|                       | 1 Odgovara              |                            |                      | 40.936         | ,500 A10                  | 40.936,5        | 500            | 0,000                       | 0,000          | 0,000            |                        |
|                       | 1 Odgovara              | 10.01.2027                 | 01.01.2016           | 3              | ,000 EL1                  | 3,0             | 100            | 0,000                       | 0,000          | 0,000            |                        |
|                       | 1 Odgovara              | 31.12.2027                 | 01.01.2016           | 39             | ,000 EL1                  | 39,0            | 100            | 0,000                       | 0,000          | 0,000            |                        |
|                       | 1 Odgovara              | 01.01.2027                 |                      | 116            | ,000                      | 116,0           | 100            | 0,000                       | 0,000          | 0,000            |                        |
|                       |                         |                            |                      |                |                           |                 |                |                             |                |                  |                        |
|                       |                         |                            |                      |                |                           |                 |                |                             |                |                  |                        |
|                       |                         |                            |                      |                |                           |                 |                |                             |                |                  |                        |
|                       |                         |                            |                      |                |                           |                 |                |                             |                |                  |                        |
| i inventar/Orma       | ri/Ormari ugradbeni/9   | )<br>itol drveni/Okrugli/ł | nrastov/fiksni       |                |                           |                 |                |                             |                | > max            | količine               |
|                       | fikacija 🔿 Nasiju       | O Bar code                 | Kataloški broj       | Proizvođač     | O Dobavliač               | Stania \ 0      |                |                             |                | 📕 < min l        | količine               |
| olina O Elasi         |                         |                            |                      |                | O Dobavijac               | Stanle > 0      |                |                             |                | optima           | lna količir            |
| raži:                 |                         |                            |                      | Sa             | drži                      |                 |                |                             |                | nije za          | dano                   |
|                       |                         |                            |                      |                |                           |                 |                |                             |                |                  |                        |

Ukoliko se roba nalazi na inventurnoj listi, a nije zatečena na stanju potrebno je obrisati stavku.

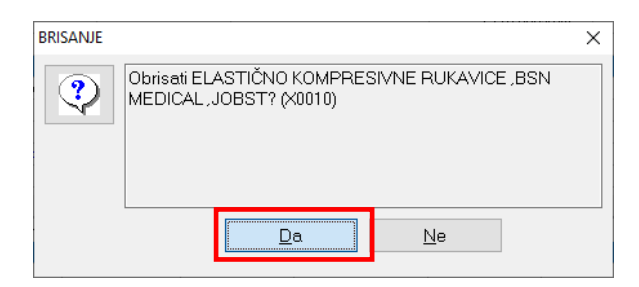

Kada se izvrši upis i ispravak stavaka donosa cijelokupne inventure potrebno je ( PRIJE ispisa inventurnih razlika ) izvršiti <u>obnavljanje NOVOG stanja skladišta</u>.

#### b) Upis inventurne liste

Upis inventurne liste kroz podrazumjeva ručni upis stavaka koje su evidentirane na popisnim listama. Prepisuju se količine iz popisa i taj popis će biti novo inventurno stanje skladišta

| stavke Proce   | edure<br>Primopredaia                                      |                                        |                   |            |                                 |                |                               |            |                 |        |
|----------------|------------------------------------------------------------|----------------------------------------|-------------------|------------|---------------------------------|----------------|-------------------------------|------------|-----------------|--------|
| Pregled        | Prijenis donosa iz pr                                      | ošlog stanja                           |                   | Sk         | ladištari (Alt-S)               | Lokacij        | e (F5)                        | Kartica r  | obe sva stanja  | (F4)   |
| Izbo           | <u>O</u> tključavanje                                      | oslog stanja                           |                   | Skladišta  | i sv <u>a</u> skladišta (Alt-A) | Rezervac       | ;ije (F7)                     | Ka         | rtica robe (F9) |        |
| Rot            | <u>P</u> romjena cijena u k<br><u>P</u> romjena cijena u k | atalogu izvješće<br>atalogu naljepnice |                   | Katalošk   | i broj                          | Stanje         | Broj<br>dana<br>zalihe<br>249 | Donos      | Ulaz            |        |
|                | <u>N</u> aljepnice                                         |                                        |                   | SNKE42     | 245                             | 684,000 kom    | 249                           | 684,000    | 0,000           |        |
|                | Učitavanie datoteke                                        | za ispis nalieppica                    |                   | LKL2235    | 555                             | 42,000 kom     | 249                           | 42,000     | 0,000           |        |
| 2              | <u>o</u> enavanje datoteke                                 | za ispis najepnica                     |                   | 222ASM     | 850                             | 707,000 kom    | 249                           | 707,000    | 0,000           |        |
| 2              | Inventurna lista                                           |                                        |                   | 123457     |                                 | 4.938,000 kom  | 249                           | 4.938,000  | 0,000           |        |
| 2              | Inventurni zapisnik                                        |                                        |                   | 589AR 1    | 56                              | 12.160,000 kom | 249                           | 12.160,000 | 0,000           |        |
| 2              |                                                            |                                        |                   | 2145301    | 520001                          | 11.831,000 kom | 249                           | 11.831,000 | 0,000           |        |
| 2              | <u>l</u> zvoz podataka                                     |                                        |                   |            |                                 | 2.110,000 kom  | 249                           | 2.110,000  | 0,000           |        |
| 28 Beto        | nsko željezo kolut F4                                      |                                        |                   |            |                                 | 3.317,000 kom  | 249                           | 3.317,000  | 0,000           |        |
| 37 Elast       | ično kompresivni rukav                                     | vi,individualni ,Schible               |                   |            |                                 | 106,000 kom    | 249                           | 106,000    | 0,000           |        |
| 40 AUD         | I A6 Vjetobranska stak                                     | la                                     |                   |            |                                 | 441,000 kom    | 249                           | 441,000    | 0,000           |        |
| 52 CITR        | OEN ZX Vjetobranska                                        | a stakla                               |                   |            |                                 | 35,000 kom     | 249                           | 35,000     | 0,000           |        |
| 70 NISS        | AN CHERRY [N12] V                                          | jetobranska stakla                     |                   |            |                                 | 122,000 kom    | 249                           | 122,000    | 0,000           |        |
| 99 FIAT        | UNO I/FIORINO Vjeto                                        | obranska stakla                        |                   |            |                                 | 162,000 kom    | 249                           | 162,000    | 0,000           |        |
| 155 Conv       | allec "Aquacel Foam /                                      | Adhesive (21x21cm)\$                   |                   |            |                                 | 12,000 kom     | 249                           | 12,000     | 0,000           |        |
|                |                                                            |                                        |                   |            |                                 |                |                               |            |                 | >      |
| introlni broj  | Status                                                     | Rok valjanosti                         | Datum proizvodnje | Stanje     | e Lokacija                      | Donos          | Ulaz                          | Izlaz      | Preuzeto        |        |
|                | 1 Odgovara                                                 |                                        |                   | 106,00     | 1252                            | 106,000        | 0,000                         | 0,000      | 0,000           |        |
|                |                                                            |                                        |                   |            |                                 |                |                               |            |                 |        |
|                |                                                            |                                        |                   |            |                                 |                |                               |            |                 |        |
|                |                                                            |                                        |                   |            |                                 |                |                               |            |                 |        |
|                |                                                            |                                        |                   |            |                                 |                |                               |            |                 |        |
|                |                                                            |                                        |                   |            |                                 |                |                               |            |                 |        |
|                |                                                            |                                        |                   |            |                                 |                |                               |            |                 |        |
|                |                                                            |                                        |                   |            |                                 |                |                               |            |                 |        |
|                |                                                            |                                        |                   |            |                                 |                |                               |            |                 |        |
|                |                                                            |                                        |                   |            |                                 |                |                               |            |                 |        |
| govačka roba/L | .ancaster/tww                                              |                                        |                   |            |                                 |                |                               |            | > max količir   | ne     |
| Šifra 🔿 Kla    | sifikacija 🔘 Naziv                                         | O Barcode O                            | Kataloški broj 🔘  | Proizvođač | 🔿 Dobavljač 👘 Star              | ie>0           |                               |            | < min količin   | е      |
|                |                                                            |                                        |                   |            |                                 |                |                               |            | 🗧 optimalna ko  | ličina |
|                |                                                            |                                        |                   |            |                                 |                |                               |            |                 |        |

Otvara se pregled popisa robe i upisuju stavke redom prema inventurnoj listi – ista stavka može se upisati više puta

| lište: | 2 Sklad        | lište ve            | eprodaje                 | 9                         | Datum stanja: 01.01.        | 2025 Izbo      | or skl <u>a</u> d | lišta (Alt-F5)                                   | Čitači (F4)                                     |                     |      |
|--------|----------------|---------------------|--------------------------|---------------------------|-----------------------------|----------------|-------------------|--------------------------------------------------|-------------------------------------------------|---------------------|------|
| [      | Prijem liste X | (LS (F3)            | Pregled in               | nventurnih razlika (F11)  | Prijepis liste u donos (F9) | Dnevnik rad    | a (F2)            | Osvježavanje                                     | osvježi NE / 010                                | s                   |      |
| Rb     | Roba Katalo    | ški broj            |                          | Roba                      |                             | Kontrolni broj |                   | < valjanosti                                     | Stanje                                          | Promet              | D: ^ |
|        |                | Prit<br>(INS<br>rob | iskom ı<br>S)" upis<br>a | na "Dodaj<br>suje se nova |                             |                | F<br>(i<br>ju     | Pritiskom<br>DEL)" bri<br>e označe<br>Obriši sve | na "Obriši<br>še se stavl<br>na.<br>– briše cij | i<br>ka koja<br>elu |      |
|        |                |                     |                          |                           | )                           |                |                   |                                                  |                                                 |                     |      |

Nakon upisa inventurne liste može se ispisati Inventurne razlike u XLS radi eventulane dodatne provjere upisanih podataka, ispravaka i sl..

| adište: [ | 2 Skladište vel       | eprodaje   |                             | Datum stanja:            | 01.01.202 | 5 Izb         | or skl <u>a</u> di | išta (Alt-F5) | Čitači (F4)            |        |        |
|-----------|-----------------------|------------|-----------------------------|--------------------------|-----------|---------------|--------------------|---------------|------------------------|--------|--------|
| [         | Prijem liste XLS (F3) | Pregled in | venturnih razlika (F11)     | Prijepis liste u dono    | s (F9)    | Dnevnik rad   | la (F2)            | Osvježavar    | ije osvježi NE / 010 s |        |        |
| RЬ        | Roba Kataloški broj   |            | Roba                        |                          | Ko        | ontrolni broj | Rok                | valjanosti    | Stanje                 | Promet | Di     |
| 57        | 27                    |            | Betonsko željezo kolut F8   |                          | N  N      |               |                    |               | 168,000                | 0,000  | 168    |
| 58        | 28                    |            | Betonsko željezo kolut F4   |                          | 55        | 9-800-2018    |                    |               | 8.504,000              | 0,000  | 8.504  |
| 59        | 28                    |            | Betonsko željezo kolut F4   |                          | N N       |               |                    |               | 1.446,000              | 0,000  | 1.446  |
| 60        | 30                    |            | Elastično kompresivne ruka  | vice ,BSN medical ,Jobst | N N       |               |                    |               | 2.915,800              | 0,000  | 2.915  |
| 61        | 37                    |            | Elastično kompresivni rukav | i,individualni ,Schible  | N         |               |                    |               | 317,000                | 0,000  | 317    |
| 62        | 40                    |            | AUDI A6 Vjetobranska stakl  | a                        | 44        | 51            |                    |               | 0,000                  | 0,000  | C      |
| 63        | 40                    |            | AUDI A6 Vjetobranska stakl  | a                        | 50        | lq            |                    |               | 0,000                  | 0,000  | C      |
| 64        | 40                    |            | AUDI A6 Vjetobranska stakl  | a                        | N         | $\mathbf{N}$  |                    |               | 1.322,000              | 0,000  | 1.322  |
| 65        | 52                    |            | CITROEN ZX Vjetobranska     | stakla                   | N         |               |                    |               | 104,000                | 0,000  | 104    |
| 66        | 70                    |            | NISSAN CHERRY [N12] Vie     | etobranska stakla        | N         |               |                    |               | 346,000                | 0,000  | 346    |
| 67        | 99                    |            | FIAT UND I/FIORINO Vjeto    | branska stakla           | N         |               |                    |               | 485,000                | 0,000  | 485    |
| 68        | 155                   |            | ConvaTec Aquacel Foam A     | dhesive (21x21cm)\$      | N         |               | 01.0               | 5.2027        | 35,000                 | 0,000  | 35     |
| 69        | 222                   |            | ConvaTec Aquacel Hydrofi    | ber Dressing (20x30      | N         |               |                    |               | 4.595,890              | 0,000  | 4.595  |
| 70        | 875                   |            | HYUNDAI PONY III / EXCE     | L Vjetobranska stakla    | N         |               |                    |               | 23,000                 | 0,000  | 23     |
| 71        | 876                   |            | FIAT DUCATO II Bočna stal   | kla                      | N         |               |                    |               | 17,000                 | 0,000  | 17     |
| 72        | 1754 TV-12A8400       |            | Prazna 12a8400-E230         |                          | N         | \             |                    |               | 299,000                | 0,000  | 295    |
| 73        | 5001 K001FG-657       |            | Tenisice STARTAS            |                          | N         |               |                    |               | 53,000                 | 0,000  | 53     |
| 74        | 5007 K001FG-65711     |            | Tenisice LE COQ SPORTIV     |                          | N         |               | $\mathbf{X}$       |               | 2,000                  | 0,000  | 2      |
| 75        | 6666                  |            | Biocel neka nova roba: šđč  | ćž ŠĐČĆŽ                 | N         |               |                    |               | 2.888.000              | 0.000  | 2.888  |
| 76        | 6668                  |            | Biocel sapun Lavanda        |                          | N         |               | <u>\</u>           |               | 2.969,000              | 0,000  | 2.969  |
| 77        | 6669 46721-70/24      |            | 1114 REFLEKTOR LAMPA        |                          | N         |               |                    |               | 11,000                 | 0.000  | 11     |
| 78        | 6671                  |            | 1167 FLASH REFL. PREND      | ISNI 120W                | A2        | 2             |                    |               | 15,000                 | 0,000  | 15     |
| 79        | 6700                  |            | 4428 PLANNER 2 STOLNA       | SVJ G23 11W BIJELA       | N         |               |                    |               | 105.000                | 0.000  | 105    |
| 80        | 50187                 |            | AGREGAT ZA PROIZV.STR       | RUJE 751                 | N         |               |                    |               | 114.000                | 0.000  | 114    |
| 81        | 001899 L04826         |            | BLOK SABIR.NOSAČ            |                          | N         |               |                    |               | 29.762.000             | 0.000  | 29.762 |
| 82 -      | 001901 L04864         |            | SABIRN.12 PLAVA             |                          | N         |               |                    |               | 2.871.000              | 0.000  | 2.871  |
| 83 -      | 001903 L04884         |            | BLOK SABIRNIC.4P            |                          | N         |               |                    |               | 2.685.000              | 0.000  | 2,685  |
| 84        | 001937 L24970         |            | LED TINJAL.CRVEN            |                          | N         |               |                    |               | 2.991,000              | 0,000  | 2.991  |
| 85        | 001938 L24971         |            | LED TINJAL.ZELEN            |                          | 34        | 23423232323   | 2323               |               | 3,000                  | 0,000  | 3      |
|           |                       |            | 1                           |                          | 1.        |               | -                  |               | · +                    |        | >      |
| RЬ        | 🔿 Roba 🛛 🔿            | Čitač      |                             | Obriši (DEL)             | Promet    | dokumenata    | (Alt-F8)           | Prijem        | iz harcode čitača (    | F61    |        |
|           | Y                     |            |                             | Joint (DEE)              | Tomot     | askanonate    |                    |               |                        |        |        |

Nakon završetka upisa inventurne liste MORA SE IZVRŠITI Primopredaja!!!!

Prijepis inventurne liste u novo stanje ima mogućnost dva izbora načina primopredaje:

Prijepis stavaka s <u>BRISANJEM DONOSA</u> - svi donosi u stanje bit će izbrisani i prepisani iz inventurnog popisa – kompletna inventurna lista robe prebacuje se u novo stanje.

| lzbor na | ičina prijepisa primopredaje                                              |           |           | ×        |                                                   |
|----------|---------------------------------------------------------------------------|-----------|-----------|----------|---------------------------------------------------|
|          | Prijepis stavaka s BRISANJEM dono:<br>O Prijepis stavaka s DODAVANJEM dor | a<br>nosa | I         |          |                                                   |
|          | Prihvati                                                                  |           | Odustani  |          |                                                   |
| POZOR    | Svi donosi u stanje < 2/01.01.2025> bit će IZBRISANI i                    | ×         | POZOR     | e uspje: | ×<br>šno završen.Potrebno je izvršiti obnavljanje |
|          | PREPISANI iz inventurnog popisa.Pokrenuti postupak?<br>(X0251)            |           | stanja sk | ladišta! | (X0250)                                           |
|          |                                                                           |           |           |          | Zatvori                                           |

Prijepis stavaka s DODAVANJEM DONOSA (svi donosi u stanje bit će zadržani ( prijepis stavaka iz prethodnog stanja ) i na njih dodane količine iz inventurnog popisa – cjelokupna upisana inventurna lista – ova opcija se koristi ako se u popis robe upisuju samo dodatne stavke ili radi naknadno dodavanje robe pronađene na inventuri.

| lzbor načina prijepisa primopredaje                                                                                  |                                                                                                    | ×                         |                                                                      |
|----------------------------------------------------------------------------------------------------|----------------------------------------------------------------------------------------------------|---------------------------|----------------------------------------------------------------------|
| <ul> <li>Prijepis stavaka s BRISANJEM dono</li> <li>Prijepis stavaka s DODAVANJEM do</li> </ul>                      | nosa                                                                                                    |                           |                                                                      |
| Prihvati                                                                                                    |                                                                                                    | Odustani                  |                                                                      |
| POZOR                                                                                                    | ×                                                                                                    | POZOR                     | ×                                                                    |
| Svi donosi u stanje < 2/01.01.2025> bit će IZBRISAN<br>PREPISANI iz inventurnog popisa.Pokrenuti postupał<br>(X0251) | 41 i<br></td <td>Prijepis je<br/>stanja skl</td> <td>uspješno završen.Potrebno je izvršiti obnavljanje<br/>adištal (X0250)</td> | Prijepis je<br>stanja skl | uspješno završen.Potrebno je izvršiti obnavljanje<br>adištal (X0250) |
| <u>D</u> a <u>N</u> e                                                                                                |                                                                                                    |                           | Zatvori                                                              |

#### c) Prijem inventurne liste iz Barcode čitača

Nakon izvršene inventure s barcode čitačem potrebno je učitati popis u računalo kroz opciju Prijem (F6). Popis se prvo mora zaključiti u čitaču ( prema uputama za rad s barcode čitačem) i nakon toga napraviti prijem u popis robe.

Prijem (F6) – klikom na tipku otvara se prijem datoteke iz barcode čitača ILI

Desnim klikom miša na Prijem (F6) kliknuti na prijem datoteke koja je spremljena na računalu Robno skladište inventurna lista ×

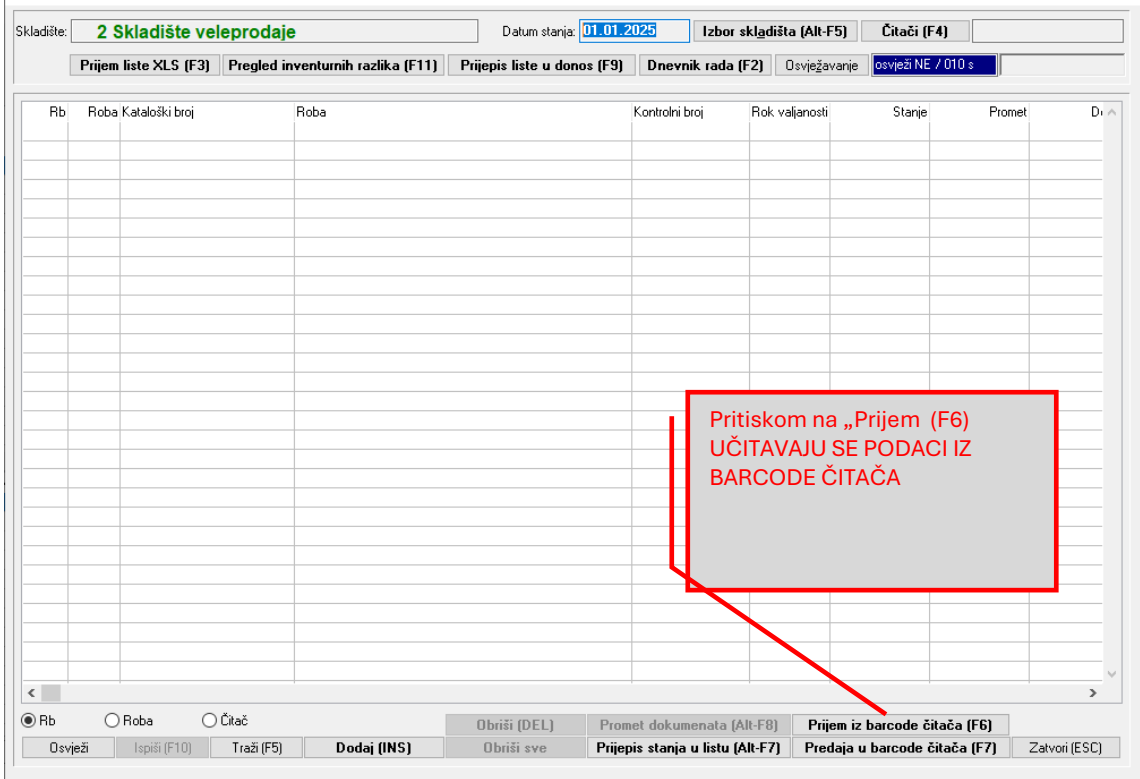

Kod učitavanja stanja moguće su pogreške kod prepoznavanje barcoda iz čitača u bazi ( ova opcija znači da je očitana roba s barcodom kojeg nema u bazi ). Za stavke koje nisu učitane iz čitača potrebno je provjeriti na koju robu se odnose i ručno ih dodati u popis.

Ukoliko su potrebne neke izmjene u popisu robe, dvostrukim klikom na određenu stavku moguć je ispravak ili brisanje podataka.

Upisana lista se može ispisati u XLS radi eventulane dodatne provjere i ovjere upisanih podataka i sl..

Prije primopredaje moguće je izvršiti pregled i ispis inventurnih razlika.

|          | 2 Skladiste ve           | eleprodaje                        | Datum stanja:              | 01.01.2025 Izt    | bor skl <u>a</u> dišta (Alt-F5) | Citači (F4)           |        |        |
|----------|--------------------------|-----------------------------------|----------------------------|-------------------|---------------------------------|-----------------------|--------|--------|
|          | Prijem liste XLS (F3)    | Pregled inventurnih razlika (F11) | Prijepis liste u dono      | s (F9) Dnevnik ra | da (F2) Osvježavan              | je osvježi NE / 010 : | s      |        |
|          | Data Kata Metazi         | D. I.                             |                            | Kartal (155       | B. L. F. Start                  | Cii                   | P      |        |
| HD       | Hoba Kataloski broj      | Roba                              | \<br>\                     | Kontrolni broj    | Hok valjanosti                  | Stanje                | Promet | U1     |
| 57       | 27                       | Betonsko zeljezo kolut F8         |                            | N                 |                                 | 168,000               | 0,000  | 165    |
| 50       | 20                       | Detonsko zeljezo kolut F4         |                            | 000-2016          |                                 | 0.004,000             | 0,000  | 0.004  |
| 59       | 28                       | Electric cellezo kolut F4         | USER DOM                   | N                 |                                 | 1.446,000             | 0,000  | 1.446  |
| 00<br>C1 | 30                       | Elastično kompresivne ruka        | Nice , DON medical , Jobst | N                 |                                 | 2.313,600             | 0,000  | 2.310  |
| 61       | 37                       | Elasticho kompresivni ruka        | vi,individualni ,5onible   | N 44E1            |                                 | 317,000               | 0,000  |        |
| 62       | 40                       | AUDI AG Vjetobranska stak         |                            | 4401              |                                 | 0,000                 | 0,000  |        |
| 63       | 40                       | AUDI AG Vjetobranska stak         | la                         | 500               |                                 | 0,000                 | 0,000  | 1.000  |
| 64       | 40                       | CITROEN 2006 CHERRIE              | la la                      | N                 |                                 | 1.322,000             | 0,000  | 1.322  |
| 60       | 32                       |                                   | a stakia                   | N                 |                                 | 104,000               | 0,000  | 104    |
| 00       | 70                       |                                   |                            | N                 |                                 | 346,000               | 0,000  | 340    |
| 67       | 33                       |                                   | obranska stakla            | N                 | 01.05.2027                      | 485,000               | 0,000  | 400    |
| 00       | 100                      | Convaried Aquader Foain           | Auriesive (21x210iii)\$    | N                 | 01.03.2027                      | 30,000                | 0,000  | 4 505  |
| 70       | 075                      | LONVATEC AQUACEI HYDRO            | Der Dressing (20x30        | N                 |                                 | 4.030,630             | 0,000  | 4.030  |
| 70       | 875                      |                                   | EL Vjetobranska stakla     | N                 |                                 | 23,000                | 0,000  | - 23   |
| 70       | 8/b<br>1754 TV 1040400   | FIAT DULATU II Bocha sta          | akia                       | N                 |                                 | 17,000                | 0,000  |        |
| 72       | 1704 TV-12A8400          | Prazna 1288400-E230               |                            |                   |                                 | 299,000               | 0,000  | 23:    |
| 73       | 5001 K001FG-657          | Tenisice STARTAS                  | ,                          | N                 |                                 | 3,000                 | 0,000  |        |
| 74       | 5007 K001FG-65711        | Tenisice LE COQ SPORTIN           | /<br>/// ČDČĆŽ             |                   |                                 | 2,000                 | 0,000  | 2.000  |
| 70       | 6666                     | Biocel neka nova roba: soc        | CZ SEULZ                   |                   |                                 | 2.888,000             | 0,000  | 2.880  |
| 76       | 5555<br>5555 45731 70/34 | Biocel sapun Lavanda              |                            | <u>N</u>          |                                 | 2.969,000             | 0,000  | 2.965  |
| 70       | 6663 46721-70724         | 1102 FLACH DEEL DREN              |                            | 1                 |                                 | 11,000                | 0,000  |        |
| 78       | 66/1                     | TI67 FLASH REFL. PREN             | USNI IZUW                  | AX                |                                 | 15,000                | 0,000  | 10     |
| 79       | 6/UU<br>50107            | 4428 PLANNER 2 STULIN             | A SVJ GZ3 TTW BIJELA       |                   |                                 | 105,000               | 0,000  | 100    |
| 80       | 50187                    | AGREGATIZA PROIZV.ST              | RUJE 751                   | N                 |                                 | 114,000               | 0,000  | 00 700 |
| 81       | 1001899 L04826           | BLUK SABIR.NUSAL                  |                            | N                 |                                 | 29.762,000            | 0,000  | 29.762 |
| 82       | 1001901L04864            | SABIRN, 12 PLAVA                  |                            | N                 |                                 | 2.871,000             | 0,000  | 2.871  |
| 83       | 1001903 L04884           | BLUK SABIRNIL 4P                  |                            | N                 |                                 | 2.685,000             | 0,000  | 2.685  |
| 84       | 1001337 L24370           | LED TINJAL JELEN                  |                            | N                 | 22225                           | 2.331,000             | 0,000  | 2.991  |
| 85       | 1001938 L24971           | LED TINJAL.ZELEN                  |                            | 342342323232      | 32323                           | 3,000                 | 0,000  | 3      |
|          |                          | <b>v</b>                          |                            |                   |                                 |                       |        | >      |
| RЬ       | 🔾 Roba 🛛 🔿               | ) Ĉitač                           | Obriši (DEL)               | Promet dokumenat  | a (Alt-F8) Prijem               | iz barcode čitača (   | (F6)   |        |

Nakon završetka upisa popisa robe MORA SE IZVRŠITI Primopredaja!!!!

Prijepis popisne liste u novo stanje ima mogućnost dva izbora načina primopredaje:

Prijepis stavaka s <u>BRISANJEM DONOSA</u> (svi donosi u stanje bit će izbrisani i prepisani iz inventurnog popisa – kompletna lista iz popisa robe prebacuje se u novo stanje). Ako se u popis robe upisuje cjelokupna inventurna lista onda se mora raditi brisanje donosa jer je ukupan donos upisan kroz popis robe.

| lzbor načina prijepisa primopredaje                                      | ×        |
|--------------------------------------------------------------------------|----------|
| Prijepis stavaka s BRISANJEM donosa Prijepis stavaka s DODAVANJEM donosa |          |
| Prihvati                                                                 | Odustani |

| POZOR |                                                                                                    | × | POZOR | ×                                                                                          |
|-------|----------------------------------------------------------------------------------------------------|---|-------|--------------------------------------------------------------------------------------------|
| ?     | Svi donosi u stanje < 2/01.01.2025> bit će IZBRISANI i<br>PREPISANI iz inventurnog popisa.Pokrenuti postupak?<br>(X0251) |   |       | Prijepis je uspješno završen.Potrebno je izvršiti obnavljanje<br>stanja skladištal (X0250) |
|       | Da                                                                                                    |   |       | Zatvori                                                                                    |

20

Prijepis stavaka s DODAVANJEM DONOSA (svi donosi u stanje bit će zadržani ( prijepis stavaka iz prethodnog stanja ) i na njih dodane količine iz inventurnog popisa – cjelokupna upisana inventurna lista ) – ova opcija se koristi ako se u popis robe upisuju samo dodatne stavke ili radi naknadno dodavanje robe pronađene na inventuri.

| lzbor n | ačina prijepisa primopredaje                                                                                             |          | ×                      |                                                              |
|---------|----------------------------------------------------------------------------------------------------|----------|------------------------|--------------------------------------------------------------|
|         | <ul> <li>Prijepis stavaka s BRISANJEM donosa</li> <li>Prijepis stavaka s DODAVANJEM dono</li> </ul>                      | sa       |                        |                                                              |
|         | Prihvati                                                                                                    | Odustani |                        |                                                              |
| POZOR   | Svi donosi u stanje < 2/01.01.2025> bit će IZBRISANI i<br>PREPISANI iz inventurnog popisa.Pokrenuti postupak?<br>(X0251) | X POZOR  | je uspje:<br>kladišta! | ×<br>šno završen.Potrebno je izvršiti obnavljanje<br>(X0250) |
|         | <u>D</u> a <u>N</u> e                                                                                                    |          |                        | Zatvori                                                      |

#### d) Prijem inventurne liste iz XLS-a

Prijem inventurne liste iz XLS-a podrzumjeva učitavanje liste iz XLS datoteke u koju su upisane količine robe na inventuri i spremljena je na računalu. Podaci u datoteci su formatirani i preuzima se količina za šifru robe iz stupca Inventurno stanje. Nakon učitavanja liste dodatno se mogu ispravljati ili dodavati podaci u popisu robe.

#### Otvoriti Popis robe iz procedura

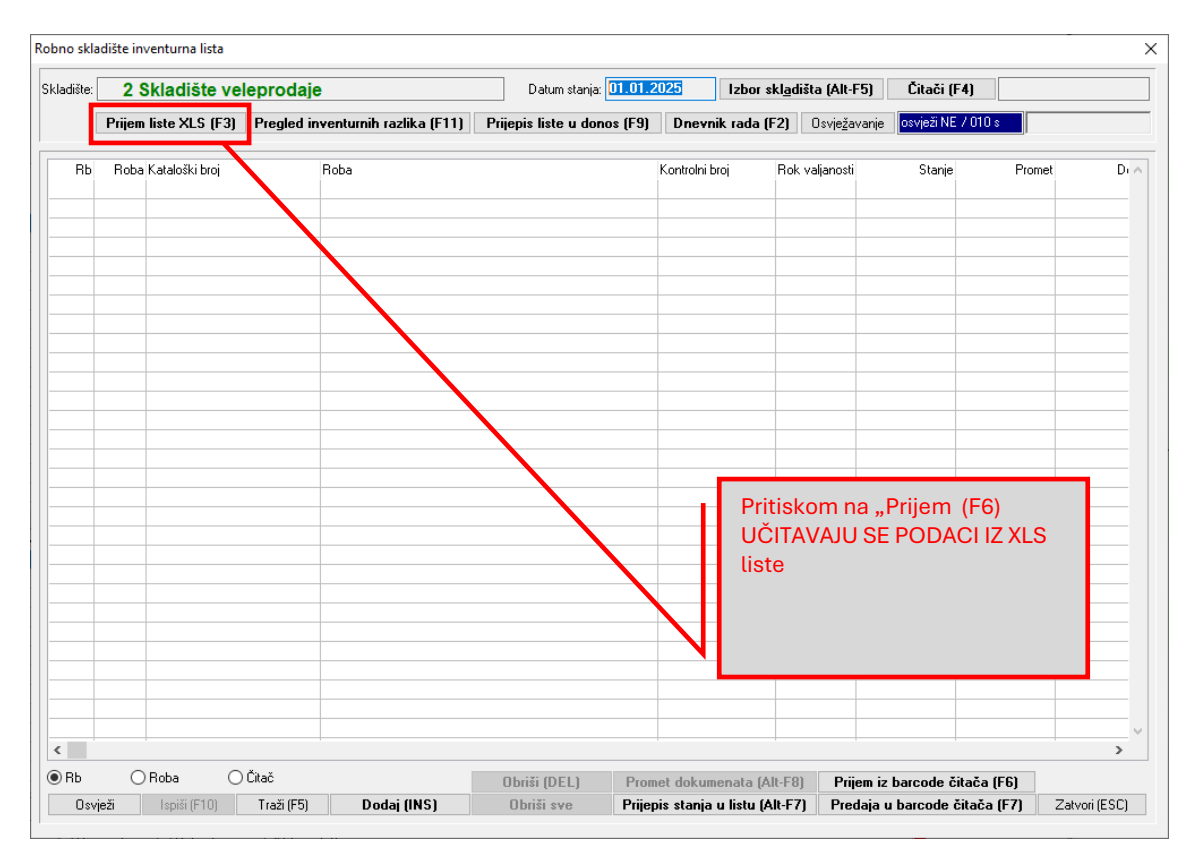

#### Označiti jednu od ponuđenih opcija u kliknuti Učitaj da se XLS datoteka učita u inventurnu listu

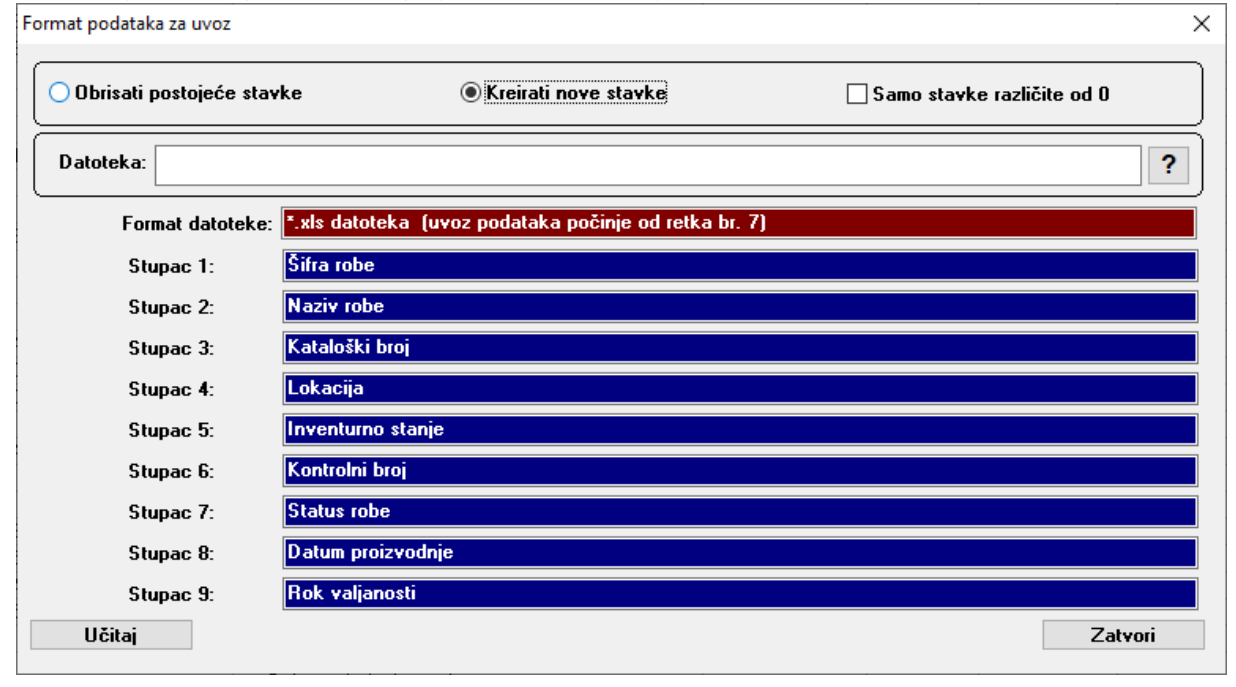

Ukoliko su potrebne neke izmjene u popisu robe, dvostrukim klikom na određenu stavku moguć je ispravak ili brisanje podataka.

Upisana lista se može ispisati u XLS radi eventulane dodatne provjere i ovjere upisanih podataka i sl.. Prije primopredaje moguće je izvršiti pregled i ispis inventurnih razlika.

| adište: [ | 2 Skladište vel       | eprodaje                          | Datum stanja:            | 01.01.2025 | Izbor s        | skl <u>a</u> dišta (Alt-F! | ō) Čitači (F4)        |        |        |
|-----------|-----------------------|-----------------------------------|--------------------------|------------|----------------|----------------------------|-----------------------|--------|--------|
|           | Prijem liste XLS (F3) | Pregled inventurnih razlika (F11) | Prijepis liste u dona    | os (F9) Dr | ievnik rada (  | F2) Osvježav               | anje osvježi NE / 010 | s      |        |
|           |                       |                                   |                          |            |                |                            |                       |        |        |
| RЬ        | Roba Kataloški broj   | Roba                              |                          | Kontre     | olni broj      | Rok valjanosti             | Stanje                | Promet | Di     |
| 57        | 27                    | Betonsko željezo kolut F8         |                          | N          |                |                            | 168,000               | 0,000  | 168    |
| 58        | 28                    | Betonsko željezo kolut F4         |                          | 559-8      | 00-2018        |                            | 8.504,000             | 0,000  | 8.504  |
| 59        | 28                    | Betonsko željezo kolut F4         |                          | N          |                |                            | 1.446,000             | 0,000  | 1.446  |
| 60        | 30                    | Elastično kompresivne ruka        | vice ,BSN medical ,Jobst | N          |                |                            | 2.915,800             | 0,000  | 2.915  |
| 61        | 37                    | Elastično kompresivni rukav       | i,individualni ,Schible  | N          |                |                            | 317,000               | 0,000  | 317    |
| 62        | 40                    | AUDI A6 Vjetobranska stak         | la                       | 4451       |                |                            | 0,000                 | 0,000  | 0      |
| 63        | 40                    | AUDI A6 Vjetobranska stak         | la                       | 500        |                |                            | 0,000                 | 0,000  | 0      |
| 64        | 40                    | AUDI A6 Vjetobranska stak         | la                       | N          |                |                            | 1.322,000             | 0,000  | 1.322  |
| 65        | 52                    | CITROEN ZX Vjetobranska           | stakla                   | N          |                |                            | 104,000               | 0,000  | 104    |
| 66        | 70                    | NISSAN CHERRY [N12] V             | etobranska stakla        | N          |                |                            | 346,000               | 0,000  | 346    |
| 67        | 99                    | FIAT UND I/FIORINO Vjeto          | branska stakla           | N          |                |                            | 485,000               | 0,000  | 485    |
| 68        | 155                   | ConvaTec Aquacel Foam A           | Adhesive (21x21cm)\$     | N          |                | 01.05.2027                 | 35,000                | 0,000  | 35     |
| 69        | 222                   | ConvaTec Aquacel Hydrof           | ber Dressing (20x30      | N          |                |                            | 4.595,890             | 0,000  | 4.595  |
| 70        | 875                   | HYUNDAI PONY III / EXCE           | L Vietobranska stakla    | N          |                |                            | 23,000                | 0,000  | 23     |
| 71        | 876                   | FIAT DUCATO II Bočna sta          | kla                      | N          |                |                            | 17,000                | 0.000  | 17     |
| 72        | 1754 TV-12A8400       | Prazna 12a8400-E230               |                          | N          |                |                            | 299,000               | 0,000  | 299    |
| 73        | 5001 K001FG-657       | Tenisice STARTAS                  |                          | Ň          |                |                            | 53,000                | 0,000  | 53     |
| 74        | 5007 K001FG-65711     | Tenisice LE COQ SPORTIV           |                          | N          |                |                            | 2,000                 | 0,000  |        |
| 75        | 6666                  | Biocel neka nova roba: šđč        | ćž ŠĐČĆŽ                 | N          |                |                            | 2,888,000             | 0.000  | 2.888  |
| 76        | 6668                  | Biocel sapun Lavanda              |                          | N          |                |                            | 2.969,000             | 0,000  | 2.969  |
| 77        | 6669 46721-70/24      | 1114 REFLEKTOR LAMPA              |                          | N          |                |                            | 11,000                | 0.000  | 1.     |
| 78        | 6671                  | 1167 FLASH REFL. PRENO            | 35NI 120W                | A2         |                |                            | 15,000                | 0,000  | 15     |
| 79        | 6700                  | 4428 PLANNER 2 STOLNA             | SVJ G23 11W BIJELA       | N          | 1              |                            | 105,000               | 0.000  | 105    |
| 80        | 50187                 | AGREGAT ZA PROIZV.ST              | RUJE 751                 | N          | 1              |                            | 114,000               | 0,000  | 114    |
| 81 1      | 001899 L04826         | BLOK SABIR.NOSAČ                  |                          | N          |                |                            | 29.762,000            | 0,000  | 29.762 |
| 82 1      | 001901 L04864         | SABIRN.12 PLAVA                   |                          | N          |                |                            | 2.871,000             | 0,000  | 2.871  |
| 83 1      | 001903 L04884         | BLOK SABIRNIC.4P                  |                          | N          | 1              |                            | 2,685,000             | 0.000  | 2.68   |
| 84 1      | 001937 L24970         | LED TINJAL.CRVEN                  |                          | N          |                |                            | 2.991,000             | 0,000  | 2.99   |
| 85 1      | 001938 L24971         | LED TINJAL ZELEN                  |                          | 34234      | 42323232323232 | 3                          | 3,000                 | 0.000  |        |
|           | -                     |                                   |                          | 1.100      |                | + +                        |                       |        | >      |
| ВЬ        | O Boba                | Čitač                             | 06:2: (051.)             | Promot do  | kumonata (A    | ILEO) Driio                | n in haraada šitaša l | (EC)   |        |

Nakon završetka upisa popisa robe MORA SE IZVRŠITI Primopredaja!!!!

Prijepis popisne liste u novo stanje ima mogućnost dva izbora načina primopredaje:

Prijepis stavaka s BRISANJEM DONOSA (svi donosi u stanje bit će izbrisani i prepisani iz inventurnog popisa – kompletna lista iz popisa robe prebacuje se u novo stanje). Ako se u popis robe upisuje cjelokupna inventurna lista onda se mora raditi brisanje donosa jer je ukupan donos upisan kroz popis robe.

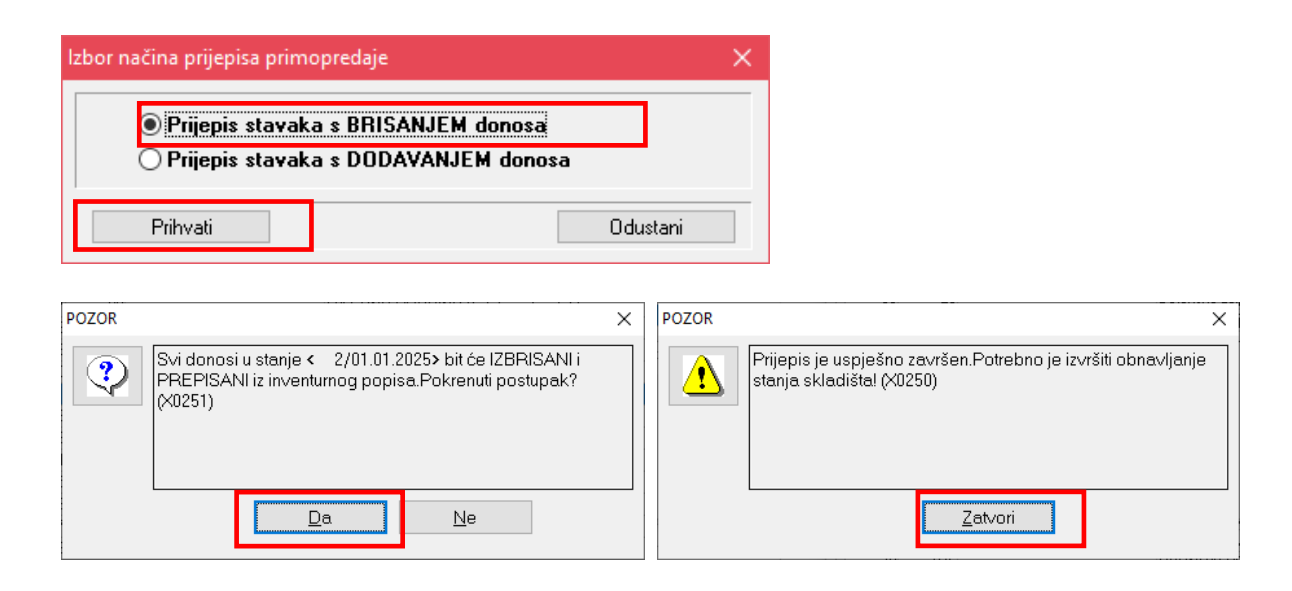

Prijepis stavaka s DODAVANJEM DONOSA (svi donosi u stanje bit će zadržani ( prijepis stavaka iz prethodnog stanja ) i na njih dodane količine iz inventurnog popisa – cjelokupna upisana inventurna lista ) – ova opcija se koristi ako se u popis robe upisuju samo dodatne stavke ili radi naknadno dodavanje robe pronađene na inventuri.

| lzbor načina prijepisa primopredaje                                                                                |                                  | ×                                                                                               |
|----------------------------------------------------------------------------------------------------|----------------------------------|-------------------------------------------------------------------------------------------------|
| <ul> <li>Prijepis stavaka s BRISANJEM d</li> <li>Prijepis stavaka s DODAVANJEN</li> </ul>                          | onosa<br>1 donosa                |                                                                                                 |
| Prihvati                                                                                                    | Odustani                         | ni                                                                                              |
| POZOR<br>Svi donosi u stanje < 2/01.01.2025> bit će IZE<br>PREPISANI iz inventurnog popisa.Pokrenuti po<br>(X0251) | X POZOR<br>JRISANI i<br>jstupak? | X<br>Prijepis je uspješno završen.Potrebno je izvršiti obnavljanje<br>stanja skladištal (X0250) |
|                                                                                                    |                                  | Zatvori                                                                                         |

### 5. Obnavljanje stanja

Nakon završene primopredaje u novo stanje ( prijepisa inventurne liste ) obavezno treba izvršiti OBNAVLJANJE STANJA skladišta (01.01.2025.)!

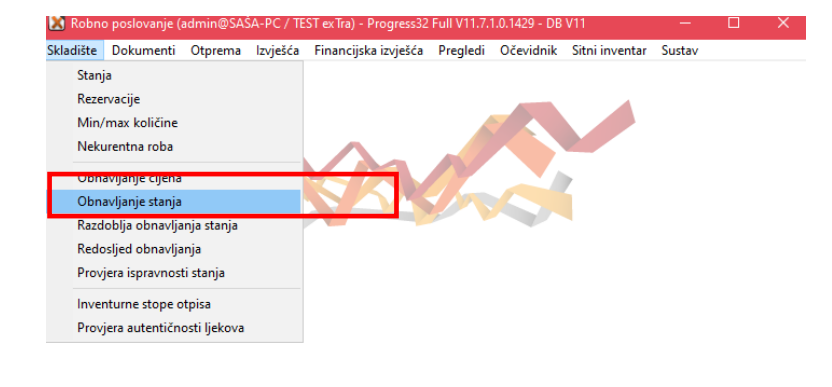

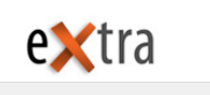

| 🔳 Obnavljanje stan     | ja                                            | × |
|------------------------|-----------------------------------------------|---|
| 🗌 Izrada na poslu      | ıžitelju                                      |   |
|                        | □ Sva skladišta?                              |   |
| <u>R</u> edosljed:     | ?                                             |   |
| <u>T</u> ip skladišta: | 0 ?                                           |   |
| <u>S</u> kladište:     | 2 Skladište veleprodaje                       |   |
| <u>D</u> atum stanja:  | 01.01.2025                                    |   |
|                        | □ S⊻a stanja                                  |   |
|                        | 🗌 Od <u>p</u> osljednjeg razdoblja poslovanja |   |
| <u>G</u> odina:        | 0000                                          |   |
| Datum <u>o</u> d:      | ? X                                           |   |
|                        | □ Samo <u>c</u> ijene                         |   |
|                        | □ <u>M</u> arža računa                        |   |
|                        | Nadzor obnavljanja (F8)                       |   |
| <u>N</u> astavi (F9)   | Odustani                                      |   |

| Obnavljanje                                                  | ×       |
|--------------------------------------------------------------|---------|
|                                                              | ^       |
| Skladište 2 / 01.01.2025 : Izvršeno je obnavljanje skladišta |         |
|                                                              |         |
|                                                              |         |
|                                                              |         |
|                                                              |         |
|                                                              |         |
|                                                              |         |
|                                                              |         |
|                                                              |         |
|                                                              |         |
|                                                              |         |
|                                                              |         |
|                                                              |         |
|                                                              |         |
|                                                              |         |
|                                                              |         |
|                                                              |         |
|                                                              |         |
|                                                              |         |
|                                                              |         |
|                                                              |         |
|                                                              |         |
|                                                              |         |
|                                                              | ~       |
| <                                                            |         |
| [spiši (F10)                                                 | Zatvori |

### 6. Izrada inventurnog zapisnika

#### Procedure/ Inventurni zapisnik.

Izrada zapisnika se radi <u>nakon izrade primopredaje i izvršenja obnavljanja stanja</u>. <mark>U prethodnom stanju se kreira Zapisnik o ispravku knjiženja i upisuju se stavke razlike u odnosu na novo stanje</mark>.

Nakon kreiranja Inventurnog zapisnika potrebno je izvršiti ponovno proceduru Obnavljanje stanja (prethodno i tekuće). Gumb je moguće odabirati koliko god puta napravite promjenu u donosu te će se svaki puta provjeriti završno stanje iz prethodnog stanja i donos novog stanja. Ukoliko postoje razlike kreira se novi zapisnik.

| Robno :       | skladište: SKLADIŠTE VELE                | EPRODAJE (01.01.2025)            |                 |                        |                   |                |                            |          |               |           | – 🗆 X                     |
|---------------|------------------------------------------|----------------------------------|-----------------|------------------------|-------------------|----------------|----------------------------|----------|---------------|-----------|---------------------------|
| Postavke      | Procedure                                |                                  | _               |                        |                   |                |                            |          |               |           |                           |
| Pregled       | Primopredaja                             |                                  |                 |                        |                   |                |                            |          |               |           |                           |
|               | <u>P</u> rijepis donosa iz pr            | rošlog stanja                    |                 |                        |                   | <u>S</u> kladi | štari (Alt-S)              | Loi      | kacije (F5)   | Kar       | tica robe sva stanja (F4) |
| Izbo          | Zaključavanje                            |                                  |                 |                        | 5                 | kladištari sv  | <u>a</u> skladišta (Alt-A) | Reze     | ervacije (F7) |           | Kartica robe (F9)         |
|               | Promiena ciiena u k                      | atalogu izviešće                 |                 |                        |                   | Broj           |                            |          |               |           | ^                         |
| Bot           | Promiena cijena u k                      | atalogu palioppico               |                 | Kataloški broi         | Stanie            | dana<br>zalihe | Donos                      | az       | Izlaz         | Ciiena    | Preuzeto Barcode          |
|               | <u>Promjena cijena u k</u>               | atalogu naljepnice               |                 | 485-9000               | 6.000 kom         | 2dinic         | 6 000                      | 0.000    | 0.000         | 429 59280 | 0.000/9999                |
|               | <u>N</u> aljepnice                       |                                  | ko/lijevo       | 04413345PEOR           | 158.0001          | 0              | 158.000                    | 0.000    | 0.000         | 109,92700 | 0.000 385011175           |
|               | Učitavanie datoteke                      | za ispis naliepnica              |                 | 2031AGN                | 32.594,000 kom    | 0              | 32,594,000                 | 0,000    | 0,000         | 87,24370  | 0,000 3856000428          |
|               |                                          |                                  |                 | 2142211510000          | 1.495.221,000 kom | 0              | 1.495.221,000              | 0,000    | 0,000         | 7,00730   | 0,000 385600041;          |
|               | Inventurna lista                         |                                  |                 | 2039ASMS               | 36,000 kom        | 0              | 36,000                     | 0,000    | 0,000         | 70,00000  | 0,000 978953272           |
|               | Inventurni zapisnik                      |                                  |                 | GG-99-28 SMŠ           | 305.604,000 kg    | 0              | 305.604,000                | 0,000    | 0,000         | 1,41000   | 0,000 842630731           |
|               | -                                        |                                  |                 | 2039ASMS               | 6,000 kom         | 0              | 6,000                      | 0,000    | 0,000         | 0,02480   | 0,000 280000745           |
|               | <u>I</u> zvoz podataka                   |                                  |                 | 2039ASMS               | 33.344,000 kom    | 0              | 33.344,000                 | 0,000    | 0,000         | 30,00000  | 0,000 125                 |
| 10            | Vlažne komorice za oko Lo                | hmann & Rauscher Pro-O           |                 | 94497 0011             | 41.277,500 kom    | 0              | 41.277,500                 | 0,000    | 0,000         | 14,07139  | 0,000 2800007458          |
| 11            | Vlažne komorice za oko "Li               | ohmann & Rauscher , Pro          | 1               | 94497 0051             | 4.124,000 kom     | 0              | 4.124,000                  | 0,000    | 0,000         | 6,38090   | 0,000 425012546"          |
| 12            | Vlažne komorice za oko "Li               | ohmann & Rauscher "Pro           | 1               | 2079001 06             | 7.196,000 kom     | 0              | 7.196,000                  | 0,000    | 0,000         | 190,66060 | 0,000 2800007456          |
| 13            | Hlače Timberland                         |                                  |                 |                        | 471,000 kom       | 0              | 471,000                    | 0,000    | 0,000         | 755,48420 | 0,000 2800013             |
| 14            | Vrećice za ileostomu (dvod               | ijelni sustav spoj bez pr        |                 |                        | 1.415.175,000 kom | 0              | 1.415.175,000              | 0,000    | 0,000         | 0,00070   | 0,000 123                 |
| 15            | Biocel sapun                             |                                  |                 | BS 359800              | 426.038,000 kg    | 0              | 426.038,000                | 0,000    | 0,000         | 281,12770 | 0,000 4004675000          |
| 16            | Biocel kupka                             |                                  |                 | BK98899                | 88.360,500        | 0              | 88.360,500                 | 0,000    | 0,000         | 182,75510 | 0,000 400554657" 🗸        |
| <             |                                          |                                  |                 |                        |                   |                |                            |          |               |           | >                         |
| Kontrolni bro | j Status                                 | Rok valjanosti Dati              | m proizvodnje   | Stanje Lokacija        | Donos             | Ulaz           | Izlaz                      | Preuzeto |               |           | ^                         |
| 1902190002    | 1 Odgovara                               |                                  |                 | 0,000 D 6              | 0,000             | 0,000          | 0,000                      | 0,000    |               |           |                           |
| 2009030001    | 1 Odgovara                               | 03.09.2027 03.0                  | 9.2027          | 0,000 D 45             | 0,000             | 0,000          | 0,000                      | 0,000    |               |           |                           |
| MHM98930      | ) 1 Odgovara                             |                                  |                 | 0,000 A2               | 0,000             | 0,000          | 0,000                      | 0,000    |               |           |                           |
| N             | 1 Odgovara                               |                                  |                 | 0,000 A2 A3            | 0,000             | 0,000          | 0,000                      | 0,000    |               |           |                           |
| pero2         | 1 Odgovara                               |                                  |                 | 3,000 D 45, D 6        | 3,000             | 0,000          | 0,000                      | 0,000    |               |           |                           |
| TT            | 1 Odgovara                               |                                  |                 | 3,000 D 45             | 3,000             | 0,000          | 0,000                      | 0,000    |               |           |                           |
|               |                                          |                                  |                 |                        |                   |                |                            |          |               |           |                           |
|               |                                          |                                  |                 |                        |                   |                |                            |          |               |           |                           |
|               |                                          |                                  |                 |                        |                   |                |                            |          |               |           |                           |
|               |                                          |                                  |                 |                        |                   |                |                            |          |               |           |                           |
|               |                                          |                                  |                 |                        |                   |                |                            |          |               |           |                           |
|               |                                          |                                  |                 |                        |                   |                |                            |          |               |           | ~                         |
| Sirovine/Siro | vine                                     |                                  |                 | 1                      |                   |                | 1                          |          |               |           | > max količine            |
|               |                                          |                                  |                 |                        |                   |                |                            |          |               |           | < min količine            |
| ● Siţra (     | ) <u>K</u> lasifikacija () <u>N</u> aziv | ⊖ <u>B</u> arcode ⊖ K <u>a</u> l | aloški broj 🔾   | Proizvođać 🔾 Dobavljać | ✓ Stanje > 0      |                |                            |          |               |           | optimalna količina        |
| Traži:        |                                          |                                  |                 | Sadrži                 |                   |                |                            |          |               |           |                           |
|               |                                          |                                  |                 |                        |                   |                |                            |          |               |           | nije zadano               |
| <u>O</u> svje | ži Ispiši (F10)                          | Naljepnice (Otrl+N               | l O <u>b</u> ri | ŝi                     |                   |                |                            |          |               |           | Zatvori                   |
| Pregled p     | odataka                                  |                                  |                 |                        |                   |                |                            |          |               |           |                           |

Upozorenje: ukoliko napravite dupli unos za robu (-/+ stanje) i dva puta izrađujete inventurni zapisnik, novi zapisnik će raditi ponovnu promjenu te će se pojaviti knjiženje inventurnog viška i inventurnog manjka za istu robu

Izrada inventurnog zapisnika: Pritiskom na gumb Inventurni zapisnik otvara se upit za potvrdu izrade

| Izrada inven | turnog zapisnika                     | Х |
|--------------|--------------------------------------|---|
| 2            | Izraditi inventumi zapisnik? (X0250) |   |
|              | Da Ne                                |   |

Nakon njegove potvrde pokreće se procedura izrade i kreira se dokument u **prethodnom inventurnom stanju**. Zapisnik je vidljiv u prethodnom stanju jednako kao i u karticama robe.

#### Dokumenti/Zapisnk u skladištu/Zapisnik o ispravku knjiženja

| 🔀 Robne            | o poslovanje V                                                                  | /2019.07.11 ·       | - TEST d.o.              | о.                                  |                      |                    |                         |                |               | _ | × |
|--------------------|---------------------------------------------------------------------------------|---------------------|--------------------------|-------------------------------------|----------------------|--------------------|-------------------------|----------------|---------------|---|---|
| S <u>k</u> ladište | <u>D</u> okumenti                                                               | <u>O</u> tprema     | <u>l</u> zvješća         | <u>F</u> inancijska izvješća        | Pre <u>g</u> ledi    | Oče <u>v</u> idnik | Si <u>t</u> ni inventar | <u>S</u> ustav | <u>P</u> omoć |   |   |
|                    | <u>D</u> okum                                                                   | ienti               |                          |                                     |                      |                    |                         |                |               |   |   |
|                    | <u>N</u> alog za prijem<br>Na <u>l</u> og za otpremu<br><u>N</u> alog za nabavu |                     |                          |                                     |                      |                    |                         |                |               |   |   |
|                    | Ulaz u skladište ><br>Izlaz iz skladišta >                                      |                     |                          |                                     |                      |                    |                         |                |               |   |   |
|                    | <u>Z</u> apisni                                                                 | ik u skladišti      | u >                      | <u>l</u> spravak knjižer            | nja                  |                    |                         |                |               |   |   |
|                    | Knjiga                                                                          | <u>a</u> naliza     |                          | Zapisnik o <u>o</u> tpi             | su/analizi           |                    |                         |                |               |   |   |
|                    | <u>R</u> ačuni                                                                  |                     | Z <u>a</u> pisnik o pror | njeni statu:                        | a                    |                    |                         |                |               |   |   |
|                    | <u>K</u> alkula                                                                 | <u>K</u> alkulacije |                          | Zapisnik o ispra<br>Zapisnik o pror | njeni <u>c</u> ijene | d                  |                         |                |               |   |   |
|                    |                                                                                 |                     |                          |                                     |                      |                    |                         |                |               |   |   |

| 🔳 Za           | pisnik o isp           | ravku knjižer      | nja: SKLADIŠTE   | VELEPRODAJE (01.01.2024)               |              |      |            |        |                    | -            |           | ×               |
|----------------|------------------------|--------------------|------------------|----------------------------------------|--------------|------|------------|--------|--------------------|--------------|-----------|-----------------|
| <u>P</u> ostav | ke                     |                    |                  |                                        |              |      |            |        |                    |              |           |                 |
| ● <u>P</u> reg | gled                   | ◯ <u>I</u> spravak | ⊖ <u>U</u> pis   |                                        |              |      |            |        |                    |              |           |                 |
|                | Izbor skl <u>a</u> diš | ta                 |                  |                                        |              |      |            |        |                    |              |           |                 |
| (              | )<br>dobri (Alt-       | 01                 |                  |                                        |              |      |            |        | Naliepnice (Alt-N) |              | Godina:   | 2024            |
|                |                        |                    |                  |                                        |              |      |            |        | ,                  |              |           |                 |
|                | Dokument               | Status             | Datum            |                                        | Napomena     |      |            |        |                    |              |           | ^               |
| 6200           | 2024/3                 | Upisan             | 31.12.2024       | Inventurne razlike                     |              |      |            |        |                    |              |           |                 |
| 6200           | 2024/1                 | Upisan             | 28.05.2024       | Inventurne razlike                     |              |      |            |        |                    |              |           |                 |
|                |                        |                    |                  |                                        |              |      |            |        |                    |              |           |                 |
|                |                        |                    |                  |                                        |              |      |            |        |                    |              |           |                 |
|                |                        |                    |                  |                                        |              |      |            |        |                    |              |           |                 |
|                |                        |                    |                  |                                        |              |      |            |        |                    |              |           |                 |
|                |                        |                    |                  |                                        |              |      |            |        |                    |              |           |                 |
|                |                        |                    |                  |                                        |              |      |            |        |                    |              |           |                 |
|                |                        |                    |                  |                                        |              |      |            |        |                    |              |           |                 |
|                |                        |                    |                  |                                        |              |      |            |        |                    |              |           |                 |
|                |                        |                    |                  |                                        |              |      |            |        |                    |              |           |                 |
|                |                        |                    |                  |                                        |              |      |            |        |                    |              |           |                 |
|                |                        |                    |                  |                                        |              |      |            |        |                    |              |           |                 |
|                | ×                      |                    |                  |                                        |              |      |            |        |                    |              |           | ×               |
| Rb             | Sifra robe K.          | ataloški broj      |                  | Naziv                                  |              |      | Pregled po | dataka | Kontrolni broj     | Hok valjano: | ti Status | Upis ^          |
| 1              | 70                     |                    |                  | NISSAN CHERRY [N12] Vjetobr            | anska stakla |      |            | KUIII  | N                  |              |           | Udgova          |
| 2              | 70                     |                    |                  | NISSAN CHERRY [N12] Vietobr            | anska stakla |      | 0,000      | KOM    | N                  |              | 1         | Udgova<br>Odanu |
| 3              | 876                    |                    |                  | FIAT DUCATU II Bocha stakia            |              |      | 0,000      | KOM    | N                  |              | 1         | Odeen           |
| 4              | 100100210              | 14004              |                  | PIAT DUCATU II BOCHA Stakia            |              |      | 5,000      | Kom    | N                  |              |           | Odgova          |
|                | 1001303 L0             | J4004<br>14004     |                  |                                        |              |      | 0,000      | kom    | N                  |              | 1         | Odgow           |
| - 0            | 1001303 Et             | J4004              |                  | BLUN SADIFINIC.4F                      |              |      | 0,000      | KUIII  | N                  |              | - '       | ouyova          |
|                |                        |                    |                  |                                        |              |      |            |        |                    |              |           |                 |
|                |                        |                    |                  |                                        |              |      |            |        |                    |              | -         |                 |
|                |                        |                    |                  |                                        |              |      |            |        |                    |              |           |                 |
|                |                        |                    |                  |                                        |              |      |            |        |                    |              |           |                 |
|                |                        |                    |                  |                                        |              |      |            |        |                    |              | -         |                 |
|                |                        |                    |                  |                                        |              |      |            |        |                    |              |           |                 |
|                |                        |                    |                  |                                        |              |      |            |        |                    |              |           | ×               |
| <              |                        |                    |                  |                                        |              |      |            |        |                    |              |           | >               |
| ● <u>B</u> roj | OD                     | atum               |                  |                                        |              |      |            |        |                    |              |           |                 |
| <u>0</u> sv    | /ježi (Alt-O)          | Ispiši             | (F10) <u>S</u> t | orniraj (Alt-S) S <u>t</u> avke (Alt-T | ) Traži      | (F5) |            |        |                    |              | Za        | tvori           |
| Preal          | ed podata              | ka                 |                  |                                        |              |      |            |        |                    |              |           |                 |

Ukoliko nema razlika između prethodnog i novog stanja nakon izrade zapisnika i provjere prikazati će se poruka:

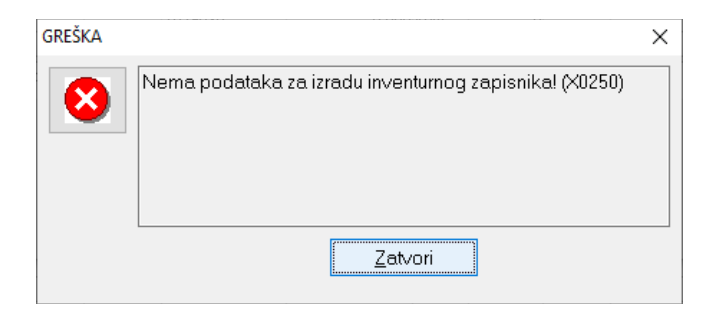

### Ispis inventurnih razlika može se dobiti ispisom Zapisnika ili izvješća Inventurne razlike označavanjem opcije Inventurni zapisnik

| -                                                                    |                                                                            |                            |
|----------------------------------------------------------------------|----------------------------------------------------------------------------|----------------------------|
| 🔀 Robno poslovanje (admin@DESKTOP-FR                                 | KEG57 / TEST ex Tra šđčćž ŠĐČĆŽ) - Progress32 Full                         | V11 – 🗆 🗙                  |
| <u>S</u> kladište <u>D</u> okumenti <u>O</u> tprema <u>I</u> zvješća | <u>Financijska izvješća</u> <u>P</u> regledi <u>O</u> čevidnik <u>S</u> it | ni inventar <u>S</u> ustav |
|                                                                      | <u>F</u> inancijsko stanje robe na zalihi                                  |                            |
|                                                                      | <u>R</u> obne kartice                                                      |                            |
|                                                                      | <u>R</u> obni dnevnik                                                      |                            |
|                                                                      | <u>D</u> nevnik kalkulacija                                                |                            |
|                                                                      | <u>B</u> ilanca prometa                                                    |                            |
|                                                                      | <u>P</u> romet između skladišta                                            |                            |
|                                                                      | <u>P</u> romet robe po skladištima                                         |                            |
|                                                                      | <u>F</u> inancijsko stanje robe po sezonama                                |                            |
|                                                                      | <u>P</u> redano u proizvodnju                                              |                            |
|                                                                      | <u>P</u> rimljeno iz proizvodnje                                           |                            |
|                                                                      | <u>P</u> redano na objekt                                                  |                            |
|                                                                      | <u>V</u> ezni dokumenti                                                    |                            |
|                                                                      | <u>V</u> eze na račune                                                     |                            |
|                                                                      | <u>R</u> oba bez nabavne cijene                                            |                            |
|                                                                      | <u>S</u> tanje zaduženja                                                   |                            |
|                                                                      | lzdatnice utroška                                                          |                            |
|                                                                      | <u>N</u> ekurentna roba                                                    |                            |
|                                                                      | Inventurne razlike                                                         |                            |
|                                                                      | Inventurne razlike na godišnjoj razini                                     | tra                        |
|                                                                      | Obračun inventurnih razlika                                                | liu                        |
|                                                                      | <u>U</u> laz u skladište                                                   |                            |
| De etue els utile lus                                                | <u>O</u> brtaj u razdoblju                                                 |                            |
| Розтирак и тјеки                                                     | Pregled dokumenata                                                         |                            |

| Inventurne razlike                                                                                                    | ×                                            |
|----------------------------------------------------------------------------------------------------|----------------------------------------------|
| 🗌 Izrada na poslužitelju                                                                                                    |                                              |
| Redosljed:<br><u>Naziv</u><br><u>Š</u> ifra<br><u>Klasifikacija</u><br>Proiz <u>v</u> ođač/Dobavljač<br>Kataloški broj<br><u>R</u> aspon | ⊖ Vlastita roba<br>○ Tuđa roba<br>● Sva roba |
| □ R <u>e</u> alizacija <u>o</u> d:<br>Dozvoljeni postotak:                                                                               | <u>d</u> o:                                  |
| Ispis                                                                                                    |                                              |
| □ <u>S</u> amo razlike <b>□<u>Z</u>bro</b> j                                                                                             | R <u>a</u> zličiti od nule                   |
| <mark>⊠In∨enturni zapisnik</mark>                                                                                                    | ⊟ Bez kontrolnih broje∨a                     |
| <u>P</u> rih∨ati (F9)                                                                                                    | Odustani                                     |

### 7. Primopredaja rezervacija

Prije zaključavanja donosa novog stanja i početka izdavanja robe u novom stanju mora se napraviti prijepis rezervacija iz prethodnog stanja (01.01.2024.) u novo inventurno stanje od (01.01.2025.).

Potrebno je pokrenuti proceduruprimopredaje (prijepisa otvorenih rezervacija) i pričekati izvršenje.

Robno/Skladište/Rezervacije – u stanju 01.01.2024.potrebno je klikom na gumb Primopredaja izvršiti prijepis svih otvorenih rezervacija u novo inventurno stanje kako bi se kod izrade robnih dokumenata razdužile.

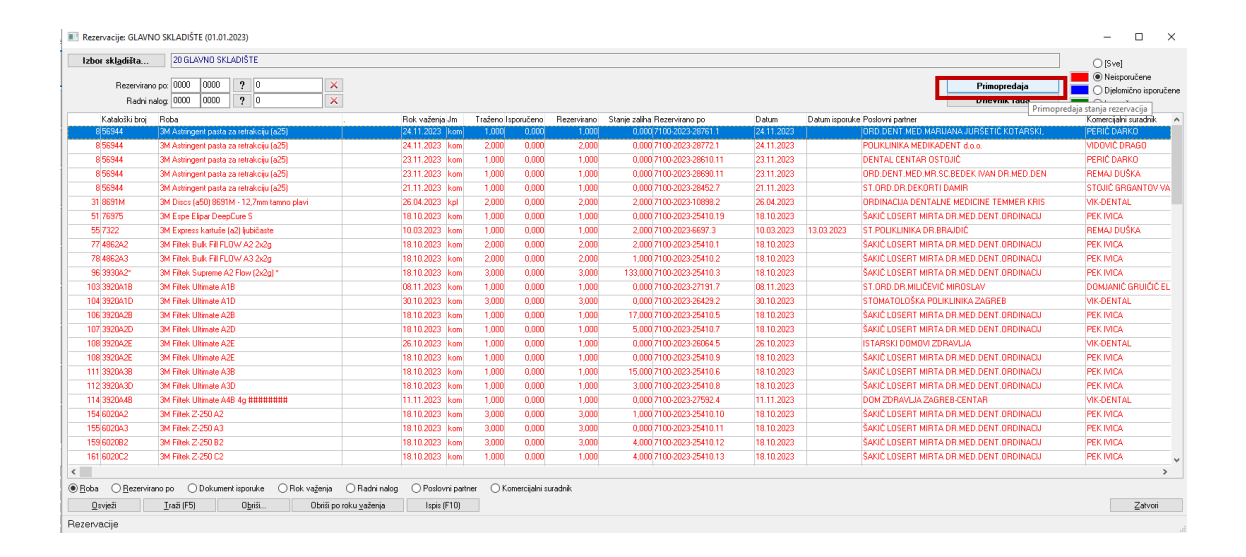

### 8. Zaključavanje donosa

Da se nakon završetka inventure ne bi mjenjalo stanje donosa potrebno je izvršiti zaključavanje donosa stanja. Zaključavanjem se onemogućuje promjena stavaka inventure - namjerna ili slučajna. Samo ovlaštena osoba može otključati donos ukoliko je stvarno potrebno raditi promjene u inventuri.

| 📧 Robno skla     | adište: SKLADIŠTE VELE       | PRODAJE (01.01.2025)    |                 |                          |                  |               |                              |          |             |           | - 🗆 X                   |
|------------------|------------------------------|-------------------------|-----------------|--------------------------|------------------|---------------|------------------------------|----------|-------------|-----------|-------------------------|
| Postavke Pro     | ocedure                      |                         |                 |                          |                  |               |                              |          |             |           |                         |
| Precled          | Primopredaja                 |                         | 1               |                          |                  |               |                              |          |             |           |                         |
| CIregised        | Prijepis donosa iz pr        | ošlog stania            |                 |                          |                  | <u>S</u> klad | ištari (Alt-S)               | Lok      | acije (F5)  | Karti     | ca robe sva stanja (F4) |
| Izb              | Zakliučavanie                |                         |                 |                          |                  | Skladištari s | v <u>a</u> skladišta (Alt-A) | Rezei    | vacije (F7) |           | Kartica robe (F9)       |
|                  | j-                           |                         |                 |                          |                  | Proi          |                              |          |             |           |                         |
|                  | <u>P</u> romjena cijena u ka | atalogu izvješće        |                 |                          |                  | dana          |                              |          |             |           | ^                       |
| Rot              | <u>P</u> romjena cijena u ka | atalogu naljepnice      |                 | Kataloški broj           | Stanje           | zalihe        | Donos                        | Ulaz     | Izlaz       | Cijena    | Preuzeto Barcode        |
|                  | Naliennice                   |                         |                 | 485-9000                 | 6,000 ki         | om 0          | 6,000                        | 0,000    | 0,000       | 429,59280 | 0,000 9999              |
|                  | inaljeprice                  |                         | Ko/iijevo       | 04413340PEUH             | 158,0001         | 0             | 158,000                      | 0,000    | 0,000       | 109,92700 | 0,000 385011175         |
|                  | Ucitavanje datoteke          | za ispis naljepnica     |                 | 2031AGN<br>21/2211510000 | 1 495 221 000 ki | om U          | 1 495 221 000                | 0,000    | 0,000       | 7.00730   | 0,000 3656000428        |
|                  | Inventurna lista             |                         |                 | 203965MS                 | 36,000 k         | om 0          | 36,000                       | 0.000    | 0,000       | 70,00000  | 0.000 978953272         |
|                  | -<br>Inventurni zanisnik     |                         |                 | GG-99-28 SMŠ             | 305.604.000 k    | a 0           | 305.604.000                  | 0.000    | 0.000       | 1.41000   | 0.000 842630731;        |
|                  | interretin zapisnik          |                         |                 | 2039ASMS                 | 6.000 k          | om 0          | 6,000                        | 0.000    | 0.000       | 0.02480   | 0.000 2800007456        |
|                  | lzvoz podataka               |                         |                 | 2039ASMS                 | 33.344,000 ki    | om O          | 33.344,000                   | 0,000    | 0,000       | 30,00000  | 0,000 125               |
| 10 Via           | ažne komorice za oko Loł     | hmann & Rauscher Pro-O  | ()              | 94497 0011               | 41.277,500 ki    | om 0          | 41.277,500                   | 0,000    | 0,000       | 14,07139  | 0,000 2800007456        |
| 11 Via           | ažne komorice za oko "Lo     | hmann & Rauscher , Pro  | 1               | 94497 0051               | 4.124,000 ki     | om O          | 4.124,000                    | 0,000    | 0,000       | 6,38090   | 0,000 425012546         |
| 12 Via           | ažne komorice za oko "Lo     | hmann & Rauscher , Pro  | 1               | 2079001 06               | 7.196,000 ki     | om 0          | 7.196,000                    | 0,000    | 0,000       | 190,66060 | 0,000 2800007456        |
| 13 Hi            | ače Timberland               |                         |                 |                          | 471,000 ki       | om 0          | 471,000                      | 0,000    | 0,000       | 755,48420 | 0,000 2800013           |
| 14 Vn            | ećice za ileostomu (dvodj    | elni sustav spoj bez pr |                 |                          | 1.415.175,000 ki | om 0          | 1.415.175,000                | 0,000    | 0,000       | 0,00070   | 0,000 123               |
| 15 Bio           | ocel sapun                   |                         |                 | BS 359800                | 426.038,000 k    | g 0           | 426.038,000                  | 0,000    | 0,000       | 281,12770 | 0,000 4004675000        |
| 16 Bio           | ocel kupka                   |                         |                 | BK38833                  | 88.360,5001      | U             | 88.360,500                   | 0,000    | 0,000       | 182,75510 | 0,000 400554657" 🗸      |
| <                |                              |                         |                 |                          |                  |               |                              |          |             |           | >                       |
| Kontrolni broj   | Status                       | Rok valjanosti Datu     | m proizvodnje   | Stanje Lokacija          | Donos            | Ulaz          | Izlaz                        | Preuzeto |             |           | ^                       |
| 1902190002       | 1 Odgovara                   |                         |                 | 0,000 D 6                | 0,000            | 0,000         | 0,000                        | 0,000    |             |           |                         |
| 2009030001       | 1 Odgovara                   | 03.09.2027 03.0         | 9.2027          | 0,000 D 45               | 0,000            | 0,000         | 0,000                        | 0,000    |             |           |                         |
| MHM989300        | 1 Udgovara                   |                         |                 | 0,000 A2                 | 0,000            | 0,000         | 0,000                        | 0,000    |             |           |                         |
| N                | 1 Udgovara                   |                         |                 | 0,000 A2 A3              | 0,000            | 0,000         | 0,000                        | 0,000    |             |           |                         |
| pero2            | 1 Odgovara                   |                         |                 | 3,000 D45, D6            | 3,000            | 0,000         | 0,000                        | 0,000    |             |           |                         |
|                  | i bugovala                   |                         |                 | 3,000 043                | 3,000            | 0,000         | 0,000                        | 0,000    |             |           |                         |
|                  |                              |                         |                 |                          |                  |               |                              |          |             |           |                         |
|                  |                              |                         |                 |                          |                  |               |                              |          |             |           |                         |
|                  |                              |                         |                 |                          |                  |               |                              |          |             |           |                         |
|                  |                              |                         |                 |                          |                  |               |                              |          |             |           |                         |
|                  |                              |                         |                 |                          |                  |               |                              |          |             |           |                         |
|                  |                              |                         |                 |                          |                  |               |                              |          |             |           | ×                       |
| Sirovine/Sirovin | ne                           |                         |                 |                          |                  |               |                              |          |             |           | > max količine          |
| ● Šifra _ ⊂ k    | (lasifikacija 🔿 Naziv        | ⊖ Bar code ⊖ Kat        | aloški broj 🔾 🔾 | Proizvođač 🔿 Dobavliač   | Stanie > 0       |               |                              |          |             |           | < min količine          |
|                  |                              | 012-1100 010            | 0               |                          |                  |               |                              |          |             |           | optimalna količina      |
| l ra <u>ż</u> i: |                              |                         |                 | Sadrži                   |                  |               |                              |          |             |           | nije zadano             |
| <u>O</u> svježi  | Ispiši (F10)                 | Naljepnice (Ctrl+N      | ) Obriš         | i                        |                  |               |                              |          |             |           | Zatvori                 |
| Predled pod      | ataka                        |                         |                 |                          |                  |               |                              |          |             |           |                         |

| Početno sta | nje                                | × |
|-------------|------------------------------------|---|
| ?           | Zaključati početno stanje? (X0413) |   |
|             | <u>D</u> a <u>N</u> e              |   |

Ukoliko se naknadno utvrde promjene i potrebno je izvršiti ispravak donosa potrebno je izvršiti <u>otključavanje donosa</u> i ispraviti stavke i ponovo pustiti obnavljanje stanja i ispisati inventurne razlike !!!!!

|                    | edure                    |                       |                      |                |                         |                  |           |                   |                   |  |
|--------------------|--------------------------|-----------------------|----------------------|----------------|-------------------------|------------------|-----------|-------------------|-------------------|--|
| regled             | Primopredaja             |                       |                      |                |                         | 1                |           |                   |                   |  |
| Inha               | Prijepis donosa iz pr    | ošlog stanja          |                      | Ski            | adištari (Alt-S)        | Lokacij          | e (F5)    | Kartica           | robe sva stanja ( |  |
| 120                | Otključavanje            |                       |                      | Skladištar     | i sva skladišta (Alt-A) | Rezervac         | cije (F7) | Kartica robe (F9) |                   |  |
|                    | Promjena cijena u ki     | atalogu izvješće      |                      |                |                         |                  | Broj      |                   |                   |  |
| Rot                | Promiena ciiena u k      | atalogu naliepnic     | e                    | Kataloški      | broj                    | Stanje           | zalihe    | Donos             | Ulaz              |  |
|                    |                          |                       | -                    | 485-9000       |                         | 21.022,000 kom   | 0         | 21.022,000        | 0,000             |  |
|                    | Naljepnice               |                       | ko/lijevo            | 0441334        | 5                       | 96,000 l         | 0         | 96,000            | 0,000             |  |
|                    | Učitavanje datoteke      | za ispis naljepnic    | a                    | 2031AGN        | 1                       | 21.516,000 kom   | 0         | 21.516,000        | 0,000             |  |
|                    |                          |                       |                      | 2142211        | 510000                  | 995.994,000 kom  | 0         | 995.994,000       | 0,000             |  |
|                    | Popis robe               |                       |                      | 2039ASM        | IS                      | 28,000 kom       | 0         | 28,000            | 0,000             |  |
|                    | Inventurni zapisnik      |                       |                      | GG-99-28       | 3 SMŠ                   | 203.804,000 kg   | 0         | 203.804,000       | 0,000             |  |
|                    |                          |                       |                      | 2039ASM        | IS                      | 736.126,000 kom  | 0         | 736.126,000       | 0,000             |  |
|                    | lzvoz podataka           |                       |                      | 1234567        | 8901234567890           | 2.995.266,000 kg | 0         | 2,995,266,000     | 0,000             |  |
| 9 Pele             | ene XXXX L               |                       |                      | 2039ASM        | IS                      | 22.228,000 kom   | 0         | 22.228,000        | 0,000             |  |
| 10 Vlaž            | ine komorice za oko Lol  | hmann & Rauscher      | Pro-Op               | 94497.00       | 11                      | 27.519,000 kom   | 0         | 27.519,000        | 0,000             |  |
| 11 Vlaž            | ine komorice za oko "Lo  | ohmann & Rausche      | r "Prol              | 94497.00       | 151                     | 2.760,000 kom    | 0         | 2,760,000         | 0,000             |  |
| 12 Vlaž            | ine komorice za oko "Lo  | ohmann & Rausche      | r "Prol              | 2079001        | 06                      | 4.798,000 kom    | 0         | 4.798,000         | 0,000             |  |
| 13 Hlað            | se Timberland            |                       |                      |                |                         | 314,000 kom      | 0         | 314,000           | 0,000             |  |
| 14 Vreć            | šice za ileostomu (dvodj | jelni sustav spoj bez | : pr                 |                |                         | 943.496,000 kom  | 0         | 943,496,000       | 0,000             |  |
| 15 Bioc            | el sapun                 |                       |                      | BS 35980       | 00                      | 284.036,000 kg   | 0         | 284.036,000       | 0,000             |  |
|                    |                          |                       |                      |                |                         |                  |           |                   |                   |  |
| ntrolni broj       | Status                   | Rok valjanos          | ti Datum proizvodnje | Stanje         | Lokacija                | Donos            | Ulaz      | Izlaz             | Preuzeto          |  |
| 2190002            | 1 Odgovara               | 19.02.2022            | 19.02.2019           | 0,000          | D45                     | 0,000            | 0,000     | 0,000             | 0,000             |  |
| /9030001           | 4 Karantena              | 03.09.2023            | 03.09.2020           | 116,000        | D45                     | 116,000          | 0,000     | 0,000             | 0,000             |  |
| M989300            | 1 Odgovara               | 31.12.2016            |                      | 0,000          | D45                     | 0,000            | 0,000     | 0,000             | 0,000             |  |
|                    | 1 Odgovara               |                       |                      | 20.902,000     | ) A2                    | 20.902,000       | 0,000     | 0,000             | 0,000             |  |
| 52                 | 1 Odgovara               |                       |                      | 2,000          | D45                     | 2,000            | 0,000     | 0,000             | 0,000             |  |
|                    | 1 Odgovara               |                       |                      | 2,000          | D45                     | 2,000            | 0,000     | 0,000             | 0,000             |  |
|                    |                          |                       |                      |                |                         |                  |           |                   |                   |  |
|                    |                          |                       |                      |                |                         |                  |           |                   |                   |  |
|                    |                          |                       |                      |                |                         |                  |           |                   |                   |  |
| vine/Sirovine      |                          |                       |                      |                |                         |                  |           |                   | > max količine    |  |
| 11107 0110 11110   |                          | O Bar code (          | Kataloški broj       | ) Proizvođač ( | Dobavliač 🗌 Sta         | nie∖Ω            |           |                   | 📕 < min količine  |  |
| ifra OKk           | asifikacija ()Naziv      |                       |                      |                |                         | ide i e          |           |                   | 📕 optimalna koli  |  |
| šifra ⊖Kla         | asihkacija 🔾 Naziv       | 0                     |                      | C a de Xi      |                         |                  |           |                   |                   |  |
| šifra ○Kla<br>aži: | asihikacija () Naziv     |                       |                      | Sadrži         |                         |                  |           |                   | nije zadano       |  |

| Početno star | nje                                | Х |
|--------------|------------------------------------|---|
| ?            | Otključati početno stanje? (X0413) |   |
|              | Da <u>N</u> e                      |   |

Nakon izvršenih ispravaka ponoviti proceduru zaključavanja donosa!

### 9. Inventurne razlike

Ispis inventurnih razlika je moguć isključivo nakon izvršenih procedura obnavljanja i ispis se radi ovisno oproceduri koja je korištena kod inventure.

Nakon Obnavljanja stanja treba ispisati Inventurne razlike kroz Financijska izvješća/Inventurne razlike:

| X         |           |         |          | Robno poslo          | vanje - T     | EST podu  | zeće           |        |       | - 🗆 X |  |  |  |
|-----------|-----------|---------|----------|----------------------|---------------|-----------|----------------|--------|-------|-------|--|--|--|
| Skladište | Dokumenti | Otprema | lzvješća | Financijska izvješća | Pregledi      | Očevidnik | Sitni inventar | Sustav | Pomoć |       |  |  |  |
|           |           |         |          | Financijsko sta      | nje robe na   | zalihi    |                |        |       |       |  |  |  |
|           |           |         |          | Robne kartice        |               |           |                |        |       |       |  |  |  |
|           |           |         |          | Robni dnevnik        |               |           |                |        |       |       |  |  |  |
|           |           |         |          | Dnevnik kalku        | acija         |           |                |        |       |       |  |  |  |
|           |           |         |          | Bilanca prome        | ca prometa    |           |                |        |       |       |  |  |  |
|           |           |         |          | Promet izmeđ         | u skladišta   |           |                |        |       |       |  |  |  |
|           |           |         |          | Financijsko sta      | nje robe po   | sezonama  |                |        |       |       |  |  |  |
|           |           |         |          | Predano u pro        | zvodnju       |           |                |        |       |       |  |  |  |
|           |           |         |          | Primljeno iz pr      | oizvodnje     |           |                |        |       |       |  |  |  |
|           |           |         |          | Predano na ob        | jekt          |           |                |        |       |       |  |  |  |
|           |           |         |          | Vezni dokume         | zni dokumenti |           |                |        |       |       |  |  |  |
|           |           |         |          | Veze na račune       |               |           |                |        |       |       |  |  |  |
|           |           |         |          | Roba bez naba        | vne cijene    |           |                |        |       |       |  |  |  |
|           |           |         |          | Stanje zadužen       | ja            |           |                |        |       |       |  |  |  |
|           |           |         |          | Stanje zadužen       | ja po dokur   | mentu     |                |        |       |       |  |  |  |
|           |           |         |          | Izdatnice utroš      | ka            |           |                |        |       |       |  |  |  |
|           |           |         |          | Nelwrentne re        |               |           |                |        |       |       |  |  |  |
|           |           |         |          | Inventurne raz       | ike           |           |                |        |       |       |  |  |  |
|           |           |         |          |                      |               |           |                |        |       |       |  |  |  |

Lista se može ispisati

- 1. Inventurna lista sa svim stavkama i iskazanim viškom i manjkom na stavkama na kojima je razlika
- 2. Samo razlike višak ili manjak u odnosu na stanje
- 3. Inventurni zapisnik samo stavke koje se nalaze na inventurnom zapisniku

| Inventurne razlike                                                                                                    | ×                                                        |
|----------------------------------------------------------------------------------------------------|----------------------------------------------------------|
| 🗌 Izrada na poslužitelju                                                                                                    |                                                          |
| Redosljed:<br>O <u>N</u> aziv<br>Sifra<br>O <u>K</u> lasifikacija<br>O Proizvođač/Dobavljač<br>O Kataloški broj<br><u>R</u> aspon | ○ Vlastita roba<br>○ Tuđa roba<br>@ Sva roba             |
| Realizacija <u>o</u> d:                                                                                                    | <u>d</u> o:                                              |
| Dozvoljeni postotak.                                                                                                    |                                                          |
| Ispis<br>Samo razlike <u>Z</u> broj                                                                                               | □ R <u>a</u> zličiti od nule<br>□ Bez kontrolnih brojeva |
| Prih∨ati (F9)                                                                                                    | Odustani                                                 |

#### Ispisati izvješće i poslati u računovodstvo.

| N         Skal K-tuler (Josepson KV)         Datum: 30.12           Vrijeme: 16:         Vrijeme: 16:           Jilica 199         Zagreb         Inventurne razlike           Skladište i stanje: 2 Skladište veleprodaje, 01.01.2025         Kal brg         Višek kol.         Višek kol.         Viš                                                                                                    | 2024<br>16:37                      |               |
|----------------------------------------------------------------------------------------------------|------------------------------------|---------------|
| TEST ex Tra š dč.ć ž ŠDČ.Ć Ž         Datum: 30.12           Likca 199         Zagreb         Urijeme: 16:           Skladište v steprodaje, 01.01.2025           Roba To Bočna stala         Margia Kol         Margia Kol <th colspa="2" margia<="" th=""><th>2024<br/>16:37</th></th>                                                                                                    | <th>2024<br/>16:37</th>            | 2024<br>16:37 |
| TEST ex Tra šďčćž ŠDČĆŽ         Datum: 30.12           Ilica 199         Vrijeme: 16:           Zagreb         Inventurne razlike           Składište i stanje: 2 Skladište veleprodaje, 01.01.2025         Natv         Kat. brg. Vriak kol. Marjak vr. Marjak kol. Marjak vr. Radka JM. Cl.           Rota Natv         Składište veleprodaje, 01.01.2025         Składište i stanje: 2 Skladište veleprodaje, 01.01.2025           Rota Natv         Składište veleprodaje, 01.01.2025         Składište i stanje: 2 Skladište veleprodaje, 01.01.2025           N 876 FAR TOUCATO 8 Bočna stakla         Odgovara         0.000         0.00         10.00         918,40         5918,40         kom. 8           N 976 FAR TOUCATO 8 Bočna stakla         Odgovara         0.000         0.00         100.00         100.00         100.00         100.00         100.00         100.00         100.00         100.00         100.00         100.00         100.00         100.00         100.00         100.00         100.00         100.00         100.00         100.00         100.00         100.00         100.00         100.00         100.00         100.00         100.00         100.00         100.00         100.00         100.00         100.00         100.00         100.00         100.00         100.00         100.00         100.00         100.00                                                                                                    | 2024<br>16:37<br>849<br>100<br>102 |               |
| Market         Market         Market<                                                                                                    | 2024<br>16:37                      |               |
| Zagreb           Inventurne razlike           Składište veleprodaje, 01.01.2025           Rativ         Yasko Marjak vr. Razika Marjak vr. Razika Ma | ena<br>3,49<br>1,00                |               |
| Inventurne razlike           Skadište veleprodaje, 01.01.2025           Roti brig Reit Višak kol. Višak vit. Ranjak vit. Razlika JM CI<br>Stata           Nativit. Reit Višak kol. Višak vit. Razlika JM CI<br>Stata           N 200 Colspan= 0.000 0.00 0.00 0.00 0.00 0.00 0.00 0                                                                                                    | ena<br>3,49<br>3,00                |               |
| Składi šte i stanje: 2 Składi šte veleprodaje, 01.01.2025       Rota     Nativ     Kat. brg     Vásk kol.     Višk kol.     Margik kol.     Margik kol. <td>ena<br/>3,49<br/>3,00</td>                                                                                                    | ena<br>3,49<br>3,00                |               |
| Briter         Native<br>Mont bing, Rock         Native<br>Mont bing, Rock         Native<br>Manjak vr.         Nanjak vr.         Nanjak v                                                                                                    | iena<br>3,49<br>),00<br>4,02       |               |
| N         Odgovaria         0.000         0.00         11.000         918.40         -918.40         kom         8           876         FAIT DUCATO II Boins statis         Odgovaria         0.000         0.00         0.000         0.00         0.000         0.00         0.000         0.00         0.00         0.00         0.00         0.00         0.00         0.00         0.00         0.00         0.00         0.00         0.00         0.00         0.00         0.00         0.00         0.00         0.00         0.00         0.00         0.00         0.00         0.00         0.00         0.00         0.00         0.00         0.00         0.00         0.00         0.00         0.00         0.00         0.00         0.00         0.00         0.00         0.00         0.00         0.00         0.00         0.00         0.00         0.00         0.00         0.00         0.00         0.00         0.00         0.00         0.00         0.00         0.00         0.00         0.00         0.00         0.00         0.00         0.00         0.00         0.00         0.00         0.00         0.00         0.00         0.00         0.00         0.00         0.00         0.00         0.00                                                                                                    | 3,49<br>0,00<br>4,02               |               |
| Note for food of the Code statute         Odgoverne         5.000         100.00         0.000         0.000         100.00         tem         2           101930         BLOK SKIERNIC.P         Odgoverne         0.000         0.000         0.000         100.00         tem         2           N         Odgoverne         0.000         0.000         5.000         100.00         tem         1           Ukupno:         900.00         988.50         988.50         988.50         988.50         988.50         900.00         988.50         900.00         988.50         900.00         988.50         900.00         988.50         900.00         988.50         900.00         988.50         900.00         988.50         900.00         988.50         900.00         988.50         900.00         988.50         900.00         988.50         900.00         988.50         900.00         988.50         900.00         988.50         900.00         988.50         900.00         988.50         900.00         988.50         900.00         988.50         900.00         988.50         900.00         988.50         900.00         988.50         900.00         988.50         900.00         988.50         900.00         988.50         900.00                                                                                                    | 0,00                               |               |
| N         Odgeware         0.000         0.00         5.000         70.10         ron         1           Ukupno:         100.00         5.000         5.000         5.000         5.000         5.000         5.000         5.000         5.000         5.000         5.000         5.000         5.000         5.000         5.000         5.000         5.000         5.000         5.000         5.000         5.000         5.000         5.000         5.000         5.000         5.000         5.000         5.000         5.000         5.000         5.000         5.000         5.000         5.000         5.000         5.000         5.000         5.000         5.000         5.000         5.000         5.000         5.000         5.000         5.000         5.000         5.000         5.000         5.000         5.000         5.000         5.000         5.000         5.000         5.000         5.000         5.000         5.000         5.000         5.000         5.000         5.000         5.000         5.000         5.000         5.000         5.000         5.000         5.000         5.000         5.000         5.000         5.000         5.000         5.000         5.000         5.000         5.000         5.000 <td>4,02</td>                                                                                                    | 4,02                               |               |
| Ukupno;     100.00     988,50       Poslovođa:     Knjižlo:     Odgovorna osoba:                                                                                                    |                                    |               |
| Poslovođa: Knjižio: Odgovorna osoba:                                                                                                    |                                    |               |
|                                                                                                    |                                    |               |
|                                                                                                    |                                    |               |
|                                                                                                    | -                                  |               |
|                                                                                                    |                                    |               |
|                                                                                                    |                                    |               |
|                                                                                                    |                                    |               |
|                                                                                                    |                                    |               |
|                                                                                                    |                                    |               |
|                                                                                                    |                                    |               |
|                                                                                                    |                                    |               |
|                                                                                                    |                                    |               |
|                                                                                                    |                                    |               |
|                                                                                                    |                                    |               |
|                                                                                                    |                                    |               |
|                                                                                                    |                                    |               |
|                                                                                                    |                                    |               |
|                                                                                                    |                                    |               |
|                                                                                                    |                                    |               |
|                                                                                                    |                                    |               |
| 3                                                                                                    | ana: 1/1                           |               |
|                                                                                                    |                                    |               |
|                                                                                                    |                                    |               |
| Padao Traží (F5) Slijedece (F3)                                                                                                    |                                    |               |
| Putes Ispiši (F10) Grafikon (Ctrl G)                                                                                                    |                                    |               |
| O Landscape     Otvori (Chl S)     Izvoz izvješća (F7)     Osvježi (Chl O)     Zatvori                                                                                                    |                                    |               |

# Inventura skladište maloprodaje

upute za inventuru-

maloprodajno poslovanje

#### Upis inventura maloprodaje radi se u centrali.

Maloprodajne lokacije samo rade prijenos/prijem podataka u maloprodaju, a ne mogu raditi upis donosa i promjene količina stanja. N alokaciji maloprodaje se izvršava stvarno brojanje robe/očitavanje čitačima ili upis u XLS listu, ali se stanje unosi/učitava na serveru/u centrali.

Molimo da poštujete proceduru rada i izvršite sve potrebne provjere <u>PRIJE INVENTURE</u> - otvaranja novog stanja:

- prije otvaranja novog stanja moraju se upisati/prepisati svi dokumenti koji još nisu upisani ( primke, predatnice,.. ) predajom protea renijeti u centralu ili prijemom matičnih podataka preuzeti u MP
- mora se izvršiti predaja prometa u centralu na zadnji radni dan PRIJE inventure kako bi se razdužila zaliha za prodanu robu
- mora se provjeriti razduženje zaliha po MP računima izvješće Nerazduženi računi (centrala)
   svakako provjeriti da li su svi računi razduženi kako bi se razduženje izvršilo u stanju u kojem je izvršena prodaja robe

Kada se izvrše svi potrebni ispravci potrebno je prema pocedurama koje su opisane u nastavku provesti inventuru. Inventura i sve promjene se rade isključivo u centrali, a u maloprodaju se novo inventurno stanje prenosi prijemom matičnih podataka.

Na dan 01.01.2025. MORATE otvoriti novo inventurno stanje na 01.01.2025. (treba izvršiti samo primopredaju bez obzira da li se radi inventura ili ne) U CENTRAL!!!!

### 1. Inventurna lista

Maloprodaja/Izvješća/Inventurna lista.

Ispisuje se inventurna lista ovisno o željenim parametrima ispisa. Može se ispisati:

- s količinama ili bez
- samo roba kojoj je stanje veće od 0 ( roba koja se pronađe na stanju, a nema je na listi mora se ručno dopisati na listu)
- XLS ispis za učitavanje robe u stanje skladišta XLS lista je namjenjena punjenju na računalu i nakon punjenja liste i završetka inventure, ta se lista zaprima iz XLS file-a u (opisano dalje u uputama)

| 🔀 Maloprodaja (admin@SAŠA-P    | C / TEST ex Tra) - Progress32 Full V11.7.1 — 🗌           |            | Inventurna lista 🛛 🗙                             |
|--------------------------------|----------------------------------------------------------|------------|--------------------------------------------------|
| Prodaja Skladište Dokumenti    | Izvješća Financijska robna izvješća Rekapitulacija prome | eta        |                                                  |
| Realizacija prodaje Predujmovi | Stanje robe                                              |            | 🗌 🔤 🔤 📰 🔍 🔄                                      |
|                                | Stanje robe u maloprodajama                              |            | Stanje                                           |
|                                | Stanje robe u maloprodajama po razdoblju                 |            | O Prošlo stanje                                  |
|                                | Stanje zaduženja                                         |            | ● Tekuće stanje                                  |
|                                | Skladišne kartice                                        |            | ,                                                |
|                                | Status nerazdužene prodane robe                          |            | Redosljed:                                       |
|                                | Nefakturirane primke dobavljača                          |            | ● Naziv                                          |
|                                | Nerazduženi računi-predatnice                            |            | ○ <u>Š</u> ifra                                  |
|                                | Realizacija narudžbi (naručeno-isporučeno)               |            | O <u>K</u> lasifikacija                          |
|                                | Nadzor prijenosa podataka                                |            | 🔿 Kataloški broj                                 |
|                                | Nekurentna roba                                          |            | ○ <u>D</u> obavljač                              |
|                                | Inventurna lista                                         |            | Baspon                                           |
|                                | Normativ                                                 |            |                                                  |
|                                |                                                          |            | Ispis:                                           |
|                                |                                                          |            | <u>S</u> inventurnim stanjem                     |
|                                |                                                          |            | Skoli <u>č</u> inama                             |
|                                |                                                          |            |                                                  |
|                                |                                                          |            | R <u>a</u> zličiti od nule                       |
|                                |                                                          |            | ☐XLS ispis za učita∨anje robe u stanje skladišta |
|                                |                                                          |            |                                                  |
|                                | C_                                                       | <b>~</b> ' | Prihvati (F9) Odustani                           |

| teka: C:\TEMP\5997901            | 394.PRN                                                                                                    |               |                                        |
|----------------------------------|----------------------------------------------------------------------------------------------------|---------------|----------------------------------------|
| 1/2 FH Q                         | • B                                                                                                    |               |                                        |
|                                  | TEST exTra šdőćž ŠĐČĆŽ<br>liica 199<br>Zagreb                                                                                                    | I             | Datum: 30.12.2024<br>Vrijeme: 16:39.40 |
|                                  | Inventuma lista                                                                                                    |               |                                        |
|                                  | Skladište i stanje: 10 Prodavaonica 10, 01.12.2024                                                                                                    |               |                                        |
|                                  | Kont. broj Rok<br>2337954 1208 SCOONER STROPNA SVJ. E27 100W CRNA                                                                                                |               | Inv. stanje<br>kom                     |
|                                  | N<br>5 Akumulator za mioelektroničku protezu. 7                                                                                                    | 2039A SMS     | kom                                    |
|                                  | 65 01.01.2022<br>N                                                                                                    |               |                                        |
|                                  | 40         AUDI AS Vjetobranska stakla         12.04.2027           4451         12.04.2027         12.04.2027           N         12.04.2027         12.04.2027 |               | kom                                    |
|                                  | 23 Betonski čelik #10 23<br>N<br>24 Betonski čelik #12 123457<br>N                                                                                               | 23<br>123457  | kom<br>kom                             |
|                                  | 22. Betonski čelik #8 222ASM 850<br>402891AA<br>N                                                                                                    | 222A SM 850   | kom                                    |
|                                  | 28 Betonsko željezo kolut F4                                                                                                    |               | kom                                    |
|                                  | 26 Betonsko željezo kolut F6 2145301520001<br>555555555                                                                                                    | 2145301520001 | kom                                    |
|                                  | N<br>25 Betonsko željezo kolut F6 589AR 156<br>123<br>N                                                                                                    | 589AR 156     | kom                                    |
|                                  | 27 Betonsko željezo kolut F8<br>156<br>N                                                                                                    |               | kom                                    |
|                                  |                                                                                                    | Director      |                                        |
| Bodesi                           | Jet M554 [C2/80/]  Traži (F5) Slijedeće (F3)                                                                                                    |               |                                        |
| <u>Portrait</u> <u>Landscape</u> | Spremi (Chl S)         Izvoz izvješća (F7)         Osvježi (Chl O)         Zatvori                                                                               |               |                                        |

Ili u XLS – ako se radi ispis u XLS količina inventurnog stanja se upisuju u stupac **D** – taj stupac mora biti na tom mjestu i ne smije se mjenjati jer se podaci o količini (stanju) kod učitavanja liste uzimaju iz tog stupca

| Inventurna lista X                                                                                                   |
|----------------------------------------------------------------------------------------------------|
| □Izrada na poslužitelju exTra ✓ 🖬 🚿                                                                                  |
| <ul> <li>○ Prošlo stanje</li> <li>● Tekuće stanje</li> </ul>                                                         |
| Redosljed:                                                                                                    |
| <ul> <li>● Naziv</li> <li>○ Šifra</li> <li>○ Klasifikacija</li> <li>○ Kaţaloški broj</li> <li>○ Dobavljač</li> </ul> |
| <u>R</u> aspon                                                                                                    |
| _ Ispis:                                                                                                    |
| □ <u>S</u> inventurnim stanjem                                                                                       |
| □ S koli <u>č</u> inama                                                                                              |
| Različiti od nule                                                                                                    |
| ⊠XLS ispis za učitavanje robe u stanje skladišta                                                                     |
| Prihvati (F9) Odustani                                                                                               |

| X  | 91545696.xts - Excel ? 🖸 – 🗆 X                                                                                                    |                                          |                      |                   |                |             |            |                |                  |                       |            |                          |                     |              |       |
|----|----------------------------------------------------------------------------------------------------|------------------------------------------|----------------------|-------------------|----------------|-------------|------------|----------------|------------------|-----------------------|------------|--------------------------|---------------------|--------------|-------|
| Pa | $\begin{array}{c} \hline \ \ \ \ \ \ \ \ \ \ \ \ \ \ \ \ \ \ $                                                                            |                                          |                      |                   |                |             |            |                |                  |                       |            |                          |                     |              |       |
| Ð  | 5 ·                                                                                                    | era isi ront<br>era ∓                    | 191                  | Alignment         | 19             | NUMD        | er isi     |                | Styles           |                       |            | Cells                    | Edit                | ing          | ^     |
| D  | $12 \qquad \qquad \qquad \qquad \qquad \qquad \qquad \qquad \qquad \qquad \qquad \qquad \qquad \qquad \qquad \qquad \qquad \qquad \qquad$ |                                          |                      |                   |                |             |            |                |                  |                       |            |                          |                     |              |       |
|    | Α                                                                                                    | В                                        | С                    | D                 | E              | F           | G          | н              | 1                | J                     | к          | L                        |                     | м            | N     |
| 1  |                                                                                                    |                                          |                      |                   | I              | nventur     | na lista   |                |                  |                       |            |                          |                     |              |       |
| 2  |                                                                                                    |                                          |                      |                   |                |             |            |                |                  |                       |            |                          |                     |              |       |
| 3  | Skladišt                                                                                                    | e i stanje: 3 Maloprodaja3, 01.11.2      | 2023                 |                   |                |             |            |                |                  |                       |            |                          |                     |              |       |
| 4  |                                                                                                    |                                          |                      |                   |                | 0           |            | <b>b</b>       |                  |                       |            |                          |                     |              |       |
| 5  | Roba                                                                                                    | Naziv robe                               | Kataloški broj       | Inventurno stanje | Kontrolni broj | Status robe | um proizvo | dRok valjanost | Klasifikacija    | Opis klasifikacije    | Dobavljac  | Naziv doba               | vljaca              |              |       |
| 7  | 1                                                                                                    | Shimadzu XR - 5500 trtrtnero diuro mato  | 485-9000             | 0.000             | N              | Odoovara    |            |                | 030.00           | Sirovine              | 2          | Merkur Insurance Compa   | nv                  |              |       |
| 8  | 2                                                                                                    | Digitalno zaušno slušno pomagalo Phona   | 04413345             | 0,000             | N              | Odgovara    |            |                | 030 00           | Sirovine              | 2          | Merkur Insurance Compa   | ny                  |              |       |
| 9  | 3                                                                                                    | Predainik Phonak EASY LINK +             | 2031AGN              | 0,000             | N              | Odgovara    |            | 14.04.2020     | 090 01           | Građevinski materijal | 8          | Ivančica d.o.o.          |                     |              |       |
| 10 | 4                                                                                                    | Individualni umetak za zvukovod          | 2142211510000        | 0,000             | N              | Odgovara    |            |                | 090 SP01         | IUmetci               | 1          | Haselhoff Gesellschaft m | it beschränkter Haf | tung AG + Gm | nbH   |
| 11 | 5                                                                                                    | Akumulator za mioelektroničku protezu, 7 | 2039ASMS             | 0,000             | N              | Odgovara    |            |                | 030 2101         | Instant u prahu       | 1          | Haselhoff Gesellschaft m | it beschränkter Haf | tung AG + Gm | abH   |
| 12 | 6                                                                                                    | Šećer kristalni VIRO                     | GG-99-28 SMŠ         | 0,000             | N              | Odgovara    |            |                | 030 0004         | Ulja                  | 1          | Haselhoff Gesellschaft m | it beschränkter Haf | tung AG + Gm | abH   |
| 13 | 8                                                                                                    | Elastično kompresivne rukavice "Medi "m  | 12345678901234567890 | 0,000             | N              | Odgovara    |            |                | 030 0004         | Ulja                  | 1          | Haselhoff Gesellschaft m | it beschränkter Haf | tung AG + Gm | abH   |
| 14 | 9                                                                                                    | Pelene XXXX L                            | 2039ASMS             | 0,000             | N              | Odgovara    |            |                | 060 02           | Ljekoviti pripravci   | 4          | Bočak & Drugovi <> d.o.c | 6                   |              |       |
| 15 | 10                                                                                                    | Vlažne komorice za oko Lohmann & Rau     | 94497 0011           | 0,000             | N              | Odgovara    |            |                | 010 220129010101 | fiksni                | 1          | Haselhoff Gesellschaft m | it beschränkter Haf | tung AG + Gm | Hde   |
| 16 | 18                                                                                                    | Vlažne komorice za oko "Lohmann & Rau    | LKL2235555           | 0,000             | N              | Odgovara    |            |                | 090 00           | Klasifikacije razine  | 1          | Haselhoff Gesellschaft m | it beschränkter Haf | tung AG + Gm | hbH   |
| 17 | 20                                                                                                    | Vrećice za ileostomu (dvodjelni sustav s | 2145301520001        | 0,000             | N              | Odgovara    |            |                | 030 0004         | Ulja                  | 1          | Haselhoff Gesellschaft m | it beschränkter Haf | tung AG + Gm | 1bH   |
| 18 | 43                                                                                                    | ALFA ROMEO GTV Vjetobranska stakla       |                      | 0,000             | N              | Odgovara    |            |                | 090 1001         | Dekorativna kozmetika | 0          | Nepoznat                 |                     |              |       |
| 19 | 6669                                                                                                    | 1114 REFLEKTOR LAMPA - PLAVA             | 46721-70/24          | 0,000             | N              | Odgovara    |            |                | 090 01           | Građevinski materijal | 1          | Haselhoff Gesellschaft m | it beschränkter Haf | tung AG + Gm | 1bH   |
| 20 | 1000122                                                                                                    | BOC.(TA-N/EN)NTAN 150X60TKOM             | 8015892505962        | 0,000             | N              | Odgovara    |            |                | 030 010403       | BOC                   | 0          | Nepoznat                 |                     |              |       |
| 21 | 1000127                                                                                                    | BOC.(TA-N/EN)NTAN 80X40TKOM              | 8015892033601        | 0,000             | N              | Odgovara    |            |                | 030 010403       | BOC                   | 0          | Nepoznat                 |                     |              |       |
| 22 | 2337934                                                                                                    | Kava Franck Arabica 100% - crna          | 989-200-21 AA/FF     | 0,000             | N              | Odgovara    |            |                | 090 1002         | tww                   | 1          | Haselhoff Gesellschaft m | it beschränkter Haf | tung AG + Gm | 1bH   |
| 23 | 2337954                                                                                                    | 1208 SCOONER STROPNA SVJ. E27 100        |                      | 0,000             | N              | Odgovara    |            |                | 090 01           | Građevinski materijal | 0          | Nepoznat                 |                     |              |       |
| 24 | 2337963                                                                                                    | 1831 SOLO PLAFONJERA 13W                 |                      | 0,000             | N              | Odgovara    |            |                | 090 01           | Građevinski materijal | 0          | Nepoznat                 |                     |              |       |
| 25 |                                                                                                    |                                          |                      |                   |                |             |            |                |                  |                       |            |                          |                     |              |       |
| 26 |                                                                                                    |                                          |                      |                   |                |             |            |                |                  |                       |            |                          |                     |              |       |
| 27 |                                                                                                    |                                          |                      |                   |                |             |            |                |                  |                       |            |                          |                     |              | Ψ.    |
|    | $\leftarrow$ $\rightarrow$                                                                                                    | 91545696 (+)                             |                      |                   |                |             |            |                |                  |                       |            |                          |                     |              | Þ     |
| DE | NOV 93                                                                                                    |                                          |                      |                   |                |             |            |                |                  | AVEDACE A C           | DUNT: 10 C |                          |                     |              | 4000/ |

### 2. Otvaranje novog stanja

Kada se završi rad na svim dokumentima potrebno je otvoriti novo inventurno stanje. **Maloprodaja/Skladište/Stanja** 

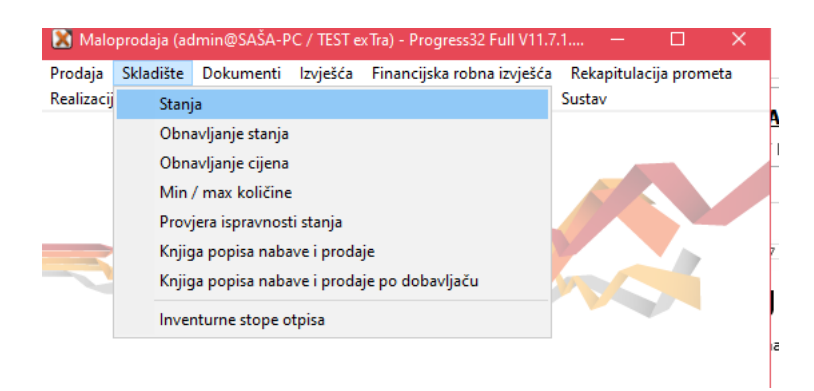

#### Za otvaranje novog stanja potrebno je kliknuti Procedure/ PRIMOPREDAJA

| Skladište mal      | oprodaje: PRODA     | VAONICA 10 (01.12     | 2.2024)                |                                           |                  |               |              |                         | - 0          | ×        |
|--------------------|---------------------|-----------------------|------------------------|-------------------------------------------|------------------|---------------|--------------|-------------------------|--------------|----------|
| Procedure          |                     |                       |                        |                                           |                  |               |              |                         |              |          |
| <u>P</u> opis robe |                     |                       | 1                      |                                           |                  |               |              | Skladiětari             | Prodaia re   | be       |
| Promjena o         | ijena u katalogu    |                       | -                      |                                           |                  |               |              | Skladištari sv <u>a</u> | Kartica robe | e (F9)   |
| Primopred          | aja                 |                       | a Naziv                |                                           |                  |               | Stanje       | Donos                   | Ulaz         | ^        |
| Zakliućava         | nie                 |                       | 1 Shimadzu XR - 55     | 500 trtrtpero djuro n                     | nato pavo sre50  |               | 409,000 k    | om 409,000              | 0,000        |          |
|                    | - y -               |                       | 2 Digitalno zaušno     | slušno pomagalo P                         | honak MILO MIC v | anjsko/lijevo | 344,000      | 344,000                 | 0,000        |          |
| izvoz poda         | ldKd                |                       | 3 Predajnik Phonak     | EASY LINK +                               |                  | 143,000 k     | om 143,000   | 0,000                   |              |          |
| <u>U</u> čitavanje | datoteke za ispis i | naljepnica            | 4 Individualni umeta   | ak za zvukovod                            |                  |               | 0,000 k      | om 0,000                | 0,000        |          |
| 0302101            | 20004040            |                       | 5 Akumulator za mi     | pelektroničku prote                       | zu, 757B15       |               | 78,000 k     | om 78,000               | 0,000        |          |
| 0300004            | GG-99-28 SMŠ        |                       | 6 Šećer kristalni VII  | 30                                        |                  |               | 7,000 k      | g 7,000                 | 0,000        |          |
| 0302001            | 2039ASMS            |                       | 7 Soda bikarbona 1     | uzla                                      |                  |               | 2,500 k      | om 2,500                | 0,000        |          |
| 0300004            | 12345678901234      | 56ttt                 | 8 Elastično kompre     | sivne rukavice "Me                        | edi ,mediven esp |               | 13,000 k     | g 13,000                | 0,000        |          |
| 06002              | 2039ASMS            |                       | 9 Pelene XXXX L        |                                           |                  |               | 50.005,000 k | om 50.005,000           | 0,000        |          |
| 01022012901010     | 94497 0011          |                       | 10 Vlažne komorice     | za oko Lohmann &                          | Rauscher Pro-Op  |               | 14,000 k     | om 14,000               | 0,000        |          |
| 09000              | 94497 0051          |                       | 11 Vlažne komorice     | 2a oko ,Lohmann 8                         | Rauscher ,Pro (  |               | 4,000 ki     | om 4,000                | 0,000        |          |
| 03001              | 2079001 06          |                       | 12 Vlažne komorice     | 8 Lohmann, za oko                         | Rauscher "Pro C  |               | 4,000 ki     | om 4,000                | 0,000        |          |
| 07001              |                     |                       | 13 Hlače Timberland    |                                           |                  |               | 4,000 ki     | om 4,000                | 0,000        | ~        |
| <                  |                     |                       |                        |                                           |                  |               |              |                         | 1            | >        |
| KBB                | Bok valianosti      | Stanie                | Donos                  | Ulaz                                      | Izlaz            | Preuzeto      |              |                         |              | ~        |
| 17                 | 15.12.2026          | 52.000                | 52.000                 | 0.000                                     | 0.000            | 0.000         |              |                         |              |          |
| 2                  | 01.01.2022          | 1,000                 | 1,000                  | 0,000                                     | 0,000            | 0,000         |              |                         |              |          |
| 2009030001         |                     | 0,000                 | 0,000                  | 0,000                                     | 0,000            | 0,000         |              |                         |              |          |
| 234                | 01.01.2022          | 1,000                 | 1,000                  | 0,000                                     | 0,000            | 0,000         |              |                         |              |          |
| N                  |                     | 355,000               | 355,000                | 0,000                                     | 0,000            | 0,000         |              |                         |              |          |
|                    |                     |                       |                        |                                           |                  |               |              |                         |              |          |
|                    |                     |                       |                        |                                           |                  |               |              |                         |              |          |
|                    |                     |                       |                        |                                           |                  |               |              |                         |              |          |
|                    |                     |                       |                        |                                           |                  |               |              |                         |              |          |
|                    |                     |                       |                        |                                           |                  |               |              |                         |              |          |
|                    |                     |                       |                        |                                           |                  |               |              |                         |              |          |
|                    |                     |                       |                        |                                           |                  |               |              |                         |              |          |
|                    |                     |                       |                        |                                           |                  |               |              |                         |              | ~        |
| Circuine /Circuine |                     |                       |                        | I                                         | I                |               |              |                         |              |          |
| Shovine/Shovine    |                     |                       |                        |                                           |                  |               |              |                         | > max koli   | cine     |
| ⊙ Šifra _ O K      | (lasifikacija 🔿     | Naziv OBarc           | ode 🔿 Kataloški        | broj 🔿 Proizv                             | rođač ⊙Dob       | avljač 🗌 Sta  | n je > 0     |                         | < min količ  | tine     |
|                    |                     |                       |                        |                                           | 0                |               |              |                         | optimalna    | količina |
| Tra <u>ž</u> i:    |                     |                       |                        | Sa <u>d</u> ri                            | ži               |               |              |                         | nije zadan   | 0        |
| <u>O</u> svježi    | Ispiši (F10)        | <u>N</u> aljepnice (( | Ctrl+N) O <u>b</u> ris | Si da da da da da da da da da da da da da |                  |               |              |                         | Zatvor       | ri       |
| Pregled podat      | taka                |                       |                        |                                           |                  |               |              |                         |              |          |

Pritiskom na primopredaju upisuje se datum novog stanja i izvršava prijenos tekućeg stanja u novo inventurno stanje i vrši unos podataka inventure.

| Primopredaja stanja             | Х |
|---------------------------------|---|
| Skladište: 10 Prodavaonica 10   |   |
| Datum stanja: 01.12.2024        |   |
| Datum novoga stanja: 01.01.2025 |   |
| ☐ Samo <u>r</u> azličiti od 0?  |   |
| Prihvati (F9)                   |   |

### 3. Upis inventurne liste

Upis inventurne liste se može raditi na više načina:

- Stanje ispravak/upis količina prijenosom stanja zaliha iz prethodnog stanja u novo stanje prepisuju se sve šifre robe s količinama iz prethodnog stanja. Na tom prepisanom stanju se radi ispravak količina robe koja nema stanje na listi isto kao u računalu
- Popis robe F8 upis popisa robe prema inventurnoj listi se radi upis cjelokupne inventurne liste prema izvršenom popisu i zatečenom stanju
- > Prijem iz barcode čitača preuzimanjem inventurne liste iz barcode čitača
- Učitavanje iz XLS liste preuzima se XLS file na računalu u koji su upisane količine

#### 3.1. Stanje – ispravak / promjena količina po inventuri

Ispravak ili promjena podataka se radi usporedbom liste i količina donosa – tamo gdje je razlika vrši se ispravak količine ili upis stavke koja nedostaje ili brisanje stavke koja nije zatečena prilikom popisa robe ili promjena količine na 0.

Na ekranu Stanje skladišta označi se roba koju treba mjenjati i kroz opciju Ispravak mijenja količina, a kroz opciju Upis upisuje se količina za stavke kojih nema u donosu. U polju donos treba upisati stvarno zatečenu količinu i spremiti.

| Skladište male   | oprodaje: PRODAVA   | ONICA 10 (01.0       | 1.2025)          |                                 |                     |                    |                         |                         | - 0                | ×        |
|------------------|---------------------|----------------------|------------------|---------------------------------|---------------------|--------------------|-------------------------|-------------------------|--------------------|----------|
| Procedure        |                     |                      |                  |                                 |                     |                    |                         |                         |                    |          |
| Pregled          |                     |                      |                  |                                 |                     |                    |                         |                         |                    |          |
|                  | <u> </u>            | 0.7                  |                  |                                 |                     |                    |                         | <u>S</u> kladištari     | <u>P</u> rodaja ro | be       |
| Izbor sklac      | lista               |                      |                  |                                 |                     |                    | ę                       | škladištari sv <u>a</u> | Kartica robe       | : (F9)   |
| Klasifikacija    | Kataloški broj      | F                    | loba Naziv       |                                 |                     |                    | Stanje                  | Donos                   | Ulaz               | ^        |
| 03000            | 485-9000            |                      | 1 Shimadzu XR    | - 5500 trtrtpero di             | uro mato pavo sre5  | 0                  | 409,000 kon             | n 409,000               | 0,000              |          |
| 03000            | 04413345PEOR        |                      | 2 Digitalno zau: | šno slušno pomag                | alo Phonak MILO M   | 11C vanjsko/lijevo | 344,000                 | 344,000                 | 0,000              |          |
| 09001            | 2031AGN             |                      | 3 Predajnik Pho  | onak EASY LINK -                | +                   |                    | 143,000 kon             | n 143,000               | 0,000              |          |
| 0905F01          | 2142211510000       |                      | 4 Individualni u | metak za zvukovo                | 757015              |                    | U,UUU Kon<br>70,000 kon | n U,UUU<br>70,000       | 0,000              |          |
| 0302101          | 2033A5M5            |                      | 5 AKUMUlator 2   | a mioelektronicku               | protezu, 757815     |                    | 78,000 Kon<br>7,000 kon | n 78,000                | 0,000              |          |
| 0300004          | 20292620 SMS        |                      | 7 Soda bikarbo   | na Tuda                         |                     |                    | 7,000 kg                | 2,000                   | 0,000              |          |
| 0302001          | 1234567890123456    |                      | 8 Elastično kon  | ina nuzia<br>opresiupe rukavici | a Madi madiyan a    | *D                 | 13 000 kg               | 13,000                  | 0,000              |          |
| 06002            | 203965MS            |                      | 9 Pelene XXX     | Ipresivite rukavice             | s ,modir ,modiverre | oh.                | 50.005.000 kg           | 50.005.000              | 0,000              |          |
| 01022012901010   | 94497 0011          |                      | 10 Vlažne komo   | rice za oko Lohma               | nn & Bauscher Pro   | -Or                | 14 000 kon              | 14 000                  | 0,000              |          |
| 09000            | 94497 0051          |                      | 11 Vlažne komo   | rice za oko Lohmy               | ann & Bauscher P    | ro í               | 4 000 kon               | 4 000                   | 0.000              |          |
| 03001            | 2079001 06          |                      | 12 Vlažne komo   | rice za oko "Lohm               | ann & Rauscher "P   | ro (               | 4,000 kon               | n 4.000                 | 0.000              |          |
| 07001            |                     |                      | 13 Hlače Timber  | land .                          |                     |                    | 4,000 kon               | n 4,000                 | 0,000              |          |
|                  |                     |                      |                  |                                 |                     |                    |                         | 1                       |                    | ~        |
| <                | <b>.</b>            |                      |                  |                                 |                     |                    |                         |                         |                    | >        |
| KBR              | Hok valjanosti      | Stanje               | Donos            | Ulaz                            | Iziaz               | Preuzeto           |                         |                         |                    | ^        |
| N                |                     | 0,000                | 0,000            | 0,000                           | 0,000               | 0,000              |                         |                         |                    |          |
|                  |                     |                      |                  |                                 |                     |                    |                         |                         |                    |          |
|                  |                     |                      |                  |                                 |                     |                    |                         |                         |                    |          |
|                  |                     |                      |                  |                                 |                     |                    |                         |                         |                    |          |
|                  |                     |                      |                  |                                 |                     |                    |                         |                         |                    |          |
|                  |                     |                      |                  |                                 |                     |                    |                         |                         |                    |          |
|                  |                     |                      |                  |                                 |                     |                    |                         |                         |                    |          |
|                  |                     |                      |                  |                                 |                     |                    |                         |                         |                    |          |
|                  |                     |                      |                  |                                 |                     |                    |                         |                         |                    |          |
|                  |                     |                      |                  |                                 |                     |                    |                         |                         |                    |          |
|                  |                     |                      |                  |                                 |                     |                    |                         |                         |                    |          |
|                  |                     |                      |                  |                                 |                     |                    |                         |                         |                    |          |
|                  |                     |                      |                  |                                 |                     |                    |                         |                         | _                  | -        |
| Trgovačka roba/9 | ilušna pomagala/IUn | ietci                |                  |                                 |                     |                    |                         |                         | 🗧 > max kolii      | Sine     |
|                  | laaifikaaija 🔿 M    |                      | oda OK-14        | oški broj                       | o šehouriou         | Dobauliaă 🗆        | Stania X 0              |                         | < min količ        | ine      |
|                  |                     |                      |                  |                                 |                     | Donaviac [         | Torquie > 0             |                         | optimalna          | količina |
| Tra <u>ž</u> i:  |                     |                      |                  |                                 | Sa <u>d</u> rži     |                    |                         |                         | nije zadan         | n        |
| <u>O</u> svježi  | Ispiši (F10)        | <u>N</u> aljepnice ( | Ctrl+N) (        | D <u>b</u> riši                 |                     |                    |                         |                         | Zatvor             | i        |
| lzbor ekrana     |                     |                      |                  |                                 |                     |                    |                         |                         |                    |          |

Kada se izvrši upis i ispravak stavaka donosa cijelokupne inventure potrebno je ( PRIJE ispisa inventurnih razlika ) izvršiti **obnavljanje stanja skladišta** ( opisano u Obnavljanje stanja niže).

#### 3.2. Upis inventurne liste kroz Popis robe

Upis inventurne liste kroz popis robe podrazumjeva upis inventurne liste ručno u novo stanje – prepisuju se ručno količine iz popisa u novu listu i taj popis će biti novo inventurno stanje skladišta.

#### Procedure/Popis robe

| 📧 Skladište ma                                                                                                    | loprodaje: PRODAVAO       | NICA 10 (01.01        | .2025)                   |                                                     |                      |                          |              |                |                       | -             | ٥        | Х        |
|----------------------------------------------------------------------------------------------------|---------------------------|-----------------------|--------------------------|-----------------------------------------------------|----------------------|--------------------------|--------------|----------------|-----------------------|---------------|----------|----------|
| Procedure                                                                                                    |                           |                       |                          |                                                     |                      |                          |              |                |                       |               |          |          |
| Popis rob                                                                                                    | 2                         |                       |                          |                                                     |                      |                          |              |                | kladiðtari            | Prodo         | a roho   | _        |
| Promiena                                                                                                    | cijena u katalogu         |                       |                          |                                                     |                      |                          |              | <u> </u>       | ladištari sva         | Kartica I     | obe (F9  | 9)       |
| Drimonro                                                                                                    | daia                      |                       |                          |                                                     |                      |                          |              |                | iddistail st <u>a</u> | Karaca        | 000 (1 . | 21       |
| Prinoprec                                                                                                    |                           |                       | a Naziv<br>1 Shimadau VE | 5500 ktkboro d                                      | iuro mato naulo orol | 50                       | 5ta<br>409.0 | nje<br>100 kom | Uonos<br>409.000      | Ula:<br>0.000 |          | <u>^</u> |
| Zaključava                                                                                                    | anje                      |                       | 2 Digitalno zau          | šno slušno nomac                                    | jalo Phonak MILO I   | 50<br>MIC vanisko/lijevo | 344.0        |                | 344,000               | 0,000         | 1        |          |
| lzvoz poda                                                                                                    | ataka                     |                       | 3 Predainik Ph           | onak EASY LINK                                      | +                    | inte ranjerenijere       | 143.0        | 00 kom         | 143.000               | 0.000         |          |          |
| Učitavanie                                                                                                    | e datoteke za ispis nalie | pnica                 | 4 Individualni u         | metak za zvukov                                     | od                   |                          | 0,0          | 100 kom        | 0,000                 | 0,000         | )        |          |
| 0302101                                                                                                    | 200040190                 |                       | 5 Akumulator z           | a mioelektroničku                                   | protezu, 757B15      |                          | 78,0         | 00 kom         | 78,000                | 0,000         | )        |          |
| 0300004                                                                                                    | GG-99-28 SMŠ              |                       | 6 Šećer kristalr         | ni VIRO                                             |                      |                          | 7,0          | 100 kg         | 7,000                 | 0,000         | )        |          |
| 0302001                                                                                                    | 2039ASMS                  |                       | 7 Soda bikarbo           | na Tuzla                                            |                      |                          | 2,5          | i00 kom        | 2,500                 | 0,000         | )        |          |
| 0300004                                                                                                    | 1234567890123456ttt       |                       | 8 Elastično kor          | npresivne rukavic                                   | e "Medi "mediven (   | esp                      | 13,0         | 00 kg          | 13,000                | 0,000         | )        |          |
| 06002                                                                                                    | 2039ASMS                  |                       | 9 Pelene XXX             | (L                                                  |                      | _                        | 50.005,0     | 100 kom        | 50.005,000            | 0,000         | )        |          |
| 0102201290101                                                                                                    | 0 94497 0011              |                       | 10 Vlažne komo           | rice za oko Lohmi                                   | ann & Hauscher Pri   | o-Up                     | 14,0         | UU kom         | 14,000                | 0,000         |          |          |
| 09000                                                                                                    | 34437 0051                |                       | 11 Vlazne komo           | 1 Vlažne komorice za oko "Lohmann & Rauscher "Pro ( |                      |                          | 4,0          | IUU KOM        | 4,000                 | 0,000         | ,        |          |
| 03001                                                                                                    | 2073001.06                |                       | 12 Vlazne Komo           | rice za oko "Lonm<br>daod                           | iann & Hauscher, r   | PTO L                    | 4,0          | 00 kom         | 4,000                 | 0,000         | 1        |          |
| 07001                                                                                                    |                           |                       | To made minute           | nanu                                                |                      |                          | 4,0          |                | 4,000                 | 0,000         | -        | - v      |
| <                                                                                                    |                           |                       |                          |                                                     |                      |                          |              |                |                       |               |          | >        |
| KBR                                                                                                    | Rok valjanosti            | Stanje                | Donos                    | Ulaz                                                | Izlaz                | Preuzeto                 |              |                |                       |               |          | ^        |
| N                                                                                                    |                           | 0,000                 | 0,000                    | 0,000                                               | 0,000                | 0,000                    |              |                |                       |               |          |          |
|                                                                                                    |                           |                       |                          |                                                     |                      |                          |              |                |                       |               |          |          |
|                                                                                                    |                           |                       |                          |                                                     |                      |                          |              |                |                       |               |          |          |
|                                                                                                    |                           |                       |                          |                                                     |                      |                          |              |                |                       |               |          |          |
|                                                                                                    |                           |                       |                          |                                                     |                      |                          |              |                |                       |               |          |          |
|                                                                                                    |                           |                       |                          |                                                     |                      |                          |              |                |                       |               |          |          |
|                                                                                                    |                           |                       |                          |                                                     |                      |                          |              |                |                       |               |          |          |
|                                                                                                    |                           |                       |                          |                                                     |                      |                          |              |                |                       |               |          |          |
|                                                                                                    |                           |                       |                          |                                                     |                      |                          |              |                |                       |               |          |          |
|                                                                                                    |                           |                       |                          |                                                     |                      |                          |              |                |                       |               |          |          |
|                                                                                                    |                           |                       |                          |                                                     |                      |                          |              |                |                       |               |          |          |
|                                                                                                    |                           |                       |                          |                                                     |                      |                          |              |                |                       |               |          | ~        |
| Transis Straw 1                                                                                                   | ICL.X                     |                       |                          |                                                     |                      |                          |              |                | 7                     |               |          |          |
| I Igovacka loba                                                                                                   | /biusha pomagala/IUmeti   |                       |                          |                                                     |                      |                          |              |                |                       | > max         | olicine  | ,        |
| 💿 Šifra 🔿 Klasifikacija 🔿 Naziv 🔿 Bar code 🔿 Kataloški broj 🔿 Proizvođač 🔿 Dobavljač 🗔 Stanje > 0 🗧 < min količin |                           |                       |                          |                                                     |                      |                          | oličine      |                |                       |               |          |          |
| optimalna količir                                                                                                 |                           |                       |                          |                                                     |                      |                          | čina         |                |                       |               |          |          |
| Traži:                                                                                                    |                           |                       |                          |                                                     | Sa <u>d</u> rži      |                          |              |                |                       | nije za       | lano     |          |
| <u>O</u> svježi                                                                                                   | Ispiši (F10)              | <u>N</u> aljepnice (C | trl+N)                   | 0 <u>b</u> riši                                     |                      |                          |              |                |                       | Za            | tvori    |          |
| lzbor ekrana                                                                                                    |                           |                       |                          |                                                     |                      |                          |              |                |                       |               |          |          |

#### Upis liste se radi tako da se inventurna lista upisuje po stavkama u popis robe.

| dadište: | 10 Prodavaonica 10        |                |                                                    | Datum stanja: 🛛   | 01.01.2025 Iz  | .bor skl <u>a</u> dišta (F5) |
|----------|---------------------------|----------------|----------------------------------------------------|-------------------|----------------|------------------------------|
| Rb       | Roba Kataloški broj       | Kontrolni broj | Naziv                                              |                   |                | S                            |
| 1        | 1 485-9000                | 17             | Shimadzu XR - 5500 trtrtpero djuro                 | mato pavo sre50   |                | 5                            |
| 2        | 1 485-9000                | 2              | Shimadzu XR - 5500 trtrtpero djuro                 | mato pavo sre50   |                |                              |
| 3        | 1 485-9000                | 234            | Shimadzu XR - 5500 trtrtpero djuro                 | mato pavo sre50   |                |                              |
| 4        | 1 485-9000                | N              | Shimadzu XR - 5500 trtrtpero djuro                 | mato pavo sre50   |                | 35                           |
| 5        | 2 04413345PEOR            | N              | Digitalno zaušno slušno pomagalo                   | Phonak MILO MIC   | vanjsko/lijevo | 34                           |
| 6        | 3 2031AGN                 | N              | Predajnik Phonak EASY LINK +                       |                   |                | 14                           |
| 7        | 5 2039ASMS                | 65             | Akumulator za mioelektroničku pro                  | tezu, 757B15      |                |                              |
| 8        | 5 2039ASMS                | N              | Akumulator za mioelektroničku pro                  | tezu, 757B15      |                | 7                            |
| 9        | 6 GG-99-28 SMŠ            | N              | Šećer kristalni VIRO                               |                   |                |                              |
| 10       | 7 2039ASMS                | N              | Soda bikarbona Tuzla                               |                   |                |                              |
| 11       | 8 1234567890123456ttt     | N              | Elastično kompresivne rukavice "N                  | ledi ,mediven esp |                | 1                            |
| 12       | 9 2039ASMS                | N              | Pelene XXXL                                        |                   |                | 50.00                        |
| 13       | 10 94497 0011             | N              | Vlažne komorice za oko Lohmann & Rauscher Pro-Opth |                   |                | 1                            |
| 14       | 11 94497 0051             | N              | Vlažne komorice za oko "Lohmann & Rauscher "Pro O  |                   |                |                              |
| 15       | 12 2079001 06             | N              | Vlažne komorice za oko "Lohmann & Rauscher "Pro O  |                   |                |                              |
|          |                           |                | Hlače Timberland                                   |                   |                |                              |
| Priti    | iskom na "Dodaj (II       | √S)"           | Vrećice za ileostomu (dvodjelni su                 | Pritiskom na ,    | ,Obriši        | 1                            |
| upis     | suje se nova roba         |                | Vrećice za ileostomu (dvodjelni su                 | (DEL)" briše s    | e stavka       |                              |
|          |                           |                | Biocel sapun                                       | koja je označe    | na             | 12                           |
|          |                           |                | Biocel kupka                                       | Koja je oznace    | Jild.          | 1                            |
|          |                           |                | Poliranje plastične očne proteze                   |                   |                | 47                           |
| 22       | 18 LKL2235555             | N              | Vlažne komorice za oko "Lohmani                    |                   |                | 2.55                         |
| 23       | 20 21 45 30 1 5 2 0 0 0 1 | 41             | Vrećice za ileostomu (dvodjelni su                 | stav spoj bez pr  |                | 2                            |
| 24       | 20 21 45301 520001        | N              | Vrećice za ileostomu (dvodjelni su                 | stav spoj bez pr  |                |                              |
| 25       | 22 222ASM 850             | N              | Betonski čelik #8                                  |                   |                | 8                            |
|          |                           |                |                                                    |                   |                | >                            |
| Rb       | ORoba Prijenos            | Prijepis don   | osa (F7) Primopredaja (F11)                        |                   | Čitači (F4)    | Prijem XLS (                 |
|          |                           |                |                                                    |                   |                | 2                            |

#### Upis /INS

| Maloprodajno skladište inventura | ×             |
|----------------------------------|---------------|
| Rb: 20                           |               |
| Roba: 23 Petonski čelik #10 23   |               |
|                                  |               |
| Stanje: 355,000 kom              |               |
| Prihvati (F9)                    | Zatvori (ESC) |

Ukoliko su potrebne neke izmjene u ovoj listi robe, dvostrukim klikom na određenu stavku moguće je napraviti ispravak i promjenu podataka ili brisanje stavke u cjelosti. Upisom iste šifre robe količine se ne zbrajaju u popisu robe nego tek prilikom primopredaje.

| Maloprodajno skladište inventura                                      | × |
|-----------------------------------------------------------------------|---|
| Rb: 7                                                                 |   |
| Roba: 12 Vlažne komorice za oko "Lohmann & Rauscher "Pro O 2079001 06 |   |
|                                                                       |   |
|                                                                       |   |
| Stanje: 154, 000 kom                                                  |   |
|                                                                       |   |
| Prihvati (F9) Zatvori (ESC)                                           |   |
|                                                                       |   |

Registriran kod Trgovačkog suda u Zagrebu, 27.12.1995., MBS: 080340006

#### Nakon završetka upisa popisa robe MORA SE IZVRŠITI Primopredaja!!!!

| ladište: | 10 Prodavaonica 10    |                |          |                                  | Datum stanja:       | 01.01.2025     | Izbor | skl <u>a</u> dišta (F5) |
|----------|-----------------------|----------------|----------|----------------------------------|---------------------|----------------|-------|-------------------------|
| Rb       | Roba Kataloški broj   | Kontrolni broj | Naziv    | ,                                |                     |                |       | S                       |
| 1        | 1 485-9000            | 17             | Shim     | adzu XR - 5500 trtrtpero djuro r | nato pavo sre50     |                |       | 5                       |
| 2        | 1 485-9000            | 2              | Shim     | adzu XR - 5500 trtrtpero djuro r | nato pavo sre50     |                |       |                         |
| 3        | 1 485-9000            | 234            | Shim     | adzu XR - 5500 trtrtpero djuro r | nato pavo sre50     |                |       |                         |
| 4        | 1 485-9000            | N              | Shim     | adzu XR - 5500 trtrtpero djuro r | nato pavo sre50     |                |       | 35                      |
| 5        | 2 04413345PEOR        | N              | Digita   | alno zaušno slušno pomagalo      | Phonak MILO MIC     | ∨anjsko/lijevo |       | 34                      |
| 6        | 3 2031AGN             | N              | Preda    | ajnik Phonak EASY LINK +         |                     |                |       | 14                      |
| 7        | 5 2039ASMS            | 65             | Akum     | ulator za mioelektroničku prot   | ezu, 757B15         |                |       |                         |
| 8        | 5 2039ASMS            | N              | Akum     | ulator za mioelektroničku prot   | ezu, 757B15         |                |       | 7                       |
| 9        | 6 GG-99-28 SMŠ        | N              | Šeće     | r kristalni VIRO                 |                     |                |       |                         |
| 10       | 7 2039ASMS            | Ν              | Soda     | i bikarbona Tuzla                |                     |                |       |                         |
| 11       | 8 1234567890123456ttt | N              | Elasti   | čno kompresivne rukavice "M      | edi ,mediven esp    |                |       | 1                       |
| 12       | 9 2039ASMS            | N              | Peler    | ie XXXX L                        |                     |                |       | 50.00                   |
| 13       | 10 94497 0011         | N              | Vlažn    | e komorice za oko Lohmann i      | & Rauscher Pro-Opth |                |       | 1                       |
| 14       | 11 94497 0051         | N              | Vlažn    | e komorice za oko "Lohmann       | & Rauscher ,Pro O   |                |       |                         |
| 15       | 12 2079001 06         | N              | Vlažn    | e komorice za oko "Lohmann       | & Rauscher ,Pro O   |                |       |                         |
| 16       | 13                    | N              | Hlače    | e Timberland                     |                     |                |       |                         |
| 17       | 14                    | 51             | Vreći    | ce za ileostomu (dvodjelni sus   | stav spoj bez pr    |                |       |                         |
| 18       | 14                    | N              | Vreći    | ce za ileostomu (dvodjelni sus   | stav spoj bez pr    |                |       |                         |
| 19       | 15 BS 359800          | N              | Bioce    | el sapun                         |                     |                |       | 12                      |
| 20       | 16 BK98899            | N              | Bioce    | el kupka                         |                     |                |       | 1                       |
| 21       | 17 SNKE42245          | Ν              | Polira   | anje plastične očne proteze      |                     |                |       | 47                      |
| 22       | 18 LKL2235555         | N              | Vlažn    | e komorice za oko "Lohmann       | & Rauscher ,Pro O   |                |       | 2.55                    |
| 23       | 20 21 45301 520001    | 41             | Vreći    | ce za ileostomu (dvodjelni sus   | stav spoj bez pr    |                |       | 2                       |
| 24       | 20 21 45301 520001    | N              | Vreći    | ce za ileostomu (dvodjelni sus   | stav spoj bez pr    |                |       |                         |
| 25       | 22 222ASM 850         | N              | Betor    | nski čelik #8                    |                     |                |       | 8                       |
|          |                       |                |          |                                  |                     |                |       | >                       |
| Rb       | O Roba Prijenos       | Prijepis don   | osa (F7) | Primopredaja (F11)               |                     | Čitači (F4)    |       | Prijem XLS (            |
|          |                       |                |          |                                  |                     |                |       |                         |

Prijepis popisne liste mora se izvršiti u novo stanje skladišta.

Pritiskom na gumb PRIMOPREDAJA (F 11) - pojavljuje se slijedeća poruka:

| POZOR                                                                                 | ×                                            |             |                                                                                     |
|---------------------------------------------------------------------------------------|----------------------------------------------|-------------|-------------------------------------------------------------------------------------|
| Svi donosi u stanje < 10/01.01.2025><br>prepisani iz inventurnog popisa.Pokre         | bit će izbrisani i<br>muti postupak? (X0251) | <u>(pri</u> | <u>tisnuti opciju DA)</u>                                                           |
|                                                                                       |                                              | Ob          | avezno potvrditi ovu                                                                |
|                                                                                       |                                              | орс         | iju i nastaviti proceduru!                                                          |
| Da                                                                                    | Ne                                           |             |                                                                                     |
|                                                                                       |                                              |             |                                                                                     |
| POZOR           Prijepis je uspješno završen.Potr           stanja skladišta! (X0250) | ebno je izvršiti obnavljanje                 | ×           | Potrebno je izvršiti obnavljanje<br>stanje da bi se iskazale inventurne<br>razlike. |
|                                                                                       |                                              |             | Opisano u Obnavljanje stanja.                                                       |
| Zatvo                                                                                 | ıri                                          |             |                                                                                     |

#### 3.3. Prijem inventurne liste iz Barcode čitača

Nakon izvršene inventure s barcode čitačem u potrebno je učitati popis u računalo kroz opciju Prijem ( F6 ). Popis se prvo mora zaključiti u čitaču ( prema uputama za rad s barcode čitačem) i nakon toga napraviti prijem u popis robe.

|           | 40   | Desidence and a second |                        |                 |                             |                                                  | 04.04.0005  |           |                     |
|-----------|------|------------------------|------------------------|-----------------|-----------------------------|--------------------------------------------------|-------------|-----------|---------------------|
| kladište: | 10   | Prodavaonica           | 10                     |                 |                             | Datum stanja:                                    | 01.01.2025  | Izbor skl | <u>a</u> dišta (F5) |
| Rb        | Roba | Kataloški broj         | Kontrolni broj         | Naziv           |                             |                                                  |             |           | S                   |
|           |      |                        |                        |                 |                             |                                                  |             |           |                     |
|           |      |                        |                        |                 |                             |                                                  |             |           |                     |
|           |      |                        |                        |                 | Pritisko<br>UČITA\<br>BARCC | om na "Prijem (F<br>/AJU SE PODACI<br>DDE ČITAČA | 6)<br>IZ    |           |                     |
|           |      |                        |                        |                 |                             |                                                  |             |           |                     |
|           |      |                        |                        |                 |                             |                                                  |             |           |                     |
| c         |      |                        |                        |                 |                             |                                                  |             |           | >                   |
| Rb        | OR   | oba Prije              | nos Prijepis de        | onosa (F7) Prir | nopredaja (F11)             |                                                  | Čitači (F4) | Pri       | jem XLS (           |
| Ocvioži   | D    | odaj (INS) Obriši      | i (DEL) – Jeniši (E10) | Traži (E5)      |                             | Predaja                                          | Prijem (F6) | 7         | atvori (ES          |

Kod učitavanja stanja moguće su pogreške kod prepoznavanje barcoda iz čitača u bazi ( ova opcija znači da je očitana roba s barcodom kojeg nema u bazi ) – u tom slučaju će se javiti pogreška.

Za stavke koje nisu učitane iz čitača potrebno je provjeriti na koju robu se odnose i ručno ih dodati u popis.

| adište: | 10 Prodavaonica 10    |                |              |                                                                                                    | Datum stanja:         | 01.01.2025     | Izbor s | :kl <u>a</u> dišta (F5) |
|---------|-----------------------|----------------|--------------|----------------------------------------------------------------------------------------------------|-----------------------|----------------|---------|-------------------------|
| Rb F    | Roba Kataloški broj   | Kontrolni broj | Naziv        |                                                                                                    |                       |                |         | S                       |
| 1       | 1 485-9000            | 17             | Shimadzu>    | <r -="" 5500="" djuro<="" td="" trtrtpero=""><td>o mato pavo sre50</td><td></td><td></td><td>5</td></r> | o mato pavo sre50     |                |         | 5                       |
| 2       | 1 485-9000            | 2              | Shimadzu >   | KR - 5500 trtrtpero djuro                                                                               | o mato pavo sre50     |                |         |                         |
| 3       | 1 485-9000            | 234            | Shimadzu>    | <r -="" 5500="" djuro<="" td="" trtrtpero=""><td>o mato pavo sre50</td><td></td><td></td><td></td></r>  | o mato pavo sre50     |                |         |                         |
| 4       | 1 485-9000            | N              | Shimadzu>    | KR - 5500 trtrtpero djura                                                                               | o mato pavo sre50     |                |         | 35                      |
| 5       | 2 04413345PEOR        | N              | Digitalno za | aušno slušno pomaga                                                                                     | lo Phonak MILO MIC    | vanjsko/lijevo |         | 34                      |
| 6       | 3 2031AGN             | N              | Predajnik F  | honak EASY LINK +                                                                                       |                       |                |         | 14                      |
| 7       | 5 2039ASMS            | 65             | Akumulator   | <sup>,</sup> za mioelektroničku pr                                                                      | rotezu, 757B15        |                |         |                         |
| 8       | 5 2039ASMS            | N              | Akumulator   | <sup>,</sup> za mioelektroničku pr                                                                      | rotezu, 757B15        |                |         | 7                       |
| 9       | 6 GG-99-28 SMŠ        | N              | Šećer kristi | alni VIRO                                                                                               |                       |                |         |                         |
| 10      | 7 2039ASMS            | N              | Soda bikar   | bona Tuzla                                                                                              |                       |                |         |                         |
| 11      | 8 1234567890123456ttt | N              | Elastično k  | ompresivne rukavice ,                                                                                   | Medi ,mediven esp     |                |         | 1                       |
| 12      | 9 2039ASMS            | N              | Pelene XX    | ≪L.                                                                                                    |                       |                |         | 50.00                   |
| 13      | 10 94497 0011         | N              | Vlažne kon   | norice za oko Lohman                                                                                    | n & Rauscher Pro-Opth |                |         | 1                       |
| 14      | 11 94497 0051         | N              | Vlažne kon   | norice za oko "Lohmar                                                                                   | in & Rauscher , Pro O |                |         |                         |
| 15      | 12 2079001 06         | N              | Vlažne kon   | norice za oko "Lohmar                                                                                   | in & Rauscher ,Pro O  |                |         |                         |
| 16      | 13                    | N              | Hlače Timb   | perland                                                                                                 |                       |                |         |                         |
| 17      | 14                    | 51             | Vrećice za   | ileostomu (dvodjelni s                                                                                  | ustav spoj bez pr     |                |         |                         |
| 18      | 14                    | N              | Vrećice za   | ileostomu (dvodjelni s                                                                                  | ustav spoj bez pr     |                |         |                         |
| 19      | 15 BS 359800          | N              | Biocel sap   | un                                                                                                    |                       |                |         | 12                      |
| 20      | 16 BK98899            | N              | Biocel kupl  | <a.< td=""><td></td><td></td><td></td><td>1</td></a.<>                                                  |                       |                |         | 1                       |
| 21      | 17 SNKE42245          | N              | Poliranje p  | lastične očne proteze                                                                                   |                       |                |         | 47                      |
| 22      | 18 LKL2235555         | N              | Vlažne kon   | norice za oko "Lohmar                                                                                   | in & Rauscher ,Pro O  |                |         | 2.55                    |
| 23      | 20 21 45301 520001    | 41             | Vrećice za   | ileostomu (dvodjelni s                                                                                  | ustav spoj bez pr     |                |         | 2                       |
| 24      | 20 21 45301 520001    | N              | Vrećice za   | ileostomu (dvodjelni s                                                                                  | ustav spoj bez pr     |                |         |                         |
| 25      | 22 222ASM 850         | N              | Betonski če  | elik #8                                                                                                 |                       |                |         | 8                       |
|         |                       |                |              |                                                                                                    |                       |                |         | >                       |
| Rb      | O Roba Prijenos       | Prijepis don   | osa (F7)     | rimopredaia (F11)                                                                                       |                       | Čitači (F4)    |         | Prijem XLS (            |
|         | -                     |                |              |                                                                                                    |                       |                |         |                         |

#### Nakon završetka učitavanja i svih potrebnih ispravaka MORA SE IZVRŠITI Primopredaja!!!!

<u>Z</u>atvori

| POZOR          Svi donosi u stanje < 10/01.01.2025> bit će izbrisani i prepisani iz inventurnog popisa.Pokrenuti postupak? (X025         Da       Ne | (pritisnuti opciju DA) Obavezno potvrditi ovu opciju i nastaviti proceduru!                                                              |
|----------------------------------------------------------------------------------------------------|----------------------------------------------------------------------------------------------------|
| POZOR           Prijepis je uspješno završen.Potrebno je izvršiti obnavlja stanja skladišta! (X0250)                                                 | <ul> <li>Potrebno je izvršiti obnavljanje stanje da bi se iskazale inventurne razlike.</li> <li>Opisano u Obnavljanje stanja.</li> </ul> |

-

. .

### 3.4. Prijem inventurne liste iz XLS-a

Prijem inventurne liste iz XLS-a podrzumjeva učitavanje liste iz XLS datoteke koja se nalazi spremljena na računalu. Podaci u datoteci su formatirani i preuzima se količina za šifru robe iz stupca Inventurno stanje (F). Nakon učitavanja liste u popis robe dodatno se mogu ispravljati ili dodavati podaci o robi i količinama.

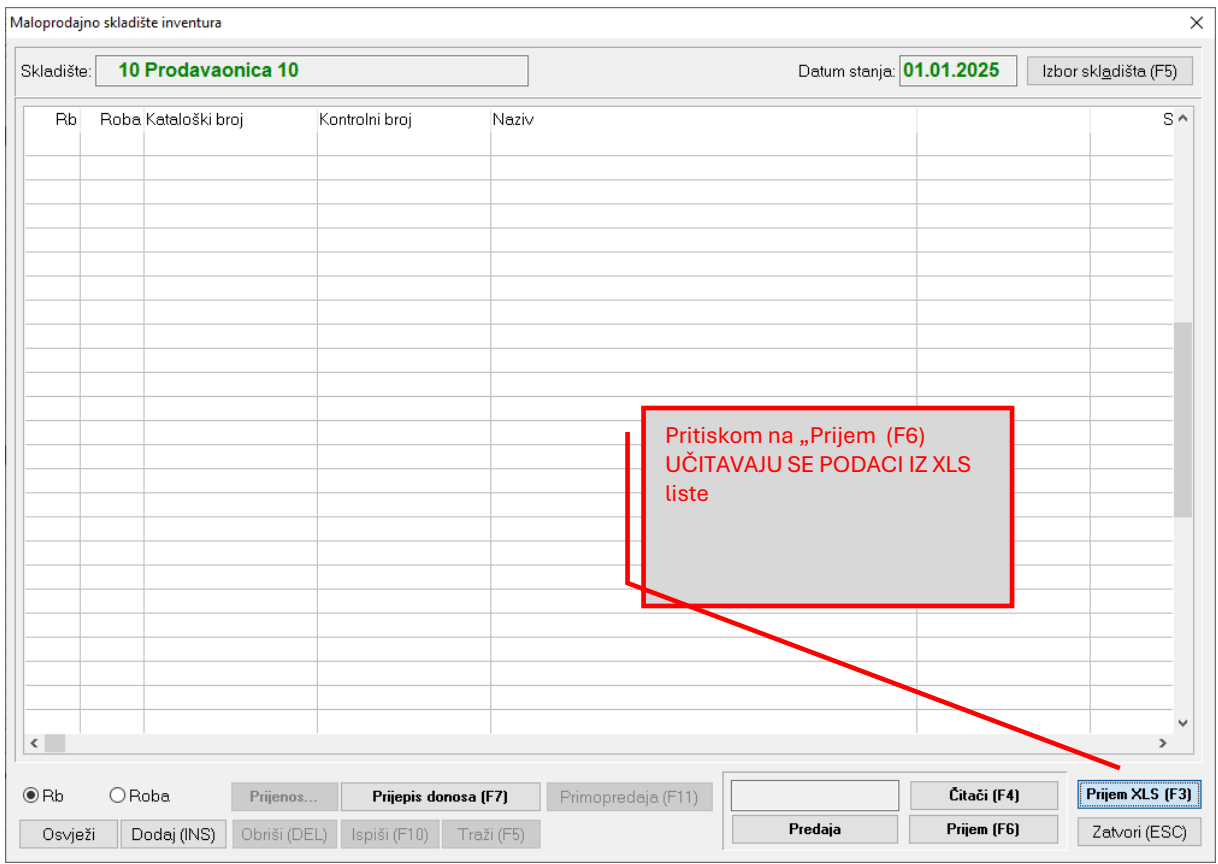

#### Označiti jednu od ponuđenih opcija u kliknuti Učitaj da se XLS datoteka učita u inventurnu listu

| Format podataka za uvoz |                                               | ~                          |
|-------------------------|-----------------------------------------------|----------------------------|
| Obrisati postojeće stav | ke                                            | Samo stavke različite od O |
| Datoteka:               |                                               | ?                          |
| Format datoteke:        | *.xls datoteka (uvoz podataka počinje od retk | sa br. 7)                  |
| Stupac 1:               | Šifra robe                                    |                            |
| Stupac 2:               | Naziv robe                                    |                            |
| Stupac 3:               | Kataloški broj                                |                            |
| Stupac 4:               | Inventurno stanje                             |                            |
| Stupac 5:               | Kontrolni broj                                |                            |
| Stupac 6:               | Status robe                                   |                            |
| Stupac 7:               | Datum proizvodnje                             |                            |
| Stupac 8:               | Rok valjanosti                                |                            |
| Učitaj                  |                                               | Zatvori                    |

#### Nakon završetka učitavanja popisa robe i svih potrebnih ispravaka MORA SE IZVRŠITI Primopredaja!!!!

| Rb<br>1<br>2<br>3<br>4<br>5<br>6<br>7 | Roba Kataloški broj<br>1 485-9000<br>1 485-9000<br>1 485-9000<br>1 485-9000<br>2 04413345PEOR<br>3 2031AGN | Kontrolni broj<br>17<br>2<br>234<br>N | Naziv<br>Shimadzu XR - 5500 trtrtpero djuro mato pavo sre50<br>Shimadzu XR - 5500 trtrtpero djuro mato pavo sre50<br>Shimadzu XR - 5500 trtrtpero djuro mato pavo sre50<br>Shimadzu XR - 5500 trtrtpero djuro mato pavo sre50 |                | 5              |
|---------------------------------------|----------------------------------------------------------------------------------------------------|---------------------------------------|----------------------------------------------------------------------------------------------------|----------------|----------------|
| 1<br>2<br>3<br>4<br>5<br>6<br>7       | 1 485-9000<br>1 485-9000<br>1 485-9000<br>2 04413345PEOR<br>3 2031AGN                                      | 17<br>2<br>234<br>N                   | Shimadzu XR - 5500 trtrpero djuro mato pavo sre50<br>Shimadzu XR - 5500 trtrpero djuro mato pavo sre50<br>Shimadzu XR - 5500 trtrpero djuro mato pavo sre50<br>Shimadzu XR - 5500 trtrpero djuro mato pavo sre50              |                | 5              |
| 2<br>3<br>4<br>5<br>6<br>7            | 1 485-9000<br>1 485-9000<br>1 485-9000<br>2 04413345PEOR<br>3 2031AGN                                      | 2<br>234<br>N                         | Shimadzu XR - 5500 trtrpero djuro mato pavo sre50<br>Shimadzu XR - 5500 trtrpero djuro mato pavo sre50<br>Shimadzu XR - 5500 trtrpero djuro mato pavo sre50                                                                   |                |                |
| 3<br>4<br>5<br>6<br>7                 | 1 485-9000<br>1 485-9000<br>2 04413345PEOR<br>3 2031AGN                                                    | 234<br>N<br>N                         | Shimadzu XR - 5500 trtrtpero djuro mato pavo sre50<br>Shimadzu XR - 5500 trtrtpero djuro mato pavo sre50                                                                                                    |                |                |
| 4<br>5<br>6<br>7                      | 1 485-9000<br>2 04413345PEOR<br>3 2031AGN                                                                  | N<br>N                                | Shimadzu XR - 5500 trtrtpero djuro mato pavo sre50                                                                                                    |                |                |
| 5<br>6<br>7                           | 2 04413345PEOR<br>3 2031AGN                                                                                | N                                     |                                                                                                    |                | 35             |
| 6<br>7                                | 3 2031AGN                                                                                                  |                                       | Digitalno zaušno slušno pomagalo Phonak MILO MIC                                                                                                    | vanjsko/lijevo | 34             |
| 7                                     |                                                                                                    | N                                     | Predajnik Phonak EASY LINK +                                                                                                    |                | 14             |
|                                       | 5 2039ASMS                                                                                                 | 65                                    | Akumulator za mioelektroničku protezu, 757B15                                                                                                    |                |                |
| 8                                     | 5 2039ASMS                                                                                                 | N                                     | Akumulator za mioelektroničku protezu, 757B15                                                                                                    |                | 7              |
| 9                                     | 6 GG-99-28 SMŠ                                                                                             | N                                     | Šećer kristalni VIRO                                                                                                    |                |                |
| 10                                    | 7 2039ASMS                                                                                                 | N                                     | Soda bikarbona Tuzla                                                                                                    |                |                |
| 11                                    | 8 1234567890123456ttt                                                                                      | N                                     | Elastično kompresivne rukavice "Medi "mediven esp                                                                                                    |                | 1              |
| 12                                    | 9 2039ASMS                                                                                                 | N                                     | Pelene XXX L                                                                                                    |                | 50.00          |
| 13                                    | 10 94497 0011                                                                                              | N                                     | Vlažne komorice za oko Lohmann & Rauscher Pro-Opth                                                                                                    |                | 1              |
| 14                                    | 11 94497 0051                                                                                              | N                                     | Vlažne komorice za oko "Lohmann & Rauscher "Pro O                                                                                                    |                |                |
| 15                                    | 12 2079001 06                                                                                              | N                                     | Vlažne komorice za oko "Lohmann & Rauscher "Pro O                                                                                                    |                |                |
| 16                                    | 13                                                                                                    | N                                     | Hlače Timberland                                                                                                    |                |                |
| 17                                    | 14                                                                                                    | 51                                    | Vrećice za ileostomu (dvodjelni sustav spoj bez pr                                                                                                    |                |                |
| 18                                    | 14                                                                                                    | N                                     | Vrećice za ileostomu (dvodjelni sustav spoj bez pr                                                                                                    |                |                |
| 19                                    | 15 BS 359800                                                                                               | N                                     | Biocel sapun                                                                                                    |                | 12             |
| 20                                    | 16 BK98899                                                                                                 | N                                     | Biocel kupka                                                                                                    |                | 1              |
| 21                                    | 17 SNKE42245                                                                                               | N                                     | Poliranje plastične očne proteze                                                                                                    |                | 47             |
| 22                                    | 18 LKL2235555                                                                                              | N                                     | Vlažne komorice za oko "Lohmann & Rauscher "Pro O                                                                                                    |                | 2.55           |
| 23                                    | 20 21 45 30 1 5 2 0 0 0 1                                                                                  | 41                                    | Vrećice za ileostomu (dvodjelni sustav spoj bez pr                                                                                                    |                | 2              |
| 24                                    | 20 21 45 30 1 5 2 0 0 0 1                                                                                  | N                                     | Vrećice za ileostomu (dvodjelni sustav spoj bez pr                                                                                                    |                |                |
| 25                                    | 22 222ASM 850                                                                                              | N                                     | Betonski čelik #8                                                                                                    |                | 8 ~            |
|                                       |                                                                                                    |                                       |                                                                                                    |                | >              |
| Rb                                    | O Roba Prijenos                                                                                            | Prijepis don                          | osa (F7) Primopredaia (F11)                                                                                                    | Čitači (F4)    | Prijem XLS (F3 |
|                                       |                                                                                                    |                                       | Dradaia                                                                                                    | Prijem (FF)    | Zaturi (EDC)   |

| POZOR<br>Svi donosi u stanje < 10/01.01.2025> bit će izbrisani i<br>prepisani iz inventurnog popisa.Pokrenuti postupak? (X0251) | x (pritisnuti opciju DA)      |
|----------------------------------------------------------------------------------------------------|-------------------------------|
|                                                                                                    | Obavezno potvrditi ovu        |
|                                                                                                    | opciju i nastaviti proceduru! |
| <u>D</u> a <u>N</u> e                                                                                                    |                               |

| POZOR | ×                                                                                          |                                                                                  |  |
|-------|--------------------------------------------------------------------------------------------|----------------------------------------------------------------------------------|--|
| ⚠     | Prijepis je uspješno za∨ršen.Potrebno je iz∨ršiti obna∨ljanje<br>stanja skladišta! (X0250) | Potrebno je izvršiti obnavljanje stanje da bi se<br>iskazale inventurne razlike. |  |
|       |                                                                                            | Opisano u Obnavljanje stanja.                                                    |  |
|       | <u>Z</u> atvori                                                                            |                                                                                  |  |

### 4. Obnavljanje stanja

Nakon završene primopredaje obavezno treba izvršiti OBNAVLJANJE STANJA !

| Prodaja Skladište Dokumenti Izvješća Financijska izvješća Prijenos podataka Sustav Pomoć |          |
|------------------------------------------------------------------------------------------|----------|
| Stanja                                                                                   |          |
| Obnavljanje stanja                                                                       |          |
| Obnavljanje cijena                                                                       |          |
| Min/max količine                                                                         |          |
| Provjera ispravnosti stanja                                                              |          |
| Knjiga popisa nabave i prodaje                                                           |          |
| Knjiga popisa nabave i prodaje po dobavljaču                                             |          |
|                                                                                          |          |
| Izbor skladišta i stanja u maloprodaji                                                   | ×        |
|                                                                                          |          |
| OJ: 10 Prodavaonica 10                                                                   |          |
| Datum: 01.01.2025 ?                                                                      |          |
| Prikusti (E9)                                                                            |          |
|                                                                                          |          |
|                                                                                          |          |
| Obnavljanje stanja     X                                                                 |          |
| 🗌 Izrada na poslužitelju                                                                 |          |
|                                                                                          |          |
| Sva s <u>k</u> ladišta?                                                                  |          |
| Skladište: 10 Prodavaonica 10                                                            |          |
| Petum stania: 01, 01, 2025                                                               |          |
|                                                                                          |          |
| □ S⊻a stanja                                                                             |          |
| 🗌 Od <u>p</u> osljednjeg razdoblja poslovanja                                            |          |
| Godina: 0000                                                                             |          |
|                                                                                          |          |
| Datum <u>o</u> d:                                                                        |          |
|                                                                                          |          |
|                                                                                          |          |
| Nadzor obnavljanja (E8)                                                                  |          |
|                                                                                          |          |
|                                                                                          |          |
| Nastavi (F9) Odustani                                                                    |          |
| Obnavljanje                                                                              | ×        |
|                                                                                          | <u>^</u> |
| Skladište 10 / 01.01.2025 : Izvršeno je obnavljanje maloprodaje                          |          |
|                                                                                          |          |
|                                                                                          |          |
|                                                                                          | v        |
|                                                                                          | >        |
| Ispiši (F10)                                                                             | Zatvori  |

### 5. Inventurne razlike

Nakon Obnavljanja stanja treba ispisati Inventurne razlike kroz Financijska izvješća/Inventurne razlike:

|                                                                                                    | Maloprodaja - TEST poduzeće                                                                 | - 8 ×           |
|----------------------------------------------------------------------------------------------------|---------------------------------------------------------------------------------------------|-----------------|
| Prodaja Skladište Dokumenti Izvješća Financijska izvješća Prijenos podataka Sustav Pomor                                                                                                    | 6                                                                                           |                 |
| Rekapitulacija raćuna<br>Financijski promet<br>Specifikacija plačanja<br>Ročnot plaćanja                                                                                                    |                                                                                             |                 |
| Restizacija po obli<br>Roba po realitaciji<br>Restizacija po kastifikaciji<br>Restizacija po stastifikaciji<br>Restizacija po storio istanje zasliha<br>Restizacija po storio istanje zasliha<br>Restizacija po klastifikaciji tanje zasliha<br>Restizacija po klastifikaciji tanje zasliha<br>Restizacija po klastifikaciji tanje zasliha<br>Restizacija po klastifikaciji tanje zasliha<br>Restizacija po klastifikaciji tanje zasliha<br>Restizacija po klastifikaciji tanje zasliha<br>Restizacija po klastifikaciji tanje zasliha<br>Restizacija po klastifikaciji<br>Domorki progradavači<br>Restizacija po radavaču<br>Domorki po pordavaču<br>Domorki po pordavaču<br>Domorki po pordavaču<br>Domorki po radapodajama<br>Restizacija po klastifikaciji<br>Rabita u molgorodajama<br>Zbima restizacija po klastifikaciji |                                                                                             |                 |
| Financijsko stanje maloprodaje<br>Financijsko stanje rote na salihi<br>Nekurentra roba<br>Roba tec cijene<br>Robne kartice<br>Bilanca prometa<br>Promet prometa<br>Bilanca ulaza po robi<br>Veze na račune<br>Investrume razluke                                                                                                    |                                                                                             |                 |
| Obračun inventurnih razlika<br>Rekapitulacija predujmova<br>Karlice predujmova<br>Stanje predujmova                                                                                                    |                                                                                             |                 |
| 👯 📑 🚺 Cilliseriu 🐹 🌍 📴 Inbar - P 💺 🧭 F                                                                                                    | tadio 10. 💽 Inventur. 🕅 eTra · T. 🖹 eTra · Ζ. 🔊 Administ 🕅 Zahtjev z. 💽 Malapro 💽 α/Tra V19 | Malopro 🗠 🏴 🟥 🌒 |

| Izbor skladišta i stanja u maloprodaji |                             |  |  |  |  |  |  |  |
|----------------------------------------|-----------------------------|--|--|--|--|--|--|--|
| 0J: 10 ?<br>Datum: 01.01.2025 ?        | Prodavaonica 10<br>Odustani |  |  |  |  |  |  |  |

Lista se može ispisati kao cjelokupna inventurna lista sa svim stavkama ili samo razlike – višak ili manjak u odnosu na stanje.

|                                           | Uvjeti za isj  | ois                              | ×       |
|-------------------------------------------|----------------|----------------------------------|---------|
| 🗌 Izrada na poslužitelju                  | exTra          |                                  | ✓       |
| Redosljed:                                |                |                                  |         |
|                                           |                | <ul> <li>Vlastita rob</li> </ul> | a       |
| O <u>S</u> ina<br>O <u>K</u> lasifikacija |                | ⊖ Tuđa roba                      |         |
| ○ Proizvođač/Dobav                        | ljač           | ⊖ S∨a roba                       |         |
| ⊖ Ka <u>t</u> aloški broj                 |                |                                  |         |
| <u>R</u> aspon                            |                |                                  |         |
|                                           |                |                                  |         |
| E Realizacija <u>o</u> d:                 |                | <u>d</u> o:                      |         |
| Dozvoljeni postotak:                      | 0,00           |                                  |         |
|                                           |                |                                  |         |
| ✓ <u>Samo razlike</u>                     | R <u>a</u> zli | čiti od nule                     |         |
| Cijena i rabat iz kata                    | aloga          |                                  |         |
| Prihvati (F9)                             |                | 00                               | dustani |

#### Ispisati izvješće i prema rezultatu <u>upisati</u> Inventurne razlike u knjigu popisa.

| 3. C. ( IEIVIF (014                                  | 5800978.PRN                                     |                                |                 |                          |                            |                                  |                  |          |             |                        |                                  |
|------------------------------------------------------|-------------------------------------------------|--------------------------------|-----------------|--------------------------|----------------------------|----------------------------------|------------------|----------|-------------|------------------------|----------------------------------|
| 1/1 → н                                              | Q + 🎒                                           |                                |                 |                          |                            |                                  |                  |          |             |                        |                                  |
| TEST exTr<br>Ilica 199<br>Zagreb                     | a šđićž ŠĐČĆŽ                                   |                                |                 | Inv                      | enturne razlike            |                                  |                  |          |             | Datu<br>Vri            | um: 30.12.2024<br>jeme: 17:04:21 |
| Vlastita roba<br>Skladište i s<br>Roba<br>Kont. broi | a<br>stanje: 10 Prodavaonica<br>Naziv<br>Rok Si | 10,01.01.2025<br>tatus Višak I | kol. Višak vri. | Kat. broj<br>Maniak kol. | Maniak vri.                | JM<br>Stanie                     | Inv. stanie      | Ciiena   | Inv. ciiena | Vrijednost             | Inv. vrijedno st                 |
| 5                                                    | A kumulator za mioele                           | ktroničku protezu, 757B        | 15 2039A SMS    | 2039ASMS                 |                            | kom                              | 12 000           | 107.75   | 107.75      | 107.75                 | 2 272 00                         |
| N                                                    |                                                 |                                | 2.175,25        | 17,000                   | 3.361,75                   | 77,000                           | 60,000           | 197,75   | 197,75      | 15.226,75              | 11.865,00                        |
|                                                      |                                                 | 11,                            | 2.175,25        | 17,000                   | 3.361,75                   | 78,000                           | 72,000           |          |             | 15.424,50              | 14.238,00                        |
| 17 17                                                | Shimadzu XR - 5500 tr                           | trtpero djuro mato pavo        | sre50 485-9000  | 485-9000<br>4,000        | 4.510,72                   | kom<br>52,000                    | 48,000           | 1.127,68 | 1.127,68    | 58.639,36              | 54.128,64                        |
| 2<br>N                                               |                                                 | 3,                             | 3.383,04        | 34,000                   | 38.341.12                  | 1,000<br>355,000                 | 4,000<br>321,000 | 1.127,68 | 1.127,68    | 1.127,68<br>400.326,40 | 4.510,72<br>361,985,28           |
|                                                      |                                                 | 3,                             | 000 3.383,04    | 38,000                   | 42.851,84                  | 408,000                          | 373,000          | .,       |             | 460.093,44             | 420.624,64                       |
|                                                      | Ukupno<br>Ukupno razlika:                       | 40.655.30                      | 5.558,29        |                          | 46.213,59                  |                                  |                  |          |             |                        |                                  |
|                                                      |                                                 |                                |                 |                          |                            |                                  |                  |          |             |                        |                                  |
|                                                      |                                                 |                                |                 |                          |                            |                                  |                  |          |             |                        | Strans 1/1                       |
| -<br>⊱ HP Color L<br>Padesi                          | aserJet M554 [C27807                            | 1                              |                 | ×                        | Traži (F5)                 | Slijedeće (F3                    | 1                |          |             |                        | Stana 1/                         |
| -<br>Podesi<br>Podrait                               | aserJet M554 [C27807                            | ]<br>Snami (Md S)              |                 |                          | Traži (F5)<br>Ispiši (F10) | Siljedeće (F3<br>Grafikon (Crt ( |                  |          |             |                        | Strank 1/1                       |

Nakon izvršene primopredaja i obnavljanja stanja potrebno je u knjigu popisa upisati inventurne razlike nastale po inventuri.

### 6. Knjiga popisa nabave i prodaje

Stavka inventurne razlike se upisuje u knjigu popisa s predznakom ovisno o iznosu ( ako je manjak stavka se mora upisati s negativnim predznakom).

Uobičajeno se upisuje na 31.12. tekuće godine kao razlika koja zatvara stanje zaliha knjige popisa + / - inventurne razlike = financijsko stanje robe na zalihi.

| X          |         |                |             |                  | Malopro                | daja | - TEST pod          | uzeće  |           |        | -              |                   | ¢        |
|------------|---------|----------------|-------------|------------------|------------------------|------|---------------------|--------|-----------|--------|----------------|-------------------|----------|
| Prodaja    | Sklad   | lište D        | okumenti    | lzvješća         | Financijska izvješća   | Prij | enos podataka       | Sustav | Pomoć     |        |                |                   |          |
|            |         | Stanja         |             |                  |                        |      |                     |        |           |        |                |                   |          |
|            |         | Obnavlj        | anje stanja | a                |                        |      |                     |        |           |        |                |                   |          |
|            |         | Obnavlj        | anje cijena | а                |                        |      |                     |        |           |        |                |                   |          |
|            |         | Min/ma         | x količine. |                  |                        |      |                     |        |           |        |                |                   |          |
|            |         | Provjera       | ispravnos   | sti stanja       |                        |      |                     |        |           |        |                |                   |          |
|            |         | Knjiga p       | opisa nab   | ave i proda      | ije                    |      |                     |        |           |        |                |                   |          |
|            |         | Knjiga p       | opisa nab   | ave i proda      | aje po dobavljaču      |      |                     |        |           |        |                |                   |          |
|            |         |                |             |                  |                        |      |                     |        |           |        |                |                   |          |
| 🔳 Knji     | ga po   | pisa nak       | ave i pro   | daje             |                        |      |                     |        |           |        | -              | - 0               | ×        |
| Prec       | hed     | 0              | Unis        |                  |                        |      |                     |        |           |        |                |                   |          |
|            | ,ica    |                |             |                  |                        |      |                     |        |           |        |                | _                 |          |
| Malop      | oroda   | ija            | 10 Pro      | odavaoni         | ca 10                  |      |                     |        |           |        | <u>G</u> odina | Godin             | a: 2024  |
| Datum      |         | R              | 3 Vrsta s   | :tavke           |                        | D    | okument             |        | Vrijednos | tulaza | Vrijedno       | st izlaza         | ^        |
| 04.07.2    | 024     | 8              | 1 Ulaz iz   | skladišta        | 1                      | 61   | 10-49/2024          |        |           | 110,00 |                | 0,00              |          |
| 04.07.2    | 2024    | 8              | 2 Prodaj    | a                |                        | 0-   | 0/0                 |        |           | 0,00   |                | 110,00            |          |
| 18.07.2    | 2024    | 8              | 3 Ulaz iz   | skladišta        | ð.                     | 61   | 10-50/2024          |        |           | 112,50 |                | 0,00              |          |
| 18.07.2    | 2024    | 8              | 4 Prodaj    | a                |                        | 0-   | 0/0                 |        |           | 0,00   |                | 106,87            |          |
| 18.07.2    | 2024    | 8              | 5 Nivela    | cija prod        | aje rabat              | 0-   | 0/0                 |        |           | -5,63  |                | 0,00              |          |
| 09.08.2    | 2024    | 8              | 6 Ulaz iz   | skladišta        | ,<br>1                 | 61   | 10-51/2024          |        |           | 662,50 |                | 0,00              |          |
| 09.08.2    | 024     | 8              | 7 Prodaj    | a                |                        | 0-   | 0/0                 |        |           | 0,00   |                | 656,87            |          |
| 09.08.2    | 024     | 8              | 8 Nivela    | cija prod        | aje rabat              | 0-   | 0/0                 |        |           | -5,63  |                | 0,00              |          |
| 22.08.2    | 024     | 8              | 9 Ulaz iz   | skladišta        | 1.                     | 61   | 10-52/2024          |        |           | 225,00 |                | 0,00              |          |
| 22.08.2    | 024     | 9              | 0 Prodaj    | a                |                        | 0-   | 0/0                 |        |           | 0,00   |                | 181,69            |          |
| 22.08.2    | 024     | 9              | 1 Nivela    | cija prod        | aje rabat              | 0-   | 0/0                 |        |           | -43,31 |                | 0,00              |          |
| 03.10.2    | 024     | 9              | 2 Ulaz iz   | skladišta        | 1                      | 61   | 10-53/2024          |        | 1.        | 650,00 |                | 0,00              |          |
| 03.10.2    | 024     | 9              | 3 Prodaj    | a                |                        | 0-   | 0/0                 |        |           | 0,00   |                | 1.650,00          |          |
| 07.10.2    | 024     | 9              | 4 Ulaz iz   | skladišta        | 1                      | 61   | 10-54/2024          |        |           | 550,00 |                | 0,00              |          |
| 07.10.2    | 024     | 9              | 5 Prodaj    | a                |                        | 0-   | 0/0                 |        |           | 0,00   |                | 550,00            |          |
| 28.10.2    | 2024    | 9              | 6 Ulaz iz   | skladišta        | 1                      | 61   | 10-56/2024          |        | -         | 550,00 |                | 0,00              |          |
| 28.10.2    | 2024    | 9              | 7 Prodaj    | a                |                        | 0-   | 0/0                 |        |           | 0,00   |                | -550,00           |          |
| 31.10.2    | 2024    | 9              | 8 Ulaz iz   | skladišta        | a.                     | 61   | 10-57/2024          |        | -         | 550,00 |                | 0,00              |          |
| 31.10.2    | 024     | 9              | 9 Prodaj    | a                |                        | 0-   | 0/0                 |        |           | 0,00   |                | -550,00           |          |
|            |         |                |             |                  |                        |      |                     |        |           |        |                |                   | ~        |
| Redos      | ljed: ( | 🖲 Dat <u>u</u> | m OE        | D <u>o</u> kumen | t O <u>R</u> edni broj |      |                     |        |           | Prije  | pis stanja     | Obri <u>š</u> i r | azdoblje |
| <u>O</u> : | svježi  |                | Ispiši      | (F10)            | O <u>b</u> riši        |      | Tra <u>ž</u> i (F5) |        | Izrada    |        | Zbroj          | Za                | t∨ori    |
| Knjiga     | popis   | anaba          | ave i prov  | daie             |                        |      |                     |        |           |        |                |                   |          |

| Knjiga popisa nabave i prodaje                          | _ |         | × |
|---------------------------------------------------------|---|---------|---|
| O Pregled O Upis                                        |   |         |   |
| Godina: 2024                                            |   |         |   |
| Dućan: 10 Prodavaonica 10                               |   |         |   |
| Datum: 30.12.2024                                       |   |         |   |
| RB:                                                     |   |         |   |
| Vrsta stavke: 2 Inventurna razlika                      |   |         |   |
| Dokument                                                |   |         |   |
| Vrijednost ulaza: -40.655,30                            |   |         |   |
| Vrijednost izlaza:                                      |   |         |   |
|                                                         |   |         |   |
|                                                         |   |         |   |
|                                                         |   |         |   |
|                                                         |   |         |   |
|                                                         |   |         |   |
|                                                         |   |         |   |
| <u>S</u> premi <u>V</u> rati <u>N</u> ova. Ispiši (F10) |   | Pregleo | ł |
| Vrijednost ulaza                                        |   |         |   |

| 🗈 Knjiga popisa nabave i prodaje — 🗆 🗙                      |                                                        |              |                  |                               |           |  |  |  |  |
|-------------------------------------------------------------|--------------------------------------------------------|--------------|------------------|-------------------------------|-----------|--|--|--|--|
| ● <u>P</u> regled O <u>U</u> pis                            |                                                        |              |                  |                               |           |  |  |  |  |
| Maloprodaja     10     Prodavaonica 10     Godina.     2024 |                                                        |              |                  |                               |           |  |  |  |  |
| Datum                                                       | RB Vrsta stavke                                        | Dokument     | Vrijednost ulaza | a Vrijednost izlaza           | ^         |  |  |  |  |
| 04.07.2024                                                  | 82 Prodaja                                             | 0-0/0        | 0,0              | 0 110,00                      |           |  |  |  |  |
| 18.07.2024                                                  | 83 Ulaz iz skladišta                                   | 6110-50/2024 | 112,5            | 0,00                          |           |  |  |  |  |
| 18.07.2024                                                  | 84 Prodaja                                             | 0-0/0        | 0,0              | 0 106,87                      |           |  |  |  |  |
| 18.07.2024                                                  | 85 Nivelacija prodaje rabat                            | 0-0/0        | -5,6             | 3 0,00                        |           |  |  |  |  |
| 09.08.2024                                                  | 86 Ulaz iz skladišta                                   | 6110-51/2024 | 662,5            | 0,00                          |           |  |  |  |  |
| 09.08.2024                                                  | 87 Prodaja                                             | 0-0/0        | 0,0              | 0 656,87                      |           |  |  |  |  |
| 09.08.2024                                                  | 88 Nivelacija prodaje rabat                            | 0-0/0        | -5,6             | 3 0,00                        |           |  |  |  |  |
| 22.08.2024                                                  | 89 Ulaz iz skladišta                                   | 6110-52/2024 | 225,0            | 0,00                          |           |  |  |  |  |
| 22.08.2024                                                  | 90 Prodaja                                             | 0-0/0        | 0,0              | 0 181,69                      |           |  |  |  |  |
| 22.08.2024                                                  | 91 Nivelacija prodaje rabat                            | 0-0/0        | -43,3            | 1 0,00                        |           |  |  |  |  |
| 03.10.2024                                                  | 92 Ulaz iz skladišta                                   | 6110-53/2024 | 1.650,0          | 0,00                          |           |  |  |  |  |
| 03.10.2024                                                  | 93 Prodaja                                             | 0-0/0        | 0,0              | 0 1.650,00                    |           |  |  |  |  |
| 07.10.2024                                                  | 94 Ulaz iz skladišta                                   | 6110-54/2024 | 550,0            | 0,00                          |           |  |  |  |  |
| 07.10.2024                                                  | 95 Prodaja                                             | 0-0/0        |                  | 0 550,00                      |           |  |  |  |  |
| 28.10.2024                                                  | 96 Ulaz iz skladišta                                   | 6110-56/2024 | -550,0           | 0,00                          |           |  |  |  |  |
| 28.10.2024                                                  | 97 Prodaja                                             | 0-0/0        | 0,0              | 0 -550,00                     |           |  |  |  |  |
| 31.10.2024                                                  | 98 Ulaz iz skladišta                                   | 6110-57/2024 | -550,0           | 0,00                          |           |  |  |  |  |
| 31.10.2024                                                  | 99 Prodaja                                             | 0-0/0        | 0,0              | 0 -550,00                     | _         |  |  |  |  |
| 30.12.2024                                                  | 100 Inventurna razlika                                 | 0-0/0        | -40.655,3        | 0,00                          |           |  |  |  |  |
|                                                             |                                                        |              |                  |                               | *         |  |  |  |  |
| Redosljed: 🤇                                                | Dat <u>u</u> m OD <u>o</u> kument O <u>R</u> edni broj |              | Prij             | epis stanja 🛛 Obri <u>š</u> i | razdoblje |  |  |  |  |
| Osvježi Ispiši (F10) Obriši Traži (F5) Izrada Zbroj Zatvori |                                                        |              |                  |                               |           |  |  |  |  |
| Knjiga popisa nabave i prodaje                              |                                                        |              |                  |                               |           |  |  |  |  |

## exTra – prolazna maloprodaja

### upute za inventuru

Prolazna malorpodaja nema stvarnu inventuru jer nema stanje i zaduženje zalihe. Inventura se radi na VP skladištu, ali se MORA izvršiti primopredaja i otvoriti novo stanje na dan 01.01.2025. u maloprodaji.

### Otvaranje novog stanja

Kada se završi rad na svim dokumentima potrebno je otvoriti novo inventurno stanje. **Maloprodaja/Skladište/Stanja** 

| 🔛 Malo     | prodaja (ac | lmin@SAŠA-P     | C / TEST e  | xTra) - Progress32 Full V11.7 | 7.1 — 🗆 🗙              |
|------------|-------------|-----------------|-------------|-------------------------------|------------------------|
| Prodaja    | Skladište   | Dokumenti       | lzvješća    | Financijska robna izvješća    | Rekapitulacija prometa |
| Realizacij | Stanj       | ja              |             |                               | Sustav                 |
|            | Obn         | avljanje stanja |             |                               |                        |
|            | Obn         | avljanje cijena |             |                               |                        |
|            | Min         | / max količine  |             |                               |                        |
|            | Prov        | jera ispravnost | ti stanja   |                               |                        |
|            | Knjig       | ja popisa naba  | ive i proda | ije                           |                        |
|            | Knjig       | ga popisa naba  | ive i proda | je po dobavljaču              |                        |
|            | Inve        | nturne stope o  | tpisa       |                               |                        |
|            |             |                 |             |                               |                        |

#### Za otvaranje novog stanja potrebno je kliknuti Procedure/ PRIMOPREDAJA

| 📧 Skladište malopr                                 | rodaje: PRODAVA       | ONICA 10 (01.12.      | 2024)                                    |                                      |                 |                |           |                      |            | — (        | J X        |
|----------------------------------------------------|-----------------------|-----------------------|------------------------------------------|--------------------------------------|-----------------|----------------|-----------|----------------------|------------|------------|------------|
| Procedure                                          |                       |                       |                                          |                                      |                 |                |           |                      |            |            |            |
| Popis robe                                         |                       |                       | 1                                        |                                      |                 |                |           | c                    |            | Deadaia    | raha       |
| Skiutskii<br>Promiena rijena u katalogu            |                       |                       |                                          |                                      |                 |                |           | <u>F</u> ibuaja tobe |            |            |            |
| promjena u katalogu Skladistán svaj Katica robe (F |                       |                       |                                          |                                      |                 |                |           | be (F9)              |            |            |            |
| <u>P</u> rimopredaja                               |                       |                       | a Naziv                                  |                                      | 50              |                | Stanj     | e                    | Donos      | Ulaz       | ^          |
| Zaključavanje                                      |                       |                       | 1 Shimadzu XR • 5t                       | oUU trtrtpero djuro m                | ato pavo srebu  |                | 409,00    | UKOM                 | 409,000    | 0,000      |            |
| lzvoz podataka                                     | a                     |                       | 2 Digitaino zausno<br>2 Prodoinik Phonol | Siustio pomagaio Er<br>. EACMENIKE . | IONAK MILU MIC  | ranjsku/iijevu | 344,00    | 0 i<br>O kom         | 142,000    | 0,000      |            |
| 11 Steward and a                                   |                       |                       | 4 Individualni umet                      | ak za zvukovod                       |                 |                | 0.00      | Okom                 | 0.000      | 0,000      |            |
| <u>O</u> citavanje dat                             | oteke za ispis naj    | Jepnica               | 5 Akumulator za mi                       | nelektroničku prote:                 | zu. 757815      |                | 78.00     | 0 kom                | 78.000     | 0.000      |            |
| 0300004 G0                                         | G-99-28 SMŠ           |                       | 6 Šećer kristalni VII                    | 20                                   |                 |                | 7,00      | 0 kg                 | 7,000      | 0,000      |            |
| 0302001 20                                         | 39ASMS                |                       | 7 Soda bikarbona 1                       | í uzla                               |                 |                | 2,50      | 0 kom                | 2,500      | 0,000      |            |
| 0300004 12                                         | 34567890123456        | tt                    | 8 Elastično kompre                       | sivne rukavice "Mei                  | di ,mediven esp |                | 13,00     | 0 kg                 | 13,000     | 0,000      |            |
| 06002 20                                           | 39ASMS                |                       | 9 Pelene XXX L                           |                                      |                 |                | 50.005,00 | 0 kom                | 50.005,000 | 0,000      |            |
| 01022012901010 94                                  | 497 0011              |                       | 10 Vlažne komorice                       | za oko Lohmann & I                   | Rauscher Pro-Op |                | 14,00     | 0 kom                | 14,000     | 0,000      |            |
| 09000 94                                           | 497 0051              |                       | 11 Vlažne komorice                       | za oko "Lohmann &                    | Rauscher ,Pro ( |                | 4,00      | 0 kom                | 4,000      | 0,000      |            |
| 03001 20                                           | 79001 06              |                       | 12 Vlažne komorice                       | za oko "Lohmann &                    | Rauscher ,Pro ( |                | 4,00      | 0 kom                | 4,000      | 0,000      |            |
| 07001                                              |                       |                       | 13 Hlače Timberland                      |                                      |                 |                | 4,00      | 0 kom                | 4,000      | 0,000      | v          |
| <                                                  |                       |                       |                                          |                                      |                 |                |           |                      |            | 1          | >          |
| KBR                                                | Rok valjanosti        | Stanje                | Donos                                    | Ulaz                                 | Izlaz           | Preuzeto       |           |                      |            |            | ~          |
| 17                                                 | 15.12.2026            | 52,000                | 52,000                                   | 0,000                                | 0,000           | 0,000          |           |                      |            |            |            |
| 2                                                  | 01.01.2022            | 1,000                 | 1,000                                    | 0,000                                | 0,000           | 0,000          |           |                      |            |            |            |
| 2009030001                                         |                       | 0,000                 | 0,000                                    | 0,000                                | 0,000           | 0,000          |           |                      |            |            |            |
| 234                                                | 01.01.2022            | 1,000                 | 1,000                                    | 0,000                                | 0,000           | 0,000          |           |                      |            |            |            |
| N                                                  |                       | 355,000               | 355,000                                  | 0,000                                | 0,000           | 0,000          |           |                      |            |            |            |
|                                                    |                       |                       |                                          |                                      |                 |                |           |                      |            |            |            |
|                                                    |                       |                       |                                          |                                      |                 |                |           |                      |            |            |            |
|                                                    |                       |                       |                                          |                                      |                 |                |           |                      |            |            |            |
|                                                    |                       |                       |                                          |                                      |                 |                |           |                      |            |            |            |
|                                                    |                       |                       |                                          |                                      |                 |                |           |                      |            |            |            |
|                                                    |                       |                       |                                          |                                      |                 |                |           |                      |            |            |            |
|                                                    |                       |                       |                                          |                                      |                 |                |           |                      |            |            |            |
|                                                    |                       |                       |                                          |                                      |                 |                |           |                      | _          |            | ~          |
| Sirovine/Sirovine                                  |                       |                       |                                          |                                      |                 |                |           |                      |            | 📘 > max ko | ličine     |
|                                                    |                       |                       |                                          |                                      |                 |                |           |                      | _          | 📕 < min ko | ličine     |
|                                                    | inkacija ( <u>N</u> a | 12IV U <u>B</u> ar co |                                          |                                      | Juac O Dob      | avijac 🛄 Sta   | nie > 0   |                      |            | optimaln   | a količina |
| Tra <u>ž</u> i:                                    |                       |                       |                                          | Sa <u>d</u> rž                       | i               |                |           |                      |            | nije zada  | no         |
| <u>O</u> svježi                                    | Ispiši (F10)          | Naljepnice (Ct        | rl+N) O <u>b</u> ris                     | ši                                   |                 |                |           |                      |            | Zatv       | ori        |
| Pregled podatak                                    | a                     |                       |                                          |                                      |                 |                |           |                      |            |            |            |

Pritiskom na primopredaju upisuje se datum novog stanja da bi se mogli upiivati računi iz 2025. godine.

Upute inventura – exTra

| Primopredaja stanja             | ×                |
|---------------------------------|------------------|
| Skladište: 10 Prodava           | onica 10         |
| Datum stanja: 01.12.2024        |                  |
| Datum novoga stanja: 01.01.2025 | ?                |
| Samo <u>r</u> azličiti od       | 0?               |
| <u>P</u> rih∨ati (F9)           | <u>O</u> dustani |
| ,                               |                  |